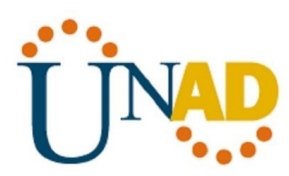

# EVALUACIÓN – PRUEBA DE HABILIDADES PRÁCTICAS CCNA

Alumno

**Cristian Alexander Mora Rocha** 

UNIVERSIDAD NACIONAL ABIERTA Y A DISTANCIA ESCUELA DE CIENCIAS BASICAS Y TECNOLOGÍAS 2020

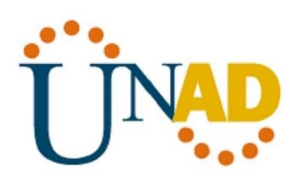

# EVALUACIÓN – PRUEBA DE HABILIDADES PRACTICAS CCNA

Alumno

**Cristian Alexander Mora Rocha** 

# DIPLOMADO DE PROFUNDIZACIÓN CISCO DISEÑO E IMPLEMENTACION DE SOLUCIONES INTEGRADAS LAN / WLAN

TUTOR JUAN CARLOS VESGA

UNIVERSIDAD NACIONAL ABIERTA Y A DISTANCIA ESCUELA DE CIENCIAS BASICAS Y TECNOLOGIAS INGENIERIA DE SISTEMAS 2020

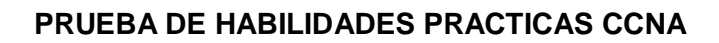

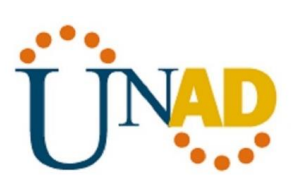

NOTA DE ACEPTACION

Firma del presidente del jurado

Firma del jurado

Firma del jurado

Barrancabermeja 19 de Diciembre 2019

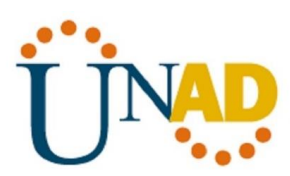

## DEDICATORIA

# A DIOS

Al todopoderoso que me dio toda la sabiduría, para poder enfrentar y solucionar cada uno de las propuestas en cada una de las situaciones dadas, por darme la voluntad y fuerza y terminar este diplomado para poderme graduar.

#### A MI FAMILIA

Por todo el acompañamiento que me han dado desde el principio de la carrera, por toda la fuerza y el apoyo que necesite durante todo este largo proceso, gracias a ustedes por su confianza en mí.

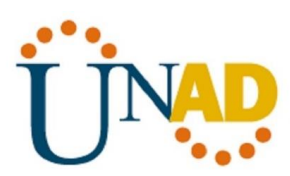

#### AGRADECIMIENTOS

Agradezco a la Universidad Abierta y a Distancia (UNAD), que me brindo todo los conocimientos para poder lograr alcanzar los objetivos propuestos desde el principio de la carrera, donde con las diferentes herramientas, tal la plataforma virtual, me permitieron conseguir los conocimientos necesarios para convertirme en un profesional.

De igual manera agradezco a todos los tutores y compañeros que dieron su máximo esfuerzo para alcanzar esta meta, sé que este es el principio de muchas cosas para mi vida, y con todo lo aprendido en esta prestigiosa universidad lo sabré afrontar.

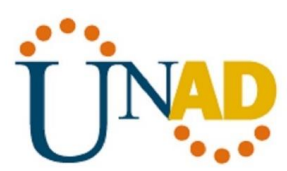

# TABLA DE CONTENIDO

| RESUMEN                                                                                                    | . 10                 |
|----------------------------------------------------------------------------------------------------|----------------------|
| ABSTRACT                                                                                                    | . 11                 |
| INTRODUCCIÓN                                                                                                    | . 12                 |
| OBJETIVOS                                                                                                    | . 13                 |
| ESCENARIO 1                                                                                                    | . 14                 |
| Topología Escenario 1                                                                                                    | . 14                 |
| ASIGNACION DE DIRECCIONES IP                                                                                                    | . 15                 |
| CONFIGURACION BASICA                                                                                                    | . 15                 |
| Después de cargada la configuración en los dispositivos, verificar la tabla de enrutamiento en cada uno de los routers para comprobar las redes y sus rutas                                                                                 | . 30                 |
| Verificar el balanceo de carga que presentan los routers.                                                                                                    | . 33                 |
| Realizar un diagnóstico de vecinos uando el comando cdp.                                                                                                    | . 37                 |
| Realizar una prueba de conectividad en cada tramo de la ruta usando Ping                                                                                                    | . 40                 |
| Asignar el protocolo de enrutamiento EIGRP a los routers considerando el direccionamiento diseñado.                                                                                                    | . 45                 |
| Verificar si existe vecindad con los routers configurados con EIGRP.                                                                                                    | . 48                 |
| Realizar la comprobación de las tablas de enrutamiento en cada uno de los routers para verifi<br>cada una de las rutas establecidas.                                                                                                    | i <b>car</b><br>. 51 |
| CONFIGURACIÓN DE LAS LISTAS DE CONTROL DE ACCESO                                                                                                    | . 53                 |
| Cada router debe estar habilitado para establecer conexiones Telnet con los demás routers y tener acceso a cualquier dispositivo en la red                                                                                                  | . 53                 |
| Realizar un diagnóstico para comprobar que cada uno de los puntos de la red se puedan ver y tengan conectividad entre sí. Realizar esta prueba desde un host de la red LAN del router CAL primero a la red de MEDELLIN y luego al servidor. | <b>I,</b><br>57      |
| CONFIGURACIÓN DE LAS LISTAS DE CONTROL DE ACCESO                                                                                                    | . 57                 |
| ESCENEARIO 2                                                                                                    | . 65                 |
| Topología Escenario 2                                                                                                    | . 66                 |
| CONFIGURACION DE LOS ROUTERS                                                                                                    | . 66                 |
| Configuración básica                                                                                                    | . 67                 |

#### PRUEBA DE HABILIDADES PRACTICAS CCNA

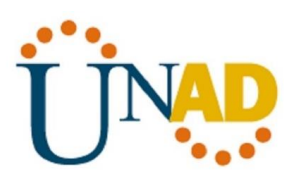

| Autenticación local con AAA70                                                                                          |
|----------------------------------------------------------------------------------------------------|
| Cifrado de contraseñas72                                                                                               |
| Un máximo de intentos para acceder al router y Máximo tiempo de acceso al detectar<br>ataques74                        |
| El DHCP deberá proporcionar solo direcciones a los hosts de Bucaramanga y<br>Cundinamarca                              |
| El web server deberá tener NAT estático y el resto de los equipos de la topología<br>emplearan NAT de sobrecarga (PAT) |
| El enrutamiento deberá tener autenticación                                                                             |
| Listas de control de acceso:                                                                                           |
| Los hosts de VLAN 10 en Cundinamarca si acceden a internet y no a la red interna de<br>Tunja8                          |
| Los hosts de VLAN 30 en Tunja solo acceden a servidores web y ftp de internet 8                                        |
| Conclusiones                                                                                                    |
| Bibliografía                                                                                                    |

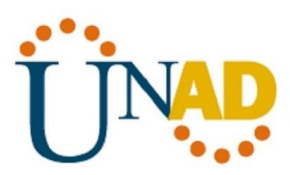

# TABLA DE ILUSTRACIONES

| Ilustración 1 Topología escenario 1                                                        | 14 |
|--------------------------------------------------------------------------------------------|----|
| Ilustración 2 Dirección IP Router Medellín                                                 | 15 |
| Ilustración 3 Dirección IP Router Bogotá                                                   | 15 |
| Ilustración 4 Dirección IP Router Cali                                                     | 15 |
| Ilustración 5 Nombre del Router Medellín                                                   | 16 |
| Ilustración 6 Nombre del Router Bogotá                                                     | 17 |
| Ilustración 7 Nombre del Router Cali                                                       | 18 |
| Ilustración 8 Configuración fastEthernet Router Medellín                                   | 19 |
| Ilustración 9 Configuración fastEthernet Router Bogotá                                     | 20 |
| Ilustración 10 Configuración fastEthernet Router Cali                                      | 21 |
| Ilustración 11 Configuración Serial 0/0 Router Medellín                                    | 22 |
| Ilustración 12 Configuración Serial 0/0 Router Bogotá                                      | 23 |
| Ilustración 13 Configuración Serial 0/1 Router Bogotá                                      | 24 |
| Ilustración 14 Configuración Serial 0/0 Router Cali                                        | 25 |
| Ilustración 15 Configuración PC 0 Medellín                                                 | 26 |
| Ilustración 16 Configuración PC 1 Medellín                                                 | 26 |
| Ilustración 17 Configuración PC 4 Bogotá                                                   | 27 |
| Ilustración 18 Configuración PC 2 Cali                                                     | 28 |
| Ilustración 19 Configuración PC 3 Cali                                                     | 29 |
| Ilustración 20 Configuración del servidor                                                  | 30 |
| Ilustración 21 Comprobación de Redes y Rutas Router de Medellín                            | 31 |
| Ilustración 22 Comprobación de Redes y Rutas Router de Bogotá                              | 32 |
| Ilustración 23 Comprobación de Redes y Rutas Router de Cali                                | 33 |
| Ilustración 24 Balanceo de carga router de Medellín serial 0/0                             | 34 |
| Ilustración 25 Balanceo de carga router de Bogotá serial 0/0                               | 35 |
| Ilustración 26 Balanceo de carga router de Bogotá serial 0/1                               | 36 |
| Ilustración 27 Balanceo de carga router de Cali serial 0/0                                 | 37 |
| Ilustración 28 Diagnostico de vecinos Router de Medellín                                   | 38 |
| Ilustración 29 Diagnostico de vecinos Router de Bogota                                     | 39 |
| Ilustración 30 Diagnostico de vecinos Router de Cali                                       | 40 |
| Ilustración 31 Ping del PC 0 de la Red Local Medellín a PC 4 de la Red del servidor Bogotá | 41 |
| Ilustración 32 Ping del PC 1 de la Red Local Medellín a PC 4 de la Red del servidor Bogotá | 42 |
| Ilustración 33 Ping del PC 3 de la Red Local Cali a PC 1 de la Red local Medellín          | 43 |
| Ilustración 34 Ping del PC 4 de la Red Local Bogotá a PC 2 de la Red local Cali            | 44 |
| Ilustración 35 Configuración Eigrp Router Medellín                                         | 45 |

#### PRUEBA DE HABILIDADES PRACTICAS CCNA

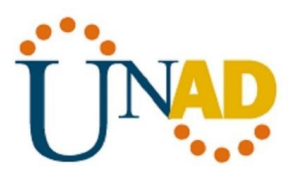

| Ilustración 36 Configuración Eigrp Router Bogotá                                | . 46 |
|---------------------------------------------------------------------------------|------|
| Ilustración 37 Configuración Eigrp Router Cali                                  | . 47 |
| Ilustración 38 Verificación de vecindad con EIGRP Router de Medellín            | . 48 |
| Ilustración 39 Verificación de vecindad con EIGRP Router de Bogotá              | . 49 |
| Ilustración 40 Verificación de vecindad con EIGRP Router de Cali                | . 50 |
| Ilustración 41 comprobación de las tablas de enrutamiento Router de Medellín    | . 51 |
| Ilustración 42 comprobación de las tablas de enrutamiento Router de Bogotá      | . 52 |
| Ilustración 43 comprobación de las tablas de enrutamiento Router de Cali        | . 53 |
| Ilustración 44 Lista de control de acceso Router de Medellín                    | . 54 |
| Ilustración 45 Lista de control de acceso Router de Bogotá                      | . 55 |
| Ilustración 46 Lista de control de acceso Router de Cali                        | . 56 |
| Ilustración 47 Ping de PC de Medellín a PC de Cali                              | . 57 |
| Ilustración 48 Router para conexiones Telnet Router de Medellín                 | . 58 |
| Ilustración 49 Router para conexiones Telnet Router de Bogotá                   | . 58 |
| Ilustración 50 Router para conexiones Telnet Router de Cali                     | . 59 |
| Ilustración 51 Router para conexiones Telnet Router de Medellín                 | . 60 |
| Ilustración 52 Router para conexiones Telnet Router de Bogotá                   | . 61 |
| Ilustración 53 Router para conexiones Telnet Router de Cali                     | . 62 |
| Ilustración 54 Restricción al acceso al servidor SW1                            | . 63 |
| Ilustración 55 Comprobación de la restricción de la red de Medellín al servidor | . 64 |
| Ilustración 56 Comprobación de la restricción de la red de Cali al servidor     | . 65 |
| Ilustración 57 Topologia Escenario 2                                            | . 66 |
| Ilustración 58 Configuración NAT estático Router de Tunja                       | . 78 |
| Ilustración 59 Verificación NAT estático en Router de Tunja                     | . 79 |
| Ilustración 60 Autenticación del enrutamiento Router de Tunja                   | . 80 |
| Ilustración 61 Restricción a la red de Tunja desde el Router de Cundinamarca    | . 81 |
| Ilustración 62 Restricción a la red de Tunja desde el Router de Cundinamarca    | . 82 |
| Ilustración 63 Acceso a servidores web y ftp desde el Router de Tunja           | . 83 |
|                                                                                 |      |

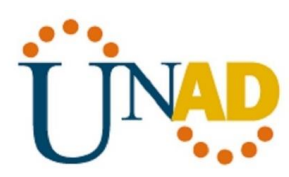

#### RESUMEN

Es importante saber que en el mundo de hoy las telecomunicaciones se han vuelto en algo vital para el manejo de la información, donde cada vez esta viaja de manera mas rápida por distintos dispositivos, a través de este curos podemos evidenciar como trabajar con la información a través de las redes, lo cual evidenciaremos en este trabajo con dos posibles situaciones.

Con la ayuda de la plataforma CISCO Networking Academy la cual tiene convenio con la Universidad Abierta y a Distancia, nos permitió realizar los diferentes simulacros de redes en las diferentes plataformas e implementaciones de redes LAN-WAN, con los conocimientos adquiridos a través de este curso pudimos resolver diferentes situaciones, ya sea de redes locales o redes globales. A medida que iba pasando el tiempo en el curso, también iba aumentando la dificultad pero gracias a los apoyos conceptuales y acompañamiento del tutor fue posible darle solución a cada situación.

La experiencia en cuanto a la implementación de redes LAN-WAN fue muy satisfactoria pues es un inicio para continuar estudiando en este tema y profundizar más sobre este, y por qué no tal vez hacer una especialización en redes.

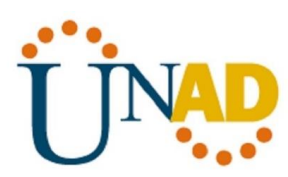

#### ABSTRACT

It is important to know that in today's world telecommunications have become something vital for the management of information, where each time it travels faster through different devices, through this course we can show how to work with information to through networks, which we will show in this work with two possible situations.

With the help of the CISCO Networking Academy platform which has an agreement with the Open and Distance University, it allowed us to carry out the different network drills on the different platforms and implementations of LAN-WAN networks, with the knowledge acquired through this course we were able to solve different situations, whether from local networks or global networks. As time went by in the course, the difficulty also increased, but thanks to the conceptual support and support of the tutor, it was possible to solve each situation.

The experience in the implementation of LAN-WAN networks was very satisfactory because it is a start to continue studying on this topic and deepen more on this, and why not perhaps make a specialization in networks.

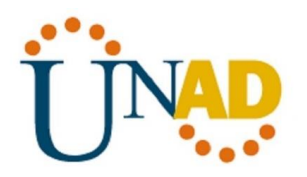

# INTRODUCCIÓN

En esta evaluación debemos demostrar todas nuestra habilidades y destrezas en cuanto al manejo de las configuraciones de servidores DHCP, las configuraciones básicas de los Routers, la asignación de direcciones IP, asignar el protocolo de enrutamiento EIGRP las demás otras características que se deben tener en cuenta al momento de realizar una configuración de una red LAN.

En muchas ocasiones no entendemos la configuraciones de las distintas redes de información, ni aun aquellas que están en nuestro entorno, la cual puede ser en nuestro lugar de trabajo o en nuestra misma casa, en la solución de los diferentes escenario que nos muestran a través de este trabajo final, vamos a entender un poco más sobre las configuraciones de las redes locales y globales, comenzando por los routers, switches y las computadoras, para que la información viaje de una manera rápida y segura a través de estas redes.

Cabe resaltar que el aprendizaje obtenido en este curso, será de vital importancia, para resolver las dos situaciones que veremos desarrollado en este trabajo final, mostrando nuestra capacidades aprendido durante todo este tiempo.

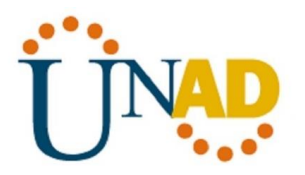

#### OBJETIVOS

#### General

Demostrar todas nuestras capacidades obtenidas mediante la teoría y práctica, obtenidos en este diplomado, lo cual como futuro egresado de la Universidad Abierta y a Distancia, debemos demostrar cómo resolver de manera correcta cualquier situación o problema en el manejo de redes WAN-LAN.

#### Específicos

- Establecer cuáles son los dispositivos que se deben utilizar según la topología de la red.
- Reconocer las diferentes configuraciones básicas para la comunicación entre los routers, switch y servidores de una red.
- Identificar las listas de control de accesos de ACL
- Verificar que todos los dispositivos que están conectados a una red se estén comunicando de una manera correcta.
- Implementar la seguridad en los dispositivos que lo requieran para que la conexión sea mucho más confiable.

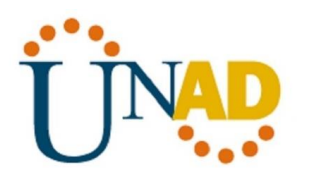

# ESCENARIO 1

Una empresa posee sucursales distribuidas en las ciudades de Bogotá, Medellín y Cali en donde el estudiante será el administrador de la red, el cual deberá configurar e interconectar entre sí cada uno de los dispositivos que forman parte del escenario, acorde con los lineamientos establecidos para el direccionamiento IP, protocolos de enrutamiento y demás aspectos que forman parte de la topología de red.

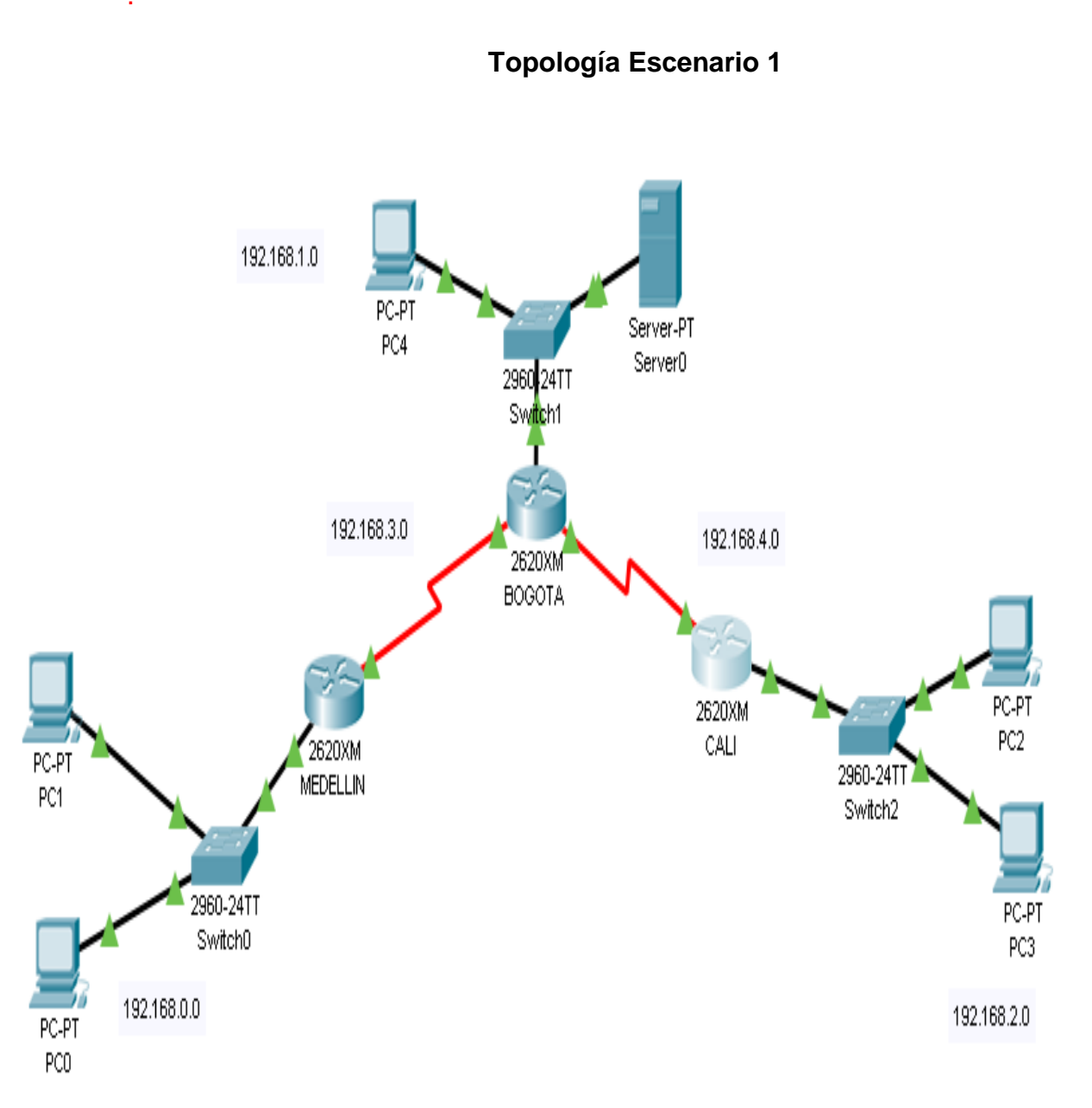

Ilustración 1 Topología escenario 1

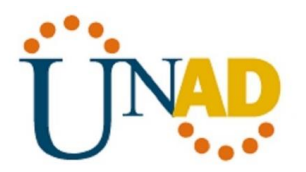

#### **ASIGNACION DE DIRECCIONES IP**

#### Router de Medellín

| Port              | Link    | IP Address       | IPv6 Address                           | MAC Address        |
|-------------------|---------|------------------|----------------------------------------|--------------------|
| FastEthernet0/0   | Մթ      | 192.168.0.1/24   | <not set=""></not>                     | 0040.0BE1.1350     |
| Serial0/0         | Մբ      | 192.168.3.1/24   | <not set=""></not>                     | <not set=""></not> |
| Hostname: Router  |         |                  |                                        |                    |
|                   |         |                  |                                        |                    |
| Physical Location | : Inter | city, Nome City, | Corporate Office, Main Wiring Closet 👘 |                    |

#### Ilustración 2 Dirección IP Router Medellín

#### Router de Bogotá

| Port             | Link | IP Address     | IPv6 Address       | MAC Address        |
|------------------|------|----------------|--------------------|--------------------|
| FastEthernet0/0  | Մբ   | 192.168.1.1/24 | <not set=""></not> | 0060.3E47.A70E     |
| Serial0/0        | Մբ   | 192.168.3.2/24 | <not set=""></not> | <not set=""></not> |
| Serial0/1        | Մբ   | 192.168.4.1/24 | <not set=""></not> | <not set=""></not> |
| Nostname: Router |      |                |                    |                    |

Physical Location: Intercity, Home City, Corporate Office, Main Wiring Closet

Ilustración 3 Dirección IP Router Bogotá

#### Router de Cali

| Port             | Link | IP Address     | IPv6 Address       | MAC Address        |
|------------------|------|----------------|--------------------|--------------------|
| FastEthernet0/0  | Մբ   | 192.168.2.1/24 | <not set=""></not> | 0001.9686.2DEC     |
| Serial0/0        | Մբ   | 192.168.4.2/24 | <not set=""></not> | <not set=""></not> |
| Hostname: Router |      |                |                    |                    |
|                  |      |                |                    |                    |

Physical Location: Intercity, Nome City, Corporate Office, Main Wiring Closet

Ilustración 4 Dirección IP Router Cali

#### **CONFIGURACION BASICA**

|                                           | R1          | R2          | R3          |
|-------------------------------------------|-------------|-------------|-------------|
| Nombre de Host                            | MEDELLIN    | BOGOTA      | CALI        |
| Dirección de lp en interfaz Serial<br>0/0 | 192.168.3.1 | 192.168.3.2 | 192.168.4.2 |
| Dirección de lp en interfaz Serial<br>0/1 |             | 192.168.4.1 |             |
| Dirección de lp en interfaz FA<br>0/0     | 192.168.0.1 | 192.168.1.1 | 192.168.2.1 |

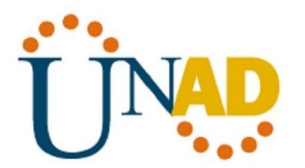

| Protocolo de enrutamiento | Eigrp       | Eigrp       | Eigrp       |
|---------------------------|-------------|-------------|-------------|
| Sistema Autónomo          | 200         | 200         | 200         |
| Afirmaciones de red       | 192.168.1.0 | 192.168.1.0 | 192.168.1.0 |

# Configuración básica Router Medellín

| Contribution and                                                                                  |                          |                                 | Global                                      | Settings                     |                             |              |
|---------------------------------------------------------------------------------------------------|--------------------------|---------------------------------|---------------------------------------------|------------------------------|-----------------------------|--------------|
| Algorithm Settings                                                                                |                          |                                 |                                             |                              |                             |              |
| ROUTING                                                                                           |                          | Display Name                    | MEDELLIN                                    |                              |                             |              |
| Static                                                                                            |                          | Hostname                        | Router                                      |                              |                             |              |
| RIP                                                                                               |                          | NVRAM                           | Erase                                       | Save                         | ]                           |              |
| INTERFACE                                                                                         |                          | Startup Config                  | Load                                        | Export.                      | 1                           |              |
| Serial0/0                                                                                         |                          | Duration Config                 | Europe                                      | Manage                       | 1                           |              |
|                                                                                                   | - V                      |                                 |                                             |                              |                             |              |
| quivalent IOS Command                                                                             | s                        |                                 |                                             |                              |                             |              |
| uivalent IOS Command                                                                              | own:                     | Line protocol                   | ,,, cminged<br>l on Interfs                 | ace SerialO/                 | P<br>0, chan                | ged          |
| Quivalent IOS Command<br>SILINEPROTO-5-UPD<br>State to up<br>SDUAL-5-NBRCHANG<br>Ap: new adjacenc | IS<br>OWN:<br>E: I)<br>Y | Line protocol<br>P-EIGRP 200: M | ,,, chunged<br>1 on Interfs<br>Jeighbor 192 | ace Serial0/<br>2.168.3.2 (S | op<br>'O, chan<br>SerialO/' | ged<br>O) is |

Ilustración 5 Nombre del Router Medellín

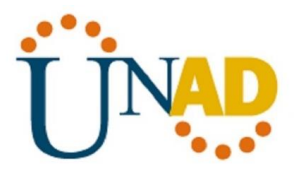

# Configuración básica Router Bogotá

| Physical <u>Config</u>                                                                            | cLI                 | Attributes                       | Global                       | Settings                     |                        |                          |  |
|---------------------------------------------------------------------------------------------------|---------------------|----------------------------------|------------------------------|------------------------------|------------------------|--------------------------|--|
| Settings<br>Algorithm Settings<br>ROUTING                                                         |                     | Display Name                     | BOGOTA                       |                              |                        |                          |  |
| Static                                                                                            |                     | Hostname                         | Router                       |                              |                        |                          |  |
| RIP                                                                                               |                     | NVRAM                            | Frase                        | Save                         |                        |                          |  |
| INTERFACE                                                                                         |                     | Otorton Oradia                   | Lood                         | Europet 1                    |                        |                          |  |
| FastEthernet0/0                                                                                   |                     | Startup Config                   | Load                         | Export                       | 1                      |                          |  |
| Serial0/0                                                                                         |                     | Running Config                   | Export                       | Merge                        |                        |                          |  |
|                                                                                                   |                     |                                  |                              |                              |                        |                          |  |
| Equivalent IOS Comman                                                                             | v<br>Ide            |                                  |                              |                              |                        |                          |  |
| Equivalent IOS Commar<br>SDUAL-S-NBRCHAN<br>up: new adjacen                                       | GE: I:              | P-BIGRP 200: J                   | Veighbor 19:                 | 2.160.3.1 (S                 | erial0/0)              | is                       |  |
| Equivalent IOS Comman<br>&DUAL-S-NBRCHAN<br>up: new adjacen<br>&DUAL-S-NBRCHAN<br>up: new adjacen | GE: I:<br>CY<br>CZY | P-BIGRP 200: 1<br>P-BIGRP 200: 1 | Neighbor 19:<br>Neighbor 19: | 2.168.3.1 (S<br>2.168.4.2 (S | erial0/0)<br>erial0/1) | 1 <i>s</i><br>1 <i>s</i> |  |

Ilustración 6 Nombre del Router Bogotá

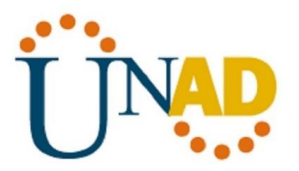

# Configuración básica Router Cali

| GLOBAL<br>Settings                                                                                  | $\sim$     |                                 | Global               | Settings                              |                           |                |
|----------------------------------------------------------------------------------------------------|------------|---------------------------------|----------------------|---------------------------------------|---------------------------|----------------|
| Algorithm Settings                                                                                  |            | Display Name                    | CALI                 |                                       |                           |                |
| Static                                                                                              | i          | Hostname                        | Router               |                                       |                           |                |
| RIP                                                                                                 | ]          | NVRAM                           | Erase                | Save                                  | 1                         |                |
| INTERFACE                                                                                           |            | Startup Config                  | Load                 | Export                                | i                         |                |
| Serial0/0                                                                                           |            | Rupping Config                  |                      |                                       |                           |                |
|                                                                                                    | ç          | Kaning conig                    | Export               | Merge                                 |                           |                |
| Equivalent IOS Command                                                                              | ×          | Kaning conig                    | Export               | Merge                                 |                           |                |
| Equivalent IOS Command<br>& LINEPROTO-5-UPD<br>state to up<br>& DUAL-5-NBRCHANG                     | own:       | Line protocol                   | Export               | Merge                                 | v<br>(0, chau<br>Merialo, | aged           |
| Equivalent IOS Command<br>+ LINEPROTO-5-UPD<br>state to up<br>+ DUAL-5-NBRCHANG<br>up: new adjacenc | E: II<br>V | Line protocol<br>P-EIGRP 200: N | Export<br>on Interfa | Merge<br>Ace Serial0/<br>1.169.4.1 (S | /0, chau<br>SerialO,      | nged<br>/0) is |

Ilustración 7 Nombre del Router Cali

#### Configuración fastEthernet Router Medellín

Para configurar los router en el protocolo de FastEthernet, utilizamos el comando **ip address**, luego la dirección lp y por último la máscara de red, como lo mostramos a continuación:

Router(config-if)# Router(config-if)#exit Router(config)#interface FastEthernet0/0 Router(config-if)#ip address % Incomplete command. Router(config-if)#ip address 192.168.0.1 255.255.255.0

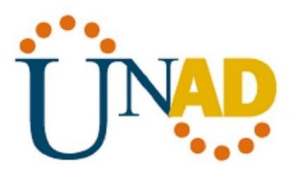

Router(config-if)#ip address 192.168.0.1 255.255.255.0 Router(config-if)#

| 💐 MEDELLIN                                |                       | – – ×                            |
|-------------------------------------------|-----------------------|----------------------------------|
|                                           |                       |                                  |
| Physical Config CLI                       | Attributes            |                                  |
| GLOBAL                                    | FastEth               | ernet0/0                         |
| Settings                                  | Port Status           | 🖂 On                             |
| Algorithm Settings                        | Bandwidth             | 100 Mbps O 10 Mbps Auto          |
| ROUTING                                   | Duplex                | Half Duplex 💿 Full Duplex 🗹 Auto |
| Statio                                    | MAC Address           | 0040.0BE1.1350                   |
| RIP                                       | ID Constitution       |                                  |
| INTERFACE                                 | IP Address            | 192 168 0 1                      |
| FastEthernet0/0                           | Subpet Mask           | 255 255 255 0                    |
| Serial0/0                                 |                       | 100.100.100.0                    |
|                                           | To Direct init        | 10                               |
|                                           |                       | 10                               |
|                                           |                       |                                  |
| $\sim$                                    |                       |                                  |
|                                           |                       |                                  |
| Equivalent IOS Commands                   |                       |                                  |
| Router (config-if)#                       |                       | ^                                |
| Router (config-if)#e                      | xit                   |                                  |
| Router(config-if)#                        | rface Serial0/0       |                                  |
| Router (config-if) #e                     | xit.                  |                                  |
| Router(config)#inte<br>Router(config=if)# | rface FastEthernet0/0 | ~                                |
| Rodoer (contrag - 1178                    |                       |                                  |
|                                           |                       |                                  |
| 🗌 Тор                                     |                       |                                  |
| - 📚 -                                     | x <sup>e</sup> ~ 🖦 // | 続                                |

Ilustración 8 Configuración fastEthernet Router Medellín

#### Configuración fastEthernet Router Bogotá

Para configurar los router en el protocolo de FastEthernet, utilizamos el comando **ip address**, luego la dirección lp y por último la máscara de red, como lo mostramos a continuación:

Router>enable Router# Router#configure terminal Enter configuration commands, one per line. End with CNTL/Z. Router(config)#interface FastEthernet0/0 Router(config-if)#no shutdown Router(config-if)# %LINK-5-CHANGED: Interface FastEthernet0/0, changed state to up

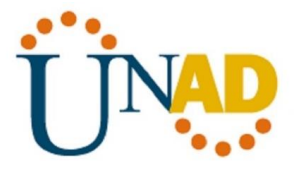

%LINEPROTO-5-UPDOWN: Line protocol on Interface FastEthernet0/0, changed state to up ip address 192.168.1.1 255.255.255.0 Router(config-if)#ip address 192.168.1.1 255.255.255.0 Router(config-if)#

| P ROGOTA               |                |                           |                                  | _                      |          | $\sim$ |
|------------------------|----------------|---------------------------|----------------------------------|------------------------|----------|--------|
| Se BOGOIX              |                |                           |                                  |                        | -        |        |
| Physical Config        | CLI Attributes |                           |                                  |                        |          |        |
| GLOBAL                 | ^              | Fast                      | Ethernet0/0                      |                        |          |        |
| Settings               | Port Status    |                           |                                  |                        | 🖂 On     |        |
| Algorithm Settings     | Bandwidth      |                           | 100 Mbps                         | 10 Mbp                 | 🕫 🗹 Auto |        |
| ROUTING                | Duplex         |                           | <ul> <li>Half Duplex </li> </ul> | Full Duple             | 🖂 🖂 Auto |        |
| Static                 | MAC Address    |                           | 0060.3E47.A7                     | ΌΕ                     |          |        |
| RIP                    | IP Configura   | tion                      |                                  |                        |          | 1      |
| INTERFACE              | IP Address     |                           | 192.168.1.1                      |                        |          |        |
| FastEthernet0/0        | Subnet Mas     | ĸ                         | 255.255.255.0                    |                        |          |        |
| Serial0/0              |                |                           |                                  |                        |          | 1      |
| Serial0/1              | Tx Ring Limit  |                           | 10                               |                        |          | 11     |
|                        |                |                           |                                  |                        |          | 4      |
|                        |                |                           |                                  |                        |          |        |
|                        | $\sim$         |                           |                                  |                        |          |        |
|                        |                |                           |                                  |                        |          |        |
| Equivalent IOS Command | 15             |                           |                                  |                        | <u> </u> |        |
| Dente and an alt ha    |                |                           |                                  |                        |          | 1      |
| Router#                |                |                           |                                  |                        |          |        |
| Router#configure       | terminal       |                           |                                  |                        |          |        |
| Router (config) #1     | nterface FastE | ne per line.<br>hernet0/0 | End with CN                      | rL/2.                  |          |        |
| Router(config-if       | )#             |                           |                                  |                        | ~        | · .    |
|                        |                |                           |                                  |                        |          |        |
| Tan                    |                |                           |                                  |                        |          |        |
|                        |                |                           |                                  |                        |          |        |
| <b>e</b>               |                | e <sup>e</sup> ^ •        | //。                              | 4:50 p.m.<br>25/01/202 | •        |        |

Ilustración 9 Configuración fastEthernet Router Bogotá

#### Configuración fastEthernet Router Cali

Para configurar los router en el protocolo de FastEthernet, utilizamos el comando **ip address**, luego la dirección lp y por último la máscara de red, como mostramos a continuación:

Router>enable Router# Router#configure terminal Enter configuration commands, one per line. End with CNTL/Z. Router(config)#interface FastEthernet0/0 Router(config-if)#no shutdown

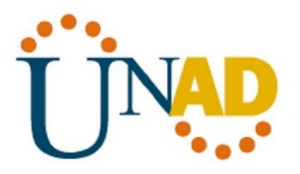

Router(config-if)# %LINK-5-CHANGED: Interface FastEthernet0/0, changed state to up %LINEPROTO-5-UPDOWN: Line protocol on Interface FastEthernet0/0, changed state to up ip address 192.168.2.1 255.255.255.0 Router(config-if)#ip address 192.168.2.1 255.255.255.0 Router(config-if)#

| 🐙 CALI                                   |                             | - 🗆 ×                                  |
|------------------------------------------|-----------------------------|----------------------------------------|
| Physical Config CL                       | Attributes                  |                                        |
| GLOBAL                                   | FastEth                     | hernet0/0                              |
| Settings                                 | Port Status                 | 🗹 On                                   |
| Algorithm Settings                       | Bandwidth                   | 💿 100 Mbps 🔿 10 Mbps 🗹 Auto            |
| ROUTING                                  | Duplex                      | Half Duplex 💿 Full Duplex 🗹 Auto       |
| Static                                   | MAC Address                 | 0001.9686.2DEC                         |
| RIP                                      | IP Configuration            |                                        |
| INTERFACE                                | IP Address                  | 192.168.2.1                            |
| Serial0/0                                | Subnet Mask                 | 255.255.255.0                          |
| Condict o                                |                             |                                        |
|                                          | T× Ring Limit               | 10                                     |
|                                          |                             |                                        |
| ~                                        |                             |                                        |
|                                          |                             |                                        |
| Equivalent IOS Commands                  |                             |                                        |
|                                          |                             | ^                                      |
| Router≻enable                            |                             |                                        |
| Router#configure t                       | erminal                     |                                        |
| Enter configuration                      | n commands, one per line. I | End with CNTL/Z.                       |
| Router(config)#int<br>Router(config-if)# | erface FastEthernet0/0      | ~                                      |
|                                          |                             |                                        |
|                                          |                             |                                        |
| got [_]                                  |                             |                                        |
| •                                        | e <sup>e</sup> ^ ا          | //涙 句》)ESP 5:05 p.m. ■<br>25/01/2020 ■ |

Ilustración 10 Configuración fastEthernet Router Cali

## Configuración Serial 0/0 Router Medellín

Para configurar los router en el protocolo del serial, utilizamos el comando **ip address**, luego la dirección lp y por último la máscara de red, como lo mostramos a continuación:

Router>enable Router# Router#configure terminal Enter configuration commands, one per line. End with CNTL/Z.

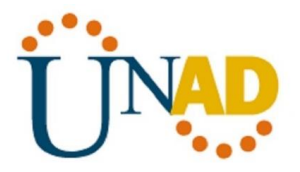

Router(config)#interface Serial0/0 Router(config-if)#no shutdown Router(config-if)#ip address % Incomplete command. Router(config-if)#ip address % Incomplete command. Router(config-if)#ip address 192.168.3.1 255.255.255.0 Router(config-if)#ip address 192.168.3.1 255.255.255.0 Router(config-if)#ip address 192.168.3.1 255.255.255.0 Router(config-if)#clock rate 128000 Router(config-if)#

| Physical       Config       CLI       Attributes         GLOBAL       Settings       Port Status       Or         Algorithm Settings       Port Status       Or         Static       RIP       Port Status       Or         INTERFACE       FastEthernet0/0       Piercess       192.168.3.1         Serial0/0       Process       192.168.3.1       T         INTERFACE       FastEthernet0/0       Subnet Mask       255.255.255.0         Subnet Mask       255.255.255.0       T         Tx Ring Limit       10       10         Equivalent IOS Commands       Router (config-11) #         Router (config-11) #       Router (config-11) #         Router (config-11) #       Router (config-11) #         Router (config-11) #       Router (config-11) #         Router (config-11) #       Router (config-11) #         Router (config-11) #       Router (config-11) #                                                                                                    | REDELLIN                |             |                          |                  |            |                 |         | _        |          | $\times$ |
|----------------------------------------------------------------------------------------------------|-------------------------|-------------|--------------------------|------------------|------------|-----------------|---------|----------|----------|----------|
| GLOBAL       Serial0/0         Settings       Port Status         Algorithm Settings       Duplex         ROUTING       Full Duplex         Static       128000         RIP       P Configuration         INTERFACE       Subnet Mask         FastEthernet0/0       Static         Serial0/0       Tx Ring Limit         10       Tx Ring Limit                                                                                                    | Physical Config         | CLI         | Attributes               |                  |            |                 |         |          |          |          |
| Settings       Port Status       On         Algorithm Settings       Duplex       Full Duplex         ROUTING       Static       128000       Image: Clock Rate         Static       IP Configuration       IP Address       192.168.3.1         INTERFACE       Subnet Mask       255.255.0       Image: Clock Rate         FastEthernet0/0       Serial0/0       Image: Clock Rate       Image: Clock Rate         Equivalent IOS Commands       Tx Ring Limit       10         Router (config=1f) #       Router (config=1f) #       PastEthernet0/0         Router (config=1f) #       Router (config=1f) #       PastEthernet0/0         Router (config=1f) #       Router (config=1f) #       PastEthernet0/0         Router (config=1f) #       Router (config=1f) #       PastEthernet0/0         Router (config=1f) #       Seriel0/0       PastEthernet0/0         Router (config=1f) #       Router (config=1f) #       PastEthernet0/0         Router (config=1f) #       Router (config=1f) #       PastEthernet0/0         Router (config=1f) #       Router (config=1f) #       PastEthernet0/0                                                                                                    | GLOBAL                  | $\sim$      |                          |                  | Se         | erial0/0        |         |          |          |          |
| Algorithm Settings       Duplex       Full Duplex         ROUTING       Static       128000         Static       IP Configuration       IP Address         INTERFACE       FastEthernet0/0       Serial0/0         Serial0/0       V       Tx Ring Limit         Equivalent IOS Commands       Interface Serial0/0         Router (config-if) #       Router (config-if) #         Router (config-if) #       FastEthernet0/0         Router (config-if) #       FastEthernet0/0         Router (config-if) #       FastEthernet0/0         Router (config-if) #       FastEthernet0/0         Router (config-if) #       FastEthernet0/0         Router (config-if) #       FastEthernet0/0         Router (config-if) #       FastEthernet0/0         Router (config-if) #       FastEthernet0/0         Router (config-if) #       FastEthernet0/0         Router (config-if) #       FastEthernet0/0         Router (config-if) #       FastEthernet0/0                                                                                                    | Settings                |             | Port Status              |                  |            |                 |         |          |          | ] On     |
| ROUTING       Clock Rate       128000         Static       RIP         INTERFACE       P Configuration         FastEthernet0/0       Serial0/0         Serial0/0       Tx Ring Limit         10       Equivalent IOS Commands         Fouter (config)#interface Serial0/0         Router (config-if)#         Router (config-if)#                                                                                                    | Algorithm Settings      |             | Duplex                   |                  |            | 💿 Full          | Duplex  |          |          |          |
| Static       IP Configuration         INTERFACE       IP Address         FastEthernet0/0       Serial0/0         Serial0/0       Image: Serial Section 100         Serial0/0       Image: Section 100         Serial0/0       Image: Section 100         Section 100       Image: Section 100         Section 100       Image: Section 100         Section 100       Image: Section 100         Section 100       Image: Section 100         Section 100       Image: Section 100         Router (config-if) #       Section 100         Router (config-if) #       Section 100         Router (config-if) #       Section 100         Router (config-if) #       Section 100         Router (config-if) #       Section 100         Router (config-if) #       Section 100         Router (config-if) #       Section 100         Router (config-if) #       Section 100         Router (config-if) #       Section 100         Router (config-if) #       Section 100         Router (config-if) #       Section 100                                                                                                    | ROUTING                 |             | Clock Rate               |                  |            | 12800           | D       |          |          | -        |
| RIP       IP Configuration         INTERFACE       IP Address         FastEthernet0/0       Serial0/0         Serial0/0       Image: Serial Section 192.168.3.1         Subnet Mask       255.255.255.0         Tx Ring Limit       10         Equivalent IOS Commands       Image: Section 10/0         Router (config=1f) #       Router (config=1f) #         Router (config=1f) #       FastEthernet0/0         Router (config=1f) #       Router (config=1f) #         Router (config=1f) #       FastEthernet0/0         Router (config=1f) #       FastEthernet0/0         Router (config=1f) #       FastEthernet0/0         Router (config=1f) #       FastEthernet0/0         Router (config=1f) #       FastEthernet0/0         Router (config=1f) #       FastEthernet0/0                                                                                                    | Static                  |             | ID Constitution          |                  |            |                 |         |          |          |          |
| INTERFACE         FastEthernet0/0         Serial0/0         Serial0/0         Tx Ring Limit         10         Equivalent IOS Commands         Router (config) #interface Serial0/0         Router (config-if) #         Router (config-if) #                                                                                                    | RIP                     |             | IP Configuration         | 1                |            | 102.16          | 934     |          |          |          |
| FastEthernet0/0     Serial0/0       Serial0/0     Tx Ring Limit       10                                                                                                    | INTERFACE               |             | F Address<br>Subpet Meek |                  |            | 255.25          | 6.3.1   |          |          | -111     |
| Serial0/0     Tx Ring Limit     10       Equivalent IOS Commands     Image: Serial0/0     Image: Serial0/0       Router (config) #interface Serial0/0     Image: Serial0/0     Image: Serial0/0       Router (config-if) # exit     Image: Serial0/0     Image: Serial0/0       Router (config-if) # exit     Image: Serial0/0     Image: Serial0/0                                                                                                    | FastEthernet0/0         |             | Subitet Mask             |                  |            | 200.20          | 0.200.0 |          |          |          |
| Equivalent IOS Commands<br>Router (config) #interface SerialU/U<br>Router (config-if) #<br>Router (config-if) #<br>Rou | Serial0/0               |             |                          |                  |            |                 |         |          |          |          |
| Equivalent IOS Commands<br>Router (config) #interface SerialU/U<br>Router (config-if) #<br>Router (config-if) #exit<br>Router (config) #interface FastEthernet0/0<br>Router (config-if) #<br>Router (config-if) #exit<br>Router (config-if) #exit<br>Router (config-if) #exit                                                                                                    |                         |             | T× Ring Limit            |                  |            | 10              |         |          |          |          |
| Equivalent IOS Commands<br>Nouter (config) #interface SerialU/U<br>Router (config-if) #<br>Router (config-if) #exit<br>Router (config) #interface FastEthernet0/0<br>Router (config) # interface FastEthernet0/0<br>Router (config) # interface Serial0/0                                                                                                    |                         |             |                          |                  |            |                 |         |          |          |          |
| Equivalent IOS Commands<br>Router (config) #interface SerialU/U<br>Router (config-if) #<br>Router (config) #interface FastEthernet0/0<br>Router (config) #interface FastEthernet0/0<br>Router (config) # Martine Factor FastEthernet0/0<br>Router (config) # Martine Factor FastEthernet0/0<br>Router (config) # Marti                                                                                                    |                         |             |                          |                  |            |                 |         |          |          |          |
| Equivalent IOS Commands<br>Router(config)#interface SerialU/U<br>Router(config-if)#<br>Router(config)#interface FastEthernet0/0<br>Router(config)#interface FastEthernet0/0<br>Router(config)#exit<br>Router(config)#exit<br>Router(config)#interface Serial0/0                                                                                                    |                         | $\sim$      |                          |                  |            |                 |         |          |          |          |
| Equivalent IOS Commands<br>Router (config) #interface SerialU/U<br>Router (config-if) #<br>Router (config-if) #exit<br>Router (config) #interface FastEthernet0/0<br>Router (config-if) #<br>Router (config-if) #exit<br>Router (config-if) #exit                                                                                                    |                         |             |                          |                  |            |                 |         |          |          |          |
| Router(config-if)#<br>Router(config-if)#exit<br>Router(config)#interface FastEthernet0/0<br>Router(config-if)#<br>Router(config-if)#                                                                                                    | Equivalent IOS Commands | S<br>DE PI  | tace SerielU/            |                  |            |                 |         |          |          | _        |
| Router(config-if)#exit<br>Router(config)#interface FastEthernet0/0<br>Router(config-if)#<br>Router(config-if)#exit<br>Router(config-if)#exit                                                                                                    | Router (config-if)      | ) Ø         | . Ince Derinio,          | 0                |            |                 |         |          |          | $\sim$   |
| Router(config)#interface Fast#thernet0/0<br>Router(config-if)#<br>Router(config-if)#exit<br>Router(config-if)#exit                                                                                                    | Router (config-if)      | )#e;        | it.                      |                  |            |                 |         |          |          |          |
| Router (config-if) #exit                                                                                                    | Router (config) #1      | ntei<br>) ø | face FastEthe            | rnet0/0          |            |                 |         |          |          |          |
| Pout or (config) fint or foco Seriel 0/0                                                                                                    | Router (config-if)      | )#e;        | (it                      |                  |            |                 |         |          |          |          |
| Bouter (config) # incertaice seriato/o                                                                                                    | Router (config) #in     | ate:        | face Serial0/            | 0                |            |                 |         |          |          | ~        |
| Adder(confry 17/#                                                                                                    | Kodeer (config 11)      |             |                          |                  |            |                 |         |          |          |          |
|                                                                                                    |                         |             |                          |                  |            |                 |         |          |          |          |
| П Тор                                                                                                    | qoT 🔲                   |             |                          |                  |            |                 |         |          |          |          |
| ☆ <sup>ペ</sup> へ 🍋 🦟 灯》 ESP 4:39 p.m.<br>25/01/2020 루                                                                                                    | e 🖉                     |             |                          | к <sup>а</sup> ^ | φ <u>m</u> | <i>(</i> (; 口)) | ESP     | 4:39 p.m | 1.<br>20 | ₽.       |

Ilustración 11 Configuración Serial 0/0 Router Medellín

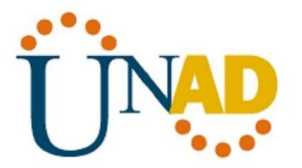

#### Configuración Serial 0/0 Router Bogotá

Para configurar los router en el protocolo del serial, utilizamos el comando **ip address**, luego la dirección lp y por último la máscara de red, como mostramos a continuación:

Router>enable Router# Router#configure terminal Enter configuration commands, one per line. End with CNTL/Z. Router(config)#interface Serial0/0 Router(config-if)#no shutdown Router(config-if)# %LINK-5-CHANGED: Interface Serial0/0, changed state to up %LINEPROTO-5-UPDOWN: Line protocol on Interface Serial0/0, changed state to up ip address 192.168.3.2 255.255.0 Router(config-if)#ip address 192.168.3.2 255.255.255.0

Router(config-if)#

| C-101111111111                         | _            |                                                  |                  |        |
|----------------------------------------|--------------|--------------------------------------------------|------------------|--------|
| 🐙 BOGOTA                               |              |                                                  | —                |        |
| Physical Config                        | СЦ           | Attributes                                       |                  |        |
| GLOBAL                                 | $\sim$       |                                                  | Serial0/0        |        |
| Settings                               |              | Port Status                                      |                  | 🗹 On   |
| Algorithm Settings                     |              | Duple×                                           | Full Duplex      |        |
| ROUTING                                |              | Clock Rate                                       | 2000000          | -      |
| Static                                 |              | IP Configuration                                 |                  |        |
| RIP                                    |              | IP Address                                       | 192.168.3.2      |        |
| INTERFACE                              |              | Subnet Mask                                      | 255.255.255.0    |        |
| FastEthernet0/0                        |              |                                                  |                  |        |
| Serial0/0                              |              | T× Ring Limit                                    | 10               |        |
| Serial0/1                              |              | _                                                |                  |        |
|                                        |              |                                                  |                  |        |
|                                        |              |                                                  |                  |        |
|                                        | $\sim$       |                                                  |                  |        |
|                                        |              |                                                  |                  |        |
| Equivalent IOS Command:                | 5            |                                                  |                  |        |
| Router#configure                       | te           | rminal                                           |                  |        |
| Enter configurat:<br>Router(config)fin | ion          | commands, one per line.<br>rface FastEthernet0/0 | End with CNTL/2. |        |
| Router(config-if)                      | ) #          |                                                  |                  |        |
| Router(config-if)                      | )#e:<br>oto: | xit<br>rfaca Sarial0/0                           |                  |        |
| Router (config-if)                     | )#           | race berraro,o                                   |                  | $\sim$ |
|                                        |              |                                                  |                  |        |
|                                        |              |                                                  |                  |        |
|                                        |              |                                                  |                  |        |
|                                        |              | -8 - 4-                                          | 4:52             | p.m.   |
|                                        |              | <u>x</u> ^ •                                     | 25/01            | /2020  |

Ilustración 12 Configuración Serial 0/0 Router Bogotá

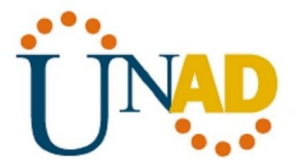

#### Configuración Serial 0/1 Router Bogotá

Para configurar los router en el protocolo del serial, utilizamos el comando **ip address**, luego la dirección lp y por último la máscara de red, como mostramos a continuación:

Router(config)#interface Serial0/1 Router(config-if)#no shutdown Router(config-if)#ip address 192.168.4.1 255.255.255.0 Router(config-if)#ip address 192.168.4.1 255.255.255.0 Router(config-if)#clock rate 128000 Router(config-if)#

| 🐙 BOGOTA                                                                                                    |                                                                              |                          | — C                    | - ×      |
|----------------------------------------------------------------------------------------------------|------------------------------------------------------------------------------|--------------------------|------------------------|----------|
| Physical Config CLI                                                                                                    | Attributes                                                                   |                          |                        |          |
| GLOBAL                                                                                                    |                                                                              | Serial0/1                |                        |          |
| Settings                                                                                                    | Port Status                                                                  |                          |                        | 🖂 On     |
| Algorithm Settings                                                                                                    | Duplex                                                                       | Full Duplex              |                        |          |
| ROUTING                                                                                                    | Clock Rate                                                                   | 128000                   |                        | -        |
| Static                                                                                                    | IP Configuration                                                             |                          |                        |          |
| RIP                                                                                                    | IP Address                                                                   | 192.168.4.1              |                        |          |
| INTERFACE                                                                                                    | Subnet Mask                                                                  | 255.255.255.0            |                        |          |
| FastEthernet0/0                                                                                                    |                                                                              |                          |                        |          |
| Serial0/0                                                                                                    | Tx Bing Limit                                                                | 10                       |                        |          |
|                                                                                                    |                                                                              |                          |                        |          |
| Equivalent IOS Commands<br>Nouter (config-if)#<br>Router (config-if)#<br>Router (config-if)#<br>Router (config)#inte<br>Router (config-if)#<br>Router (config)#inte<br>Router (config)#inte<br>Router (config-if)# | rface FastKthernetU/U<br>exit<br>rface SerialO/O<br>exit<br>orface SerialO/1 |                          |                        | < >      |
| 🗌 Тор                                                                                                    |                                                                              |                          |                        |          |
| •                                                                                                    | ج <sup>م</sup> م                                                             | ) <i>((</i> , (1)) ESP 2 | 4:57 p.m.<br>5/01/2020 | <b>₽</b> |

Ilustración 13 Configuración Serial 0/1 Router Bogotá

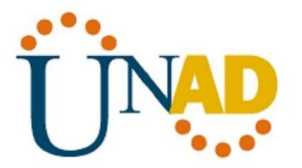

#### Configuración Serial 0/0 Router Cali

Para configurar los router en el protocolo del serial, utilizamos el comando **ip address**, luego la dirección lp y por último la máscara de red, como lo mostramos a continuación:

Router>enable Router# Router#configure terminal Enter configuration commands, one per line. End with CNTL/Z. Router(config)#interface Serial0/0 Router(config-if)#no shutdown Router(config-if)# %LINK-5-CHANGED: Interface Serial0/0, changed state to up %LINEPROTO-5-UPDOWN: Line protocol on Interface Serial0/0, changed state to up ip address 192.168.4.2 255.255.0 Router(config-if)#ip address 192.168.4.2 255.255.255.0

Router(config-if)#

| Settings       Port Status         Algorithm Settings       Uplex         ROUTING       Full Duplex         Static       Port Status         RIP       INTERFACE         FastEthernet0/0       IP Configuration         Serial0/0       IP Configuration         INTERFACE       Subnet Mask         Serial0/0       Image: State state state                                                                                                    | GLOBAL                 | <u>^</u>         | Serial0/0     |        |
|----------------------------------------------------------------------------------------------------|------------------------|------------------|---------------|--------|
| Algorithm Settings ROUTING Static RIP INTERFACE FastEthernet0/0 Serial0/0 Tx Ring Limit Equivalent IOS Commands Router# Router# Router# Router# Router# Router# Routerface FastEthernet0/0 Router (config) #interface FastEthernet0/0 Router (config) interface Serial0/0 Router (config) #interface Serial0/0 Router (config) #interface Serial0/0 Rout | Settings               | Port Status      |               | $\sim$ |
| ROUTING       Static       PConfiguration         RIP       IP Configuration       192.168.4.2         INTERFACE       Subnet Mask       255.255.255.0         FastEthernet0/0       Tx Ring Limit       10         Serial0/0       Tx Ring Limit       10         Equivalent IOS Commands       Tx Ring Limit       10         Bouter#configure terminal       Enter configuration commands, one per line.       End with CNTL/2.         Router(config)#interface FastEthernet0/0       Router(config)#interface Serial0/0       Router(config)#interface Serial0/0         Router(config)=if)#       Serial0/0       Router(config)#interface Serial0/0       Router(config)#interface Serial0/0                                                                                                    | Algorithm Settings     | Duplex           | Full Duplex   |        |
| Static       IP Configuration         INTERFACE       P Address         FastEthernet0/0       Serial0/0         Serial0/0       Tx Ring Limit         10       10         Equivalent IOS Commands         Router#         Routerffigure terminal         Enter configuration commands, one per line.         Enter (config)#interface FastBthernet0/0         Router (config-if)#         Router (config-if)#         Router (config-if)#         Router (config-if)#         Router (config-if)#         Router (config-if)#                                                                                                    | ROUTING                | Clock Rate       | 2000000       |        |
| RIP       IP Address       192.168.4.2         INTERFACE       Subnet Mask       255.255.255.0         FastEthernet0/0       Image: Subnet Mask       10         Serial0/0       Image: Subnet Mask       10         Tx Ring Limit       10         Equivalent IOS Commands       Image: Subnet Mask       10         Equivalent IOS Commands       Image: Subnet Mask       10         Equivalent IOS Commands       Image: Subnet Mask       10         Equivalent IOS Commands       Image: Subnet Mask       10         Equivalent IOS Commands       Image: Subnet Mask       10         Equivalent IOS Commands       Image: Subnet Mask       10         Equivalent IOS Commands       Image: Subnet Mask       10         Equivalent IOS Commands       Image: Subnet Mask       Image: Subnet Mask         Router#       Config: J#Interface FastBthernet0/0       Image: Subnet Mask         Router (config-If) #       Subnet face Serial0/0       Image: Subnet Mask         Router (config-If) #       Image: Subnet Mask       Image: Subnet Mask                                                                                                    | Static                 | IP Configuration |               |        |
| INTERFACE       Subnet Mask       255.255.0         FastEthernet0/0       Tx Ring Limit       10         Serial0/0       Tx Ring Limit       10         Equivalent IOS Commands       Tx Ring Limit       10         Router#       Router#       10         Routerf#       Routerf#       10         Routerf#       Routerfface FastEthernet0/0       Router(config) #interface FastEthernet0/0         Router(config-1f)#       Router(config-1f)#       Router(config) #interface Serial0/0         Router(config) #interface       Serial0/0       Router(config) #interface                                                                                                    | RIP                    | IP Address       | 192.168.4.2   |        |
| FastEthernet0/0       Image: Serial0/0         Serial0/0       Tx Ring Limit         Tx Ring Limit       10         Equivalent IOS Commands       10         Router#       Image: Serial of the series of the series o                                                                                                    | INTERFACE              | Subnet Mask      | 255.255.255.0 |        |
| Serial0/0       Tx Ring Limit       10         Equivalent IOS Commands       10         Router#       10         Router#       10         Router#       10         Router#       10         Router#       10         Router#       10         Router#       10         Router#       10         Router#       10         Router(config)#interface FastBthernet0/0       10         Router(config-1f)#       10         Router(config)#interface Serial0/0       10         Router(config)#interface Serial0/0       10         Router(config)#interface Serial0/0       10         Router(config)#interface Serial0/0       10         Router(config)#interface Serial0/0       10         Router(config)#interface Serial0/0       10         Router(config-1f)#       10                                                                                                    | FastEthernet0/0        |                  |               |        |
| Equivalent IOS Commands<br>Nouter#<br>Router#<br>Router#configuration commands, one per line. End with CNTL/2.<br>Router(config)#interface FastEthernet0/0<br>Router(config-if)#<br>Router(config-if)#<br>Router(config)#interface Serial0/0<br>Router(config)#interface Serial0/0<br>Router(config)#                                                                                                    | e a vi a le 7e         |                  |               |        |
| <pre>fouter#<br/>Router#configure terminal<br/>Enter configuration commands, one per line. End with CNTL/2.<br/>Router(config-if)#<br/>Router(config-if)#<br/>Router(config-if)#<br/>Router(config)interface Serial0/0<br/>Router(config-if)#</pre>                                                                                                    | Serial0/0              | T× Ring Limit    | 10            |        |
|                                                                                                    | Equivalent IOS Command | T× Ring Limit    | 10            |        |

Ilustración 14 Configuración Serial 0/0 Router Cali

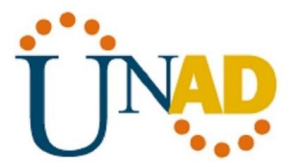

#### Configuración PC 0 Medellín

Para configurar cada PC, le damos clic sobre la imagen, luego clic en la opción **Desktop** y por último en la opción lp configuration, donde nos saldrá la siguiente ventana:

| Physical Config Desktop Programming Attributes     IP Address 192168.0.2   Subnet Mask 255.255.255.0   Default Gateway 192168.0.1   DNS Server 0.0.0     IPV6 Configuration   O DHCP Auto Config   Ink Local Address   IPV6 Sateway   IPV6 Sateway     IPV6 Gateway     IPV6 Server     B02.1X   User B02.1X Security   Authentication   MDS     Implement | 🤻 PCO        |               |       |             |                            |               |        |  |  | - |   | $\times$ |
|----------------------------------------------------------------------------------------------------|--------------|---------------|-------|-------------|----------------------------|---------------|--------|--|--|---|---|----------|
| O DHCP <ul> <li>Static</li> </ul> IP Address <li>192.168.0.2</li> <li>Subnet Mask</li> <li>255.255.255.0</li> <li>Default Gateway</li> <li>192.168.0.1</li> <li>DNS Server</li> <li>0.0.0</li> IPv6 Configuration   O DHCP   Auto Config   IPv6 Address   Ink Local Address   FE80::20C:85FF:FEE8:3031   IPv6 Gateway   IPv6 DNS Server                    | Physical     | Config De     | sktop | Programming | Attributes                 |               |        |  |  |   |   |          |
| P Address       192.168.0.2         Subnet Mask       255.255.0         Default Gateway       192.168.0.1         DNS Server       0.0.0         IPv6 Configuration       0.0.0         IPv6 Address                                                                                                    |              |               |       |             | <ul> <li>Static</li> </ul> |               |        |  |  |   |   | ^        |
| Subnet Mask 255.255.0   Default Gateway 192.168.0.1   DNS Server 0.0.0.0     PV6 Configuration   O DHCP Auto Config< Static                                                                                                    | IP Address   |               |       |             | 192.168.0.2                | 2             |        |  |  |   |   |          |
| Default Gateway       192.168.0.1         DNS Server       0.0.0         IPv6 Configuration       0.0.0         DHCP       Auto Config         IPv6 Address                                                                                                    | Subnet Ma    | sk            |       |             | 255.255.255                | 55.0          |        |  |  |   |   |          |
| DNS Server 0.0.0     IPv6 Configuration   DHCP   Auto Config   IPv6 Address   IPv6 Address   IPv6 Address   FE80::20C:85FF:FE8:3031   IPv6 Gateway   IPv6 DNS Server   802:1X   Use 802:1X Security   Authentication   MD5   Username   Password                                                                                                    | Default Ga   | teway         |       |             | 192.168.0.1                | 1             |        |  |  |   |   |          |
| IPv6 Configuration   DHCP   Auto Config   IPv6 Address   IPv6 Address   Ipv6 Address   FE80:20C:85FF:FEE8:3031   IPv6 Gateway   IPv6 DNS Server   802.1X   Use 802.1X Security   Authentication   MD5   Username   Password                                                                                                    | DNS Serve    | er            |       |             | 0.0.0.0                    |               |        |  |  |   |   |          |
| O DHCP Auto Config Static   IPv6 Address /   Link Local Address FE80::20C:85FF:FEE8:3031   IPv6 Gateway                                                                                                    | -IPv6 Config | juration      |       |             |                            |               |        |  |  |   |   |          |
| IPv6 Address /   Link Local Address FE80::20C:85FF:FEE8::3031   IPv6 Gateway                                                                                                    |              |               |       | 🔘 Auto Cor  | nfig                       |               | Static |  |  |   |   |          |
| Link Local Address FE80:20C:85FF:FEE8:3031  Pv6 Gateway  Pv6 DNS Server                                                                                                    | IPv6 Addre   | 88            |       |             |                            |               |        |  |  | / |   |          |
| IPv6 Gateway   IPv6 DNS Server   602.1X   Use 802.1X Security   Authentication   MD5   Username   Password                                                                                                    | Link Local.  | Address       |       |             | FE80::20C:8                | 85FF:FEE8:303 | 1      |  |  |   |   |          |
| IPv6 DNS Server       602.1X       Use 802.1X Security       Authentication       MD5       Username       Password                                                                                                    | IP∨6 Gatev   | vay           |       |             |                            |               |        |  |  |   |   |          |
| 802.1X       Use 802.1X Security       Authentication       MD5       Username       Password                                                                                                    | IPv6 DNS S   | Server        |       |             |                            |               |        |  |  |   |   |          |
| Use 802.1X Security         Authentication       MD5         Username          Password                                                                                                    | 802.1X       |               |       |             |                            |               |        |  |  |   |   |          |
| Authentication     MDS       Username                                                                                                    | 🗌 Use 80     | 2.1X Security |       |             |                            |               |        |  |  |   |   |          |
| Username Password                                                                                                    | Authentica   | tion          | MD5   |             |                            |               |        |  |  |   | Y |          |
| Password                                                                                                    | Username     |               |       |             |                            |               |        |  |  |   |   |          |
|                                                                                                    | Password     |               |       |             |                            |               |        |  |  |   |   |          |
|                                                                                                    |              |               |       |             |                            |               |        |  |  |   |   | ~        |

Ilustración 15 Configuración PC 0 Medellín

Para configurar cada PC, le damos clic sobre la imagen, luego clic en la opción **Desktop** y por último en la opción lp configuration, donde nos saldrá la siguiente ventana:

| PC1                                                                                                    |                              |                            | - |   |
|----------------------------------------------------------------------------------------------------|------------------------------|----------------------------|---|---|
| Physical Config                                                                                                    | esktop Programming           | Attributes                 |   |   |
| O DHCP                                                                                                    |                              | <ul> <li>Static</li> </ul> |   |   |
| IP Address                                                                                                    |                              | 192.168.0.3                |   |   |
| Subnet Mask                                                                                                    |                              | 255.255.255.0              |   |   |
| Default Gateway                                                                                                    |                              | 192.168.0.1                |   |   |
| DNS Server                                                                                                    |                              | 0.0.0.0                    |   |   |
| IPv6 Configuration                                                                                                   |                              |                            |   |   |
|                                                                                                    | <ul> <li>Auto Cor</li> </ul> | nfig 💿 Static              |   |   |
| IPv6 Address                                                                                                    |                              | I                          |   |   |
|                                                                                                    |                              |                            |   |   |
| Link Local Address                                                                                                   |                              | FE80::209:7CFF:FE09:94C1   |   |   |
| Link Local Address<br>IPv6 Gateway                                                                                   |                              | FE80::209:7CFF:FE09:94C1   |   |   |
| Link Local Address<br>IPv6 Gateway<br>IPv6 DNS Server                                                                |                              | FE80::209:7CFF:FE09:94C1   |   |   |
| Link Local Address<br>IPv6 Gateway<br>IPv6 DNS Server<br>802.1X                                                      |                              | FE80::209:7CFF:FE09:94C1   |   |   |
| Link Local Address<br>IPv6 Gateway<br>IPv6 DNS Server<br>802.1X                                                      |                              | FE80::209:7CFF:FE09:94C1   |   |   |
| Link Local Address<br>IPv6 Gateway<br>IPv6 DNS Server<br>802.1X<br>Use 802.1X Security<br>Authentication             | MD5                          | FE80::209:7CFF:FE08:94C1   |   | ~ |
| Link Local Address<br>IPv6 Gateway<br>IPv6 DNS Server<br>802.1X<br>Use 802.1X Security<br>Authentication<br>Username | MDS                          | FE80::209:7CFF:FE09:94C1   |   | ~ |

Ilustración 16 Configuración PC 1 Medellín

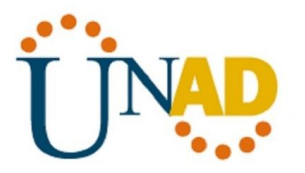

# Configuración PC 4 Bogotá

Para configurar cada PC, le damos clic sobre la imagen, luego clic en la opción **Desktop** y por último en la opción lp configuration, donde nos saldrá la siguiente ventana:

| nc4                 |         |             |                          | _ |   | 2 |
|---------------------|---------|-------------|--------------------------|---|---|---|
| Physical Config     | Desktop | Programming | Attributes               |   |   |   |
|                     |         |             | Static                   |   |   |   |
| IP Address          |         |             | 192.168.1.2              |   |   |   |
| Subnet Mask         |         |             | 255.255.255.0            |   |   |   |
| Default Gateway     |         |             | 192.168.1.1              |   |   |   |
| DNS Server          |         |             | 0.0.0                    |   |   |   |
| IPv6 Configuration  |         |             |                          |   |   |   |
|                     |         | 🔿 Auto Co   | fig 💿 Static             |   |   |   |
| IPv6 Address        |         |             |                          | 1 |   |   |
| Link Local Address  |         |             | FE80::201:C7FF:FE52:4CCC |   |   |   |
| IPv6 Gateway        |         |             |                          |   |   |   |
| IPv6 DNS Server     |         |             |                          |   |   |   |
| 802.1X              |         |             |                          |   |   |   |
| Use 802.1X Security | /       |             |                          |   |   |   |
| Authentication      | MD5     |             |                          |   | 7 |   |
| Username            |         |             |                          |   |   |   |
| Password            |         |             |                          |   |   |   |
|                     |         |             |                          |   |   | - |
| јјор                |         |             |                          |   |   |   |

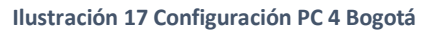

#### Configuración PC 2 Cali

Para configurar cada PC, le damos clic sobre la imagen, luego clic en la opción **Desktop** y por último en la opción lp configuration, donde nos saldrá la siguiente ventana:

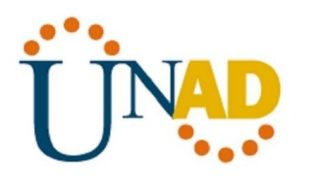

| <sup>p</sup> hysical Config                                                                                                    | Desktop  | Programming | Attributes                             |  |
|----------------------------------------------------------------------------------------------------|----------|-------------|----------------------------------------|--|
|                                                                                                    |          |             | <ul> <li>Static</li> </ul>             |  |
| IP Address                                                                                                    |          |             | 192.168.2.2                            |  |
| Subnet Mask                                                                                                    |          |             | 255.255.255.0                          |  |
| Default Gateway                                                                                                    |          |             | 192.168.2.1                            |  |
| DNS Server                                                                                                    |          |             | 0.0.0                                  |  |
| IPv6 Configuration                                                                                                    |          |             |                                        |  |
| i to configuration                                                                                                    |          |             |                                        |  |
|                                                                                                    |          | 🔿 Auto Co   | nfig 💿 Static                          |  |
| O DHCP<br>IPv6 Address                                                                                                    |          | 🔿 Auto Co   | nfig I Static                          |  |
| DHCP<br>IPv6 Address<br>Link Local Address                                                                                                    |          | 🔿 Auto Co   | nfig                                   |  |
| DHCP     DHCP     DHCAddress     Link Local Address     IPv6 Gateway                                                                                         |          | 🔿 Auto Coi  | nfig  Static  FE80::2D0:BAFF:FECE:1599 |  |
| DHCP     DHCP     DHCAddress     Link Local Address     IPv6 Gateway     IPv6 DNS Server                                                                     |          | 🔿 Auto Coi  | nfig  Static  FE80::2D0:BAFF:FECE:1599 |  |
| O DHCP     IPv6 Address     Link Local Address     IPv6 Gateway     IPv6 DNS Server     802.1X                                                               |          | O Auto Coi  | nfig                                   |  |
| DHCP     DHCP     IPv6 Address     Link Local Address     IPv6 Gateway     IPv6 DNS Server     802.1X     Use 802.1X Securit                                 | у        | O Auto Co   | nfig                                   |  |
| DHCP     DHCP     IPv6 Address     Link Local Address     IPv6 Gateway     IPv6 DNS Server     802.1X     Use 802.1X Securit     Authentication              | y<br>MD5 | O Auto Co   | nfig                                   |  |
| DHCP     DHCP     IPv6 Address     Link Local Address     IPv6 Gateway     IPv6 DNS Server     802.1X     Use 802.1X Securit     Authentication     Username | y<br>MD5 | O Auto Co   | nfig  Static  FE80::2D0:BAFF:FECE:1599 |  |

#### Ilustración 18 Configuración PC 2 Cali

#### Configuración PC 3 Cali

Para configurar cada PC, le damos clic sobre la imagen, luego clic en la opción **Desktop** y por último en la opción lp configuration, donde nos saldrá la siguiente ventana:

# ÜNAD

| ' PC3                                  | - 0                        |
|----------------------------------------|----------------------------|
| Physical Config <u>Desktop</u> Program | g Attributes               |
| O DHCP                                 | <ul> <li>Static</li> </ul> |
| IP Address                             | 192.168.2.3                |
| Subnet Mask                            | 255.255.255.0              |
| Default Gateway                        | 192.168.2.1                |
| DNS Server                             | 0.0.0                      |
| IPv6 Configuration                     |                            |
|                                        | ) Config 💿 Static          |
| IPv6 Address                           |                            |
| Link Local Address                     | FE80::20A:41FF:FE2E:7212   |
| IPv6 Gateway                           |                            |
| IPv6 DNS Server                        |                            |
| 802.1X                                 |                            |
| Use 802.1X Security                    |                            |
| Authentication MD5                     | ×                          |
| Username                               |                            |
| Password                               |                            |
|                                        |                            |

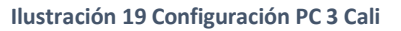

#### Configuración del servidor

Para configurar el servidor, le damos clic sobre la imagen, luego clic en la opción **Desktop** y por último en la opción lp configuration, donde nos saldrá la siguiente ventana:

#### PRUEBA DE HABILIDADES PRACTICAS CCNA

| IJ | NAD |
|----|-----|
|    |     |

| Server0                                                 |             |         |                            | - |   |  |
|---------------------------------------------------------|-------------|---------|----------------------------|---|---|--|
| Physical Config                                         | Services    | Desktop | Programming Attributes     |   |   |  |
| O DHCP                                                  |             |         | <ul> <li>Static</li> </ul> |   |   |  |
| IP Address                                              |             |         | 192.168.1.3                |   |   |  |
| Subnet Mask                                             |             |         | 255.255.255.0              |   |   |  |
| Default Gateway                                         |             |         | 192.168.1.1                |   |   |  |
| DNS Server                                              |             |         | 0.0.0                      |   |   |  |
| IPv6 Configuration                                      |             |         |                            |   |   |  |
|                                                         |             | 🔿 Auto  | Config                     |   |   |  |
| IPv6 Address                                            |             |         |                            | 1 |   |  |
| Link Local Address                                      |             |         | FE80::260:70FF:FE09:469E   |   |   |  |
| IPv6 Gateway                                            |             |         |                            |   |   |  |
| IPv6 DNS Server                                         |             |         |                            |   |   |  |
|                                                         |             |         |                            |   |   |  |
| 802.1X                                                  |             |         |                            |   |   |  |
| 802.1X                                                  | rity        |         |                            |   |   |  |
| 802.1X<br>Use 802.1X Secu<br>Authentication             | rity<br>MD5 |         |                            |   | Y |  |
| 802.1X Use 802.1X Secu Authentication Username          | rity<br>MD5 |         |                            |   | 7 |  |
| 802.1X Use 802.1X Secu Authentication Username Password | nity<br>MD5 |         |                            |   | 7 |  |

Ilustración 20 Configuración del servidor

# Después de cargada la configuración en los dispositivos, verificar la tabla de enrutamiento en cada uno de los routers para comprobar las redes y sus rutas.

#### Router de Medellín

Para verificar la tabla de enrutamiento de los routers utilizamos el comando **show ip route**, donde podemos observar las redes y sus rutas, así como se muestra en la siguiente codificación:

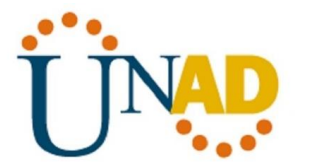

| <b>R</b> N                                                                                                    | EDELLIN                                                                                                    | _                                                                                                    |                                       | $\times$ |
|----------------------------------------------------------------------------------------------------|----------------------------------------------------------------------------------------------------|----------------------------------------------------------------------------------------------------|---------------------------------------|----------|
| Ph                                                                                                    | rsical Config <u>CLI</u> Attributes                                                                                                    |                                                                                                    |                                       |          |
|                                                                                                    | IOS Command Line Interface                                                                                                    |                                                                                                    |                                       |          |
| R<br>R<br>B<br>ii<br>C<br>C<br>D<br>S<br>D<br>S<br>C<br>D<br>S<br>D<br>S<br>C<br>D<br>S<br>C<br>D<br>S<br>C<br>D<br>S | <pre>puter&gt;enable<br/>puter#show ip route<br/>pdes: C = connected, S = static, I = IGRP, R = RIP, M<br/>D = EIGRP, EX = EIGRP external, O = OSPF, IA = O:<br/>NI = OSPF NSSA external type 1, N2 = OSPF NSA e:<br/>EI = OSPF external type 1, E2 = OSPF external typ<br/>i = IS-IS, L1 = IS-IS level-1, L2 = IS-IS level-:<br/>hter area<br/>* = candidate default, U = per-user static route<br/>P = periodic downloaded static route<br/>ateway of last resort is not set<br/>192.168.0.0/24 is directly connected, FastEthernet/<br/>192.168.1.0/24 [90/20514560] via 192.168.3.2, 01:30<br/>prial0/0<br/>192.168.2.0/24 is directly connected, Serial0/0<br/>192.168.3.0/24 is directly connected, Serial0/0<br/>192.168.4.0/24 [90/21024000] via 192.168.3.2, 01:30<br/>prial0/0</pre> | - mobile<br>SPF inte<br>xternal<br>2, ia -<br>2, ia -<br>0, o - OD<br>0/0<br>0:34,<br>0:31,<br>0:34, | , B -<br>r area<br>type<br>IS-IS<br>R | >        |
| R                                                                                                    | puter#                                                                                                    |                                                                                                    |                                       | $\sim$   |
| Ctr                                                                                                    | +F6 to exit CLI focus Co                                                                                                    | yqy                                                                                                  | Paste                                 |          |
|                                                                                                    |                                                                                                    |                                                                                                    |                                       |          |
| To                                                                                                    | p                                                                                                    |                                                                                                    |                                       |          |
|                                                                                                    |                                                                                                    | 5:28 p.r                                                                                             | n                                     |          |
| •                                                                                                    | ダ <sup>ペ</sup> へ <sup>(</sup> ) <i>(</i> , 丸) ESP                                                                                                    | 25/01/20                                                                                             | 20                                    |          |
|                                                                                                    | Ilustración 21 Comprobación de Redes y Rutas Router de Med                                                                                                    | ollín                                                                                                |                                       |          |

omprobación de Redes y Rutas Router de Medellin

#### Router de Bogotá

Para verificar la tabla de enrutamiento de los routers utilizamos el comando show ip route, donde podemos observar las redes y sus rutas, así como se muestra en la siguiente codificación:

#### PRUEBA DE HABILIDADES PRACTICAS CCNA

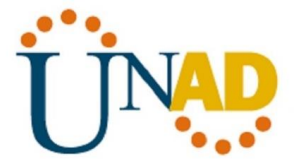

| Physical Config <u>CLI</u>                                                     | Attributes                                                    |                                                                          |                                                      |                                           |                                     |   |
|--------------------------------------------------------------------------------|---------------------------------------------------------------|--------------------------------------------------------------------------|------------------------------------------------------|-------------------------------------------|-------------------------------------|---|
|                                                                                | IOS Comm                                                      | hand Line Interface                                                      |                                                      |                                           |                                     |   |
|                                                                                |                                                               |                                                                          |                                                      |                                           |                                     | ^ |
| Router≻enable                                                                  |                                                               |                                                                          |                                                      |                                           |                                     |   |
| Router#show ip route                                                           |                                                               |                                                                          |                                                      |                                           |                                     |   |
| Codes: C - connected,                                                          | , S - static,                                                 | , I - IGRP, R ·                                                          | - RIP, M -                                           | - mobile                                  | е, В -                              |   |
| D - EIGRP, EX<br>N1 - OSPF NSS<br>E1 - OSPF ext<br>i - IS-IS, L1<br>inter area | - BIGRP exte<br>A external ty<br>ernal type 1<br>- IS-IS leve | ernal, 0 - OSP)<br>7pe 1, N2 - OSP<br>, E2 - OSPF ext<br>el-1, L2 - IS-: | F, IA - 09<br>PF NSSA en<br>ternal typ<br>IS level-2 | SPF into<br>(ternal<br>de 2, E<br>2, ia - | er area<br>type 2<br>- EGP<br>IS-IS |   |
| * - candidate                                                                  | default, U ·                                                  | - per-user stat                                                          | tic route,                                           | , o - 01                                  | DR                                  |   |
| P - periodic (                                                                 | downloaded st                                                 | atic route                                                               |                                                      |                                           |                                     |   |
| Gateway of last reso                                                           | rt is not set                                                 | 5                                                                        |                                                      |                                           |                                     |   |
| D 192.168.0.0/24<br>Seriel0/0                                                  | [90/20514560]                                                 | <b>via 192.168.</b> :                                                    | 3.1, 01:59                                           | 9:43,                                     |                                     |   |
| C 192.168.1.0/24 :                                                             | is directly (                                                 | connected, Fast                                                          | tEthernet(                                           | 0/0                                       |                                     |   |
| D 192.168.2.0/24                                                               | [90/20514560]                                                 | via 192.168.4                                                            | 4.2, 01:59                                           | 9:40,                                     |                                     |   |
| Serial0/1                                                                      | ie directly                                                   | connected Corr                                                           | ia10/0                                               |                                           |                                     |   |
| C 192.168.4.0/24 :                                                             | is directly (                                                 | connected, Ser:                                                          | ial0/1                                               |                                           |                                     |   |
|                                                                                | _                                                             |                                                                          |                                                      |                                           |                                     |   |
| Router#                                                                        |                                                               |                                                                          |                                                      |                                           |                                     | ~ |
| Ctrl+F6 to exit CLI focus                                                      |                                                               |                                                                          | Co                                                   | ру                                        | Paste                               |   |
|                                                                                |                                                               |                                                                          |                                                      |                                           |                                     |   |
|                                                                                |                                                               |                                                                          |                                                      |                                           |                                     |   |
|                                                                                |                                                               |                                                                          |                                                      |                                           |                                     |   |
| ] Тор                                                                          |                                                               |                                                                          |                                                      |                                           |                                     |   |

Ilustración 22 Comprobación de Redes y Rutas Router de Bogotá

#### Router de Cali

Para verificar la tabla de enrutamiento de los routers utilizamos el comando **show ip route**, donde podemos observar las redes y sus rutas, así como se muestra en la siguiente codificación:

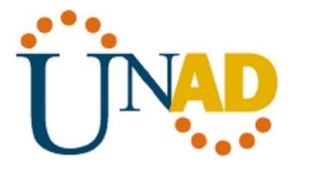

| rnysical  |                  | L            | Attributes              |                    |                |               |              |       |                 |                   |        |
|-----------|------------------|--------------|-------------------------|--------------------|----------------|---------------|--------------|-------|-----------------|-------------------|--------|
|           |                  |              | IOS C                   | ommand Li          | ne Interfa     | ace           |              |       |                 |                   |        |
| Boute     | r≻enahle         |              |                         |                    |                |               |              |       |                 |                   | 1      |
| Route     | r#show ip ro     | ute          |                         |                    |                |               |              |       |                 |                   |        |
| Codes     | : C - connec     | ted,         | S - stat                | ic, I -            | IGRP,          | R -           | RIP, M       | 1 — п | aobile          | е, в -            |        |
| BGP       |                  |              |                         |                    |                |               |              |       |                 |                   |        |
|           | D = EIGRP        | KX<br>Ngga   | - KIGRP e               | turnal             | , U -<br>N2 -  | USPR,<br>Ngrr | IA -<br>Mgga | OSPE  | ( inte<br>ernel | er are:<br>tume : | a<br>2 |
|           | El - OSPF        | exte         | rnal type               | 1. E2              | - OSPF         | exte          | rnal t       | vnoe  | 2. E            | - EGP             | -      |
|           | i - IS-IS,       | Ll           | - IS-IS 1               | evel-1,            | L2 -           | IS-IS         | level        | 1-2,  | ia -            | IS-IS             |        |
| inter     | area             |              |                         |                    |                |               |              |       |                 |                   |        |
|           | * - candid       | ate          | default,                | U - per            | -user          | stati         | c rout       | ce, d | - OD            | R                 |        |
|           | P - period       | ic d         | lownloaded              | static             | route          |               |              |       |                 |                   |        |
| Gatew     | ay of last r     | esor         | t is not                | set                |                |               |              |       |                 |                   |        |
| D         | 192.168.0.0/     | 24 [         | 90/210265               | 60] via            | 192.1          | 68.4.         | 1, 02:       | 03:1  | 16,             |                   |        |
| Seria     | 10/0             |              |                         |                    |                |               |              |       |                 |                   |        |
| D         | 192.168.1.0/     | 24 [         | 90/205145               | 60] via            | 192.1          | 68.4.         | 1, 02:       | 03:1  | 16,             |                   |        |
| Seria     | 10/0             |              |                         |                    |                |               |              |       |                 |                   |        |
| С<br>Б    | 192.168.2.0/)    | 24 1<br>24 1 | .s directi<br>90/210240 | y conne<br>001 mie | cted,<br>102 1 | Faste<br>co 1 | therne       | 2tU/L | )<br>IC         |                   |        |
| Seria     | 10/0             | 24 1         | 50/210240               | 00, VIA            | 192.1          | 00.4.         | 1, 02.       | 03.1  | ,               |                   |        |
| С         | 192.168.4.0/     | 24 i         | s directl               | y conne            | cted,          | Seria         | 10/0         |       |                 |                   |        |
|           |                  |              |                         | -                  |                |               |              |       |                 |                   |        |
| Route     | r#               |              |                         |                    |                |               |              |       |                 |                   | 1      |
| Tri+E6 to | o evit CLI focus |              |                         |                    |                |               |              | Copy  |                 | Dect              |        |
| 20101010  | o call cel locus |              |                         |                    |                |               |              | CODY  |                 | Fush              | ~      |
|           |                  |              |                         |                    |                |               |              |       |                 |                   |        |
| _         |                  |              |                         |                    |                |               |              |       |                 |                   |        |
| Тор       |                  |              |                         |                    |                |               |              |       |                 |                   |        |

#### Ilustración 23 Comprobación de Redes y Rutas Router de Cali

#### Verificar el balanceo de carga que presentan los routers.

#### Balanceo de carga router de Medellín serial 0/0

| TI | NAD    |
|----|--------|
| U  | ** • * |

| Redellin                                                                                                    | _                                                                          |             | $\times$ |
|----------------------------------------------------------------------------------------------------|----------------------------------------------------------------------------|-------------|----------|
| Physical Config CLI Attributes                                                                                                    |                                                                            |             |          |
| IOS Command Line Interface                                                                                                    |                                                                            |             |          |
| <pre>Router&gt;enable Router#show in s0/0 Serial0/0 is up, line protocol is up (connected) Hardware is HD64570 Internet address is 192.168.3.1/24 MTU 1500 bytes, BW 128 Kbit, DLY 20000 usec, reliability 255/255, txload 1/255, rxload 1/255 Encapsulation HDLC, loopback not set, keepalive set t Last input never, output never, output hang never Last clearing of "show interface" counters never Input queue: 0/75/0 (size/max/drops); Total output dh Queueing strategy: weighted fair Output queue: 0/1000/64/0 (size/max total/threshold/c Conversations 0/0/256 (active/max active/max tota Reserved Conversations 0/0 (allocated/max allocate Available Bandwidth 96 kilobits/sec 5 minute input rate 104 bits/sec, 0 packets/sec 1653 packets input, 99156 bytes, 0 no buffer Received 0 broadcasts, 0 runts, 0 giants, 0 thrott 0 input errors, 0 CRC, 0 frame, 0 overrun, 0 ignon 1651 packets output, 99018 bytes, 0 underruns 0 output buffer failures, 0 output buffers swappedMore</pre> | (10 sec)<br>(ops: 0<br>(rops)<br>(1)<br>(d)<br>(les<br>(red, 0 ak<br>(rout | port        | < >      |
|                                                                                                    | opy                                                                        | Faste       |          |
| Пор                                                                                                    |                                                                            |             |          |
| 🖉 ጽ <sup>ጽ</sup> ^ 🖮 <i>ແ</i> ଏ୬) ES                                                                                                    | p 6:06 p<br>25/01/2                                                        | .m.<br>2020 | ₹        |

Ilustración 24 Balanceo de carga router de Medellín serial 0/0

#### BW= 128 Kbit DLY =20000

# Balanceo de carga router de Bogotá serial 0/0

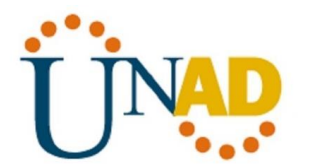

| R BOGOTA                                                                                                    | _                                                                                      |               | $\times$ |
|----------------------------------------------------------------------------------------------------|----------------------------------------------------------------------------------------|---------------|----------|
| Physical Config CLI Attributes                                                                                                    |                                                                                        |               |          |
| IOS Command Line Interface                                                                                                    |                                                                                        |               |          |
| <pre>Router&gt;enable Router#show int s0/0 Serial0/0 is up, line protocol is up (connected) Hardware is HD64570 Internet address is 192.168.3.2/24 MTU 1500 bytes, BW 128 Kbit, DLY 20000 usec, reliability 255/255, txload 1/255, rxload 1/255 Encapsulation HDLC, loopback not set, keepalive set Last input never, output never, output hang never Last clearing of "show interface" counters never Input queue: 0/75/0 (size/max/drops); Total output Queueing strategy: weighted fair Output queue: 0/1000/64/0 (size/max total/threshold Conversations 0/0/256 (active/max active/max to Reserved Conversations 0/0 (allocated/max alloca Available Bandwidth 96 kilobits/sec 5 minute output rate 102 bits/sec, 0 packets/sec 1725 packets input, 103476 bytes, 0 no buffer Received 0 broadcasts, 0 runts, 0 giants, 0 thro 0 input errors, 0 CCC, 0 frame, 0 overrun, 0 ign 1722 packets output, 103289 bytes, 0 underruns 0 output errors, 0 collisions, 1 interface reset 0 output buffer failures, 0 output buffers swappMore</pre> | (10 sec)<br>drops: 0<br>(/drops)<br>tal)<br>ted)<br>ttles<br>ored, 0 ak<br>s<br>ed out | oort          | ~        |
| Ctrl+F6 to exit CLI focus                                                                                                    | Сору                                                                                   | Paste         |          |
| 🗌 Тор                                                                                                    |                                                                                        |               |          |
| ج <sup>م</sup> م <sup>و</sup> م <sup>و</sup> م                                                                                                    | ESP 6:10<br>25/01/                                                                     | o.m.<br>/2020 | ₽        |

Ilustración 25 Balanceo de carga router de Bogotá serial 0/0

#### BW= 128 Kbit

DLY =20000

#### Balanceo de carga router de Bogotá serial 0/1

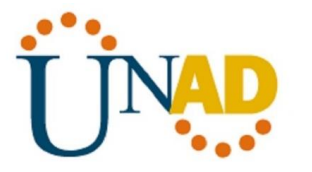

| 💐 BOGOTA                                                                                                    |                                                                                                    |                                                                                                    |                                                                                                    | —                                     |       | $\times$ |
|----------------------------------------------------------------------------------------------------|----------------------------------------------------------------------------------------------------|----------------------------------------------------------------------------------------------------|----------------------------------------------------------------------------------------------------|---------------------------------------|-------|----------|
| Physical Config                                                                                                    | CLI Attributes                                                                                                    |                                                                                                    |                                                                                                    |                                       |       |          |
|                                                                                                    | IOS Co                                                                                                    | ommand Line Interface                                                                                                    |                                                                                                    |                                       |       |          |
| Router#show in s0<br>Serial0/1 is up,<br>Hardware is HD6<br>Internet addres<br>MTU 1500 bytes,<br>reliability<br>Encapsulation H<br>Last input neve<br>Last clearing of<br>Input queue: 0,<br>Queueing strate<br>Output queue: 0<br>Conversation<br>Reserved Con<br>Available Ba<br>5 minute input<br>5 minute input<br>5 minute output<br>1758 packets<br>Received 0 H<br>0 input erro<br>1757 packet:<br>0 output er:<br>0 output bu:<br>More | 0/1<br>line protocol<br>64570<br>ss is 192.168.<br>, BW 128 Kbit,<br>255/255, txlo<br>HDLC, loopback<br>er, output nev<br>of "show inter<br>75/0 (size/ma<br>egy: weighted<br>0/1000/64/0 (s<br>ns 0/0/256 (a<br>nversations 0//<br>andwidth 96 ki.<br>rate 104 bits<br>t rate 102 bit.<br>s input, 10547/<br>broadcasts, 0<br>s output, 1053<br>fors, 0 collis. | is up (connecte<br>4.1/24<br>DLY 20000 usec,<br>ad 1/255, rxload<br>not set, keepal<br>er, output hang<br>face" counters r<br>x/drops); Total<br>fair<br>ize/max total/th<br>ctive/max active<br>0 (allocated/max<br>lobits/sec<br>/sec, 0 packets,<br>s/sec, 0 packets,<br>s/sec, 0 packets,<br>s/sec, 0 packets,<br>frame, 0 overrum<br>40 bytes, 0 unde<br>ions, 1 interfac<br>0 output buffer | ed)<br>4 1/255<br>live set (10<br>never<br>output drop<br>nreshold/dro<br>e/max total)<br>x allocated)<br>/sec<br>s/sec<br>affer<br>, 0 throttle<br>h, 0 ignored<br>erruns<br>ce resets<br>rs swapped o | ) sec)<br>s: 0<br>pps)<br>;<br>, 0 ab | ort   | <        |
| Ctrl+F6 to exit CLI focus                                                                                                    |                                                                                                    |                                                                                                    | Copy                                                                                                    | /                                     | Paste |          |
| Птор                                                                                                    |                                                                                                    |                                                                                                    |                                                                                                    |                                       |       |          |
|                                                                                                    |                                                                                                    | 0                                                                                                    | < 1.) FGD                                                                                                    | 6:12 p                                | o.m.  | _        |

Ilustración 26 Balanceo de carga router de Bogotá serial 0/1

BW= 128 Kbit

DLY =20000

#### Balanceo de carga router de Cali serial 0/0
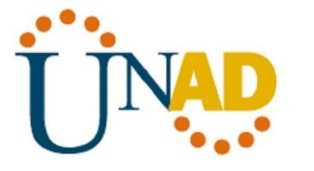

| 🥐 CALI                                                                                                    | _                                                                |              | $\times$ |
|----------------------------------------------------------------------------------------------------|------------------------------------------------------------------|--------------|----------|
| Physical Config CLI Attributes                                                                                                    |                                                                  |              |          |
| IOS Command Line Interface                                                                                                    |                                                                  |              |          |
| <pre>Router&gt;enable Router#show int s0/0 Serial0/0 is up, line protocol is up (connected) Hardware is HD64570 Internet address is 192.168.4.2/24 MTU 1500 bytes, BW 128 Kbit, DLY 20000 usec, reliability 255/255, txload 1/255, rxload 1/255 Encapsulation HDLC, loopback not set, keepalive set () Last input never, output never, output hang never Last clearing of "show interface" counters never Input queue: 0/75/0 (size/max/drops); Total output dro Queueing strategy: weighted fair Output queue: 0/1000/64/0 (size/max total/threshold/dr Conversations 0/0/256 (active/max active/max total Reserved Conversations 0/0 (allocated/max allocated/ Available Bandwidth 96 kilobits/sec 5 minute input rate 104 bits/sec, 0 packets/sec 1799 packets input, 107936 bytes, 0 no buffer Received 0 broadcasts, 0 runts, 0 giants, 0 thrott: 0 input errors, 0 CRC, 0 frame, 0 overrun, 0 ignore 1793 packets output, 107598 bytes, 0 underruns 0 output buffer failures, 0 output buffers swappedMore</pre> | 10 sec)<br>pps: 0<br>rops)<br>1)<br>1)<br>Les<br>ed, 0 ak<br>out | Paste        | ~        |
|                                                                                                    |                                                                  |              |          |
| روم الے الم                                                                                                    | 6:16 p<br>25/01/                                                 | o.m.<br>2020 | ₹        |

Ilustración 27 Balanceo de carga router de Cali serial 0/0

BW= 128 Kbit

DLY =20000

# Realizar un diagnóstico de vecinos uando el comando cdp

## Router de Medellín

Para realizar un diagnóstico de vecinos en los Routers, utilizamos el comando **show cdp neighbors**, así como muestra a continuación:

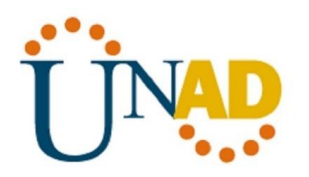

| nedellin 🥐                                                                                                    |                                                                                                    |                                                       |                                                    | _                                                                 |                                    | $\times$ |
|----------------------------------------------------------------------------------------------------|----------------------------------------------------------------------------------------------------|-------------------------------------------------------|----------------------------------------------------|-------------------------------------------------------------------|------------------------------------|----------|
| Physical Con                                                                                                    | fig <u>CLI</u> Attribut                                                                              | es                                                    |                                                    |                                                                   |                                    |          |
|                                                                                                    | IC                                                                                                   | S Command Line                                        | Interface                                          |                                                                   |                                    |          |
| Router>enab<br>Router#show<br>Capability<br>Bridge<br>Phone<br>Device ID<br>ID<br>Switch<br>0/3<br>Router<br>0/0<br>Router#<br>Ctrl+F6 to exit CLI | le<br>cdp neighbors<br>Codes: R - Route<br>S - Switc<br>Local Intrfce<br>Fas 0/0<br>Ser 0/0<br>focus | r, T - Trans<br>h, H - Host,<br>Holdtme<br>132<br>138 | Bridge, B -<br>I - IGMP, r<br>Capability<br>S<br>R | Source Route<br>- Repeater,<br>Platform<br>2960<br>C2600<br>C2600 | P -<br>Port<br>Fas<br>Ser<br>Paste | <        |
|                                                                                                    |                                                                                                    | х <sup>я</sup> ,                                      | へ 幅 <i>候</i> (3))                                  | 6:19 p.r<br>ESP 25/01/20                                          | n.<br>)20                          |          |

Ilustración 28 Diagnostico de vecinos Router de Medellín

# Router de Bogotá

Para realizar un diagnóstico de vecinos en los Routers, utilizamos el comando **show cdp neighbors**, así como muestra a continuación:

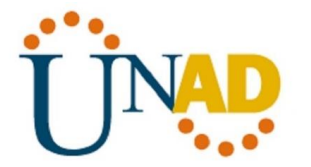

| ,                                                                                                    |                                                                                                    | Allhoutes                                                                                                    |                                                                                                    |                                                                                                |              |     |
|----------------------------------------------------------------------------------------------------|----------------------------------------------------------------------------------------------------|----------------------------------------------------------------------------------------------------|----------------------------------------------------------------------------------------------------|------------------------------------------------------------------------------------------------|--------------|-----|
|                                                                                                    |                                                                                                    | IOS Com                                                                                                    | nand Line Interface                                                                                                    |                                                                                                |              |     |
| 5 minute<br>1758 p<br>Receiv<br>0 inpu<br>1757 p<br>0 out;<br>0 out;<br>0 car:<br>DCD=up<br>Router#enal<br>Router#shot | output ra<br>packets in<br>ved 0 broa<br>at errors,<br>packets ou<br>put errors<br>put buffer<br>rier trans<br>p DSR=up<br>ole<br>w cdp neig | te 102 bits/<br>put, 105476 :<br>dcasts, 0 ru<br>0 CRC, 0 fr<br>ttput, 105340<br>, 0 collisio<br>failures, 0<br>itions<br>DTR=up RTS<br>phbors<br>- Pouter T | sec, O packets,<br>bytes, O no but<br>nts, O giants,<br>ame, O overrun,<br>bytes, O under<br>ns, 1 interface<br>output buffers<br>=up CTS=up | /sec<br>ffer<br>0 throttles<br>, 0 ignored,<br>rruns<br>= resets<br>= swapped ou<br>B = Source | 0 abort<br>t | ~   |
| Bridge                                                                                                    | Codes: K                                                                                                    | - Roucer, I                                                                                                    | - frans bridge,                                                                                                    | , в - source                                                                                   | Rouce        |     |
| Dhone                                                                                                    | S                                                                                                    | - Switch, H                                                                                                    | - Host, I - IGN                                                                                                    | MP, r - Repe                                                                                   | ater, P -    |     |
| Device ID<br>ID                                                                                                    | Local I                                                                                                    | intrfce Hol                                                                                                    | dtme Capabil                                                                                                    | lity Platf                                                                                     | orm Po       | rt  |
| Switch                                                                                                    | Fas 0/0                                                                                                    | 14                                                                                                    | 3 S                                                                                                    | 2960                                                                                           | Fa           | IS  |
| Router                                                                                                    | Ser 0/1                                                                                                    | . 15                                                                                                    | 3 R                                                                                                    | C2600                                                                                          | ) Se         | r   |
| 0/0                                                                                                    | Ser 0/0                                                                                                    | 14                                                                                                    | 3 R                                                                                                    | C2600                                                                                          | i Se         | r   |
| Router<br>0/0<br>Router#                                                                                               |                                                                                                    |                                                                                                    |                                                                                                    |                                                                                                |              |     |
| Router<br>0/0<br>Router#<br>Ctrl+F6 to exit CL                                                                         | l focus                                                                                                    |                                                                                                    |                                                                                                    | Сору                                                                                           | Pa           | ste |

Ilustración 29 Diagnostico de vecinos Router de Bogota

## Router de Cali

Para realizar un diagnóstico de vecinos en los Routers, utilizamos el comando **show cdp neighbors**, así como muestra a continuación:

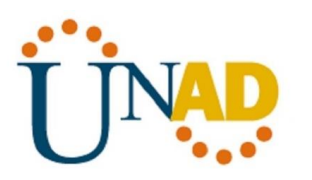

| max allocat<br>ts/sec<br>ets/sec<br>buffer<br>ts, 0 throt | ed)                                                                        |                                                                                                    |
|-----------------------------------------------------------|----------------------------------------------------------------------------|----------------------------------------------------------------------------------------------------|
| max allocat<br>ts/sec<br>ets/sec<br>buffer<br>ts, 0 throt | ed)                                                                        |                                                                                                    |
| ts/sec<br>ets/sec<br>buffer<br>ts, 0 throt<br>run 0 igno  | tles                                                                       |                                                                                                    |
| ets/sec<br>buffer<br>ts, 0 throt                          | tles                                                                       |                                                                                                    |
| buffer<br>ts, 0 throt                                     | tles                                                                       |                                                                                                    |
| ts, 0 throt                                               | tles                                                                       |                                                                                                    |
| run. O icmo                                               |                                                                            |                                                                                                    |
| a class or a gaso                                         | red, 0 ab                                                                  | ort                                                                                                    |
| nderruns                                                  | -                                                                          |                                                                                                    |
| face resets                                               |                                                                            |                                                                                                    |
| fers swappe                                               | d out                                                                      |                                                                                                    |
|                                                           |                                                                            |                                                                                                    |
|                                                           |                                                                            |                                                                                                    |
| IGMP, r -                                                 | Repeater,                                                                  | р –                                                                                                    |
|                                                           |                                                                            |                                                                                                    |
| ability P                                                 | latform                                                                    | Port                                                                                                    |
|                                                           | 0.50                                                                       |                                                                                                    |
| 8 2                                                       | 960                                                                        | Fas                                                                                                    |
| P C                                                       | 2600                                                                       | Ser                                                                                                    |
| r 0                                                       | 2000                                                                       | Der                                                                                                    |
|                                                           |                                                                            |                                                                                                    |
|                                                           |                                                                            |                                                                                                    |
|                                                           |                                                                            |                                                                                                    |
|                                                           | Сору                                                                       | Paste                                                                                                    |
|                                                           | face resets<br>fers swappe<br>dge, B - So<br>IGMP, r -<br>ability P<br>S 2 | face resets<br>fers swapped out<br>dge, B - Source Rout<br>IGMP, r - Repeater,<br>ability Platform<br>S 2960 |

Ilustración 30 Diagnostico de vecinos Router de Cali

Realizar una prueba de conectividad en cada tramo de la ruta usando Ping.

# Ping del PC 0 de la Red Local Medellín a PC 4 de la Red del servidor Bogotá

Para realizar un Ping de una PC a otra PC, debemos dar clic sobre la imagen de la PC, luego clic en la opción **Desktop**, luego clic en la opción Command Prompt, escribimos el comando Ping y la ip de la PC a quien va dirigido como se muestra a continuación:

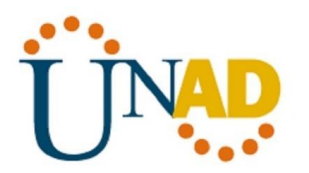

| ee مر | U                        |                              |                                |                            |              |    |  | - | Ц | × |
|-------|--------------------------|------------------------------|--------------------------------|----------------------------|--------------|----|--|---|---|---|
| Phys  | sical Cont               | ig Desktop                   | Programming                    | Attributes                 |              |    |  |   |   |   |
|       |                          |                              |                                |                            |              |    |  |   |   | _ |
| Com   | mand Prompt              |                              |                                |                            |              |    |  |   |   | Х |
| Pi    | nging 192                | 168.1.2 wit                  | th 32 bytes o                  | f data:                    |              |    |  |   |   | ^ |
|       |                          |                              |                                |                            |              |    |  |   |   |   |
| Re    | quest time               | ed out.                      | h-+                            |                            | -100         |    |  |   |   |   |
| Rej   | ply from .<br>nlw from   | 192.168.1.2:<br>192 120 1 24 | : bytes=32 ti<br>: bytes=32 ti | me=1ms IIL:<br>mo-lms TTI: | =126<br>-126 |    |  |   |   |   |
| Re    | ply from .<br>nlv from . | 92.168.1.2:                  | : bytes=32 ti<br>: bytes=32 ti | me-ims IIL:<br>me=2ms TTL: | -126<br>=126 |    |  |   |   |   |
| - ··· | ply llom .               |                              | . 2,002 02 02                  |                            | 120          |    |  |   |   |   |
| Pi    | ng statis                | ics for 192                  | 2.168.1.2:                     |                            |              |    |  |   |   |   |
|       | Packets                  | Sent = 4,                    | Received = 3                   | , Lost = 1                 | (25% loss    | ), |  |   |   |   |
| Ap    | proximate                | round trip                   | times in mil                   | li-seconds                 | :            |    |  |   |   |   |
|       | Minimum                  | = lms, Max:                  | imum = 2ms, A                  | verage = l:                | ms           |    |  |   |   |   |
| C:    | \≻ping 19:               | 2.168.1.2                    |                                |                            |              |    |  |   |   |   |
| Pi    | nging 192                | 168.1.2 wit                  | ch 32 bytes o                  | f data:                    |              |    |  |   |   |   |
| Rej   | ply from .               | 92.168.1.2:                  | : bytes=32 ti                  | me=2ms TTL:                | =126         |    |  |   |   |   |
| Re    | ply from .               | 92.168.1.2:                  | : bytes=32 ti                  | me=lms TTL:                | =126         |    |  |   |   |   |
| Rej   | ply from .               | .92.168.1.2:                 | : bytes=32 ti                  | me=lms TTL:                | =126         |    |  |   |   |   |
| Rej   | ply from .               | 192.168.1.2:                 | : bytes=32 ti                  | me=2ms TTL:                | =126         |    |  |   |   |   |
| Pi    | ng statis                | ics for 192                  | 2.168.1.2:                     |                            |              |    |  |   |   |   |
|       | Packets                  | Sent = $4$ ,                 | Received = 4                   | , Lost = 0                 | (0% loss)    | ,  |  |   |   |   |
| Ap    | proximate                | round trip                   | times in mil                   | li-seconds                 | :            |    |  |   |   |   |
|       | Minimum                  | = lms, Maxi                  | imum = 2ms, A                  | verage = l                 | ms           |    |  |   |   |   |
|       |                          |                              |                                |                            |              |    |  |   |   |   |
| C:    | />                       |                              |                                |                            |              |    |  |   |   | ~ |

Ilustración 31 Ping del PC 0 de la Red Local Medellín a PC 4 de la Red del servidor Bogotá

# Ping del PC 1 de la Red Local Medellín a PC 4 de la Red del servidor Bogotá

Para realizar un Ping de una PC a otra PC, debemos dar clic sobre la imagen de la PC, luego clic en la opción **Desktop**, luego clic en la opción Command Prompt, escribimos el comando Ping y la ip de la PC a quien va dirigido como se muestra a continuación:

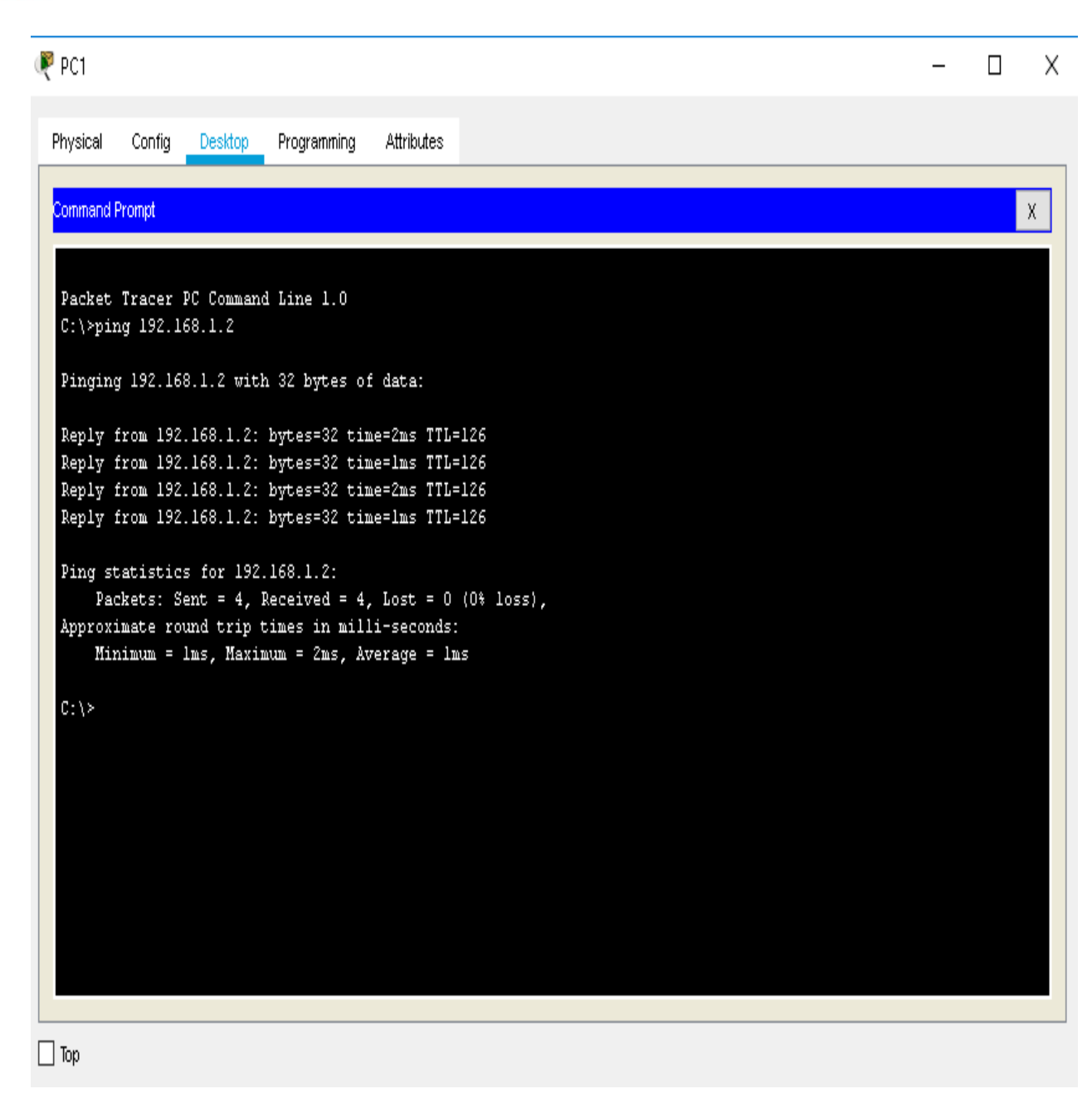

Ilustración 32 Ping del PC 1 de la Red Local Medellín a PC 4 de la Red del servidor Bogotá

# Ping del PC 3 de la Red Local Cali a PC 1 de la Red local Medellín

Para realizar un Ping de una PC a otra PC, debemos dar clic sobre la imagen de la PC, luego clic en la opción **Desktop**, luego clic en la opción Command Prompt, escribimos el comando Ping y la ip de la PC a quien va dirigido como se muestra a continuación:

🖗 PC3. Х Physical Config Desktop Programming Attributes Command Prompt Х Packet Tracer PC Command Line 1.0 C:\>ping 192.168.0.3 Pinging 192.168.0.3 with 32 bytes of data: Reply from 192.168.0.3: bytes=32 time=3ms TTL=125 Reply from 192.168.0.3: bytes=32 time=2ms TTL=125 Reply from 192.168.0.3: bytes=32 time=2ms TTL=125 Reply from 192.168.0.3: bytes=32 time=2ms TTL=125 Ping statistics for 192.168.0.3: Packets: Sent = 4, Received = 4, Lost = 0 (0% loss), Approximate round trip times in milli-seconds: Minimum = 2ms, Maximum = 3ms, Average = 2ms C:\≻ Пт...

Ilustración 33 Ping del PC 3 de la Red Local Cali a PC 1 de la Red local Medellín

# Ping del PC 4 de la Red Local Bogotá a PC 2 de la Red local Cali

Para realizar un Ping de una PC a otra PC, debemos dar clic sobre la imagen de la PC, luego clic en la opción **Desktop**, luego clic en la opción Command Prompt,

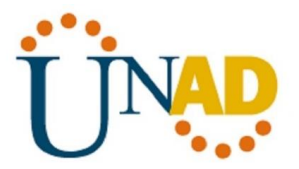

escribimos el comando Ping y la ip de la PC a quien va dirigido como se muestra a continuación:

| R PC4                                                                                                    | - | Х |
|----------------------------------------------------------------------------------------------------|---|---|
| Physical Config Desktop Programming Attributes                                                                                                    |   |   |
| Command Prompt                                                                                                    |   | х |
| Pinging 192.168.2.2 with 32 bytes of data:                                                                                                    |   | ^ |
| Request timed out.<br>Reply from 192.168.2.2: bytes=32 time=2ms TTL=126<br>Reply from 192.168.2.2: bytes=32 time=1ms TTL=126<br>Reply from 192.168.2.2: bytes=32 time=1ms TTL=126<br>Ping statistics for 192.168.2.2:                          |   |   |
| Packets: Sent = 4, Received = 3, Lost = 1 (25% loss),<br>Approximate round trip times in milli-seconds:<br>Minimum = lms, Maximum = 2ms, Average = lms<br>C:\>ping 192.168.2.2                                                                 |   |   |
| Pinging 192.168.2.2 with 32 bytes of data:<br>Reply from 192.168.2.2: bytes=32 time=1ms TTL=126<br>Reply from 192.168.2.2: bytes=32 time=2ms TTL=126<br>Reply from 192.168.2.2: bytes=32 time=2ms TTL=126                                      |   |   |
| Reply from 192.168.2.2: bytes=32 time=lms TTL=126<br>Ping statistics for 192.168.2.2:<br>Packets: Sent = 4, Received = 4, Lost = 0 (0% loss),<br>Approximate round trip times in milli-seconds:<br>Minimum = lms, Maximum = 2ms, Average = lms |   |   |
| C:\>                                                                                                    |   | ¥ |

🗌 Тор

Ilustración 34 Ping del PC 4 de la Red Local Bogotá a PC 2 de la Red local Cali

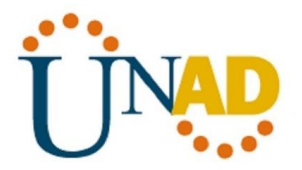

## **CONFIGURACION DE ENRUTAMIENTO**

Asignar el protocolo de enrutamiento EIGRP a los routers considerando el direccionamiento diseñado.

## Configuración Eigrp Router Medellín

Para asignar el protocolo de enrutamiento EIGRP al Router comenzamos en utilizar el comando **router Eigrp** con el valor el valor dado de 200, luego utilizamos el comando **network**, luego asignamos la dirección ip y el wildcard, y por ultimo aplicamos el comando **no auto-summary**, así como se muestra a continuación:

| Redellin                                                                                                    | _                    |           | × |
|----------------------------------------------------------------------------------------------------|----------------------|-----------|---|
| Physical Config CLI Attributes                                                                                                    |                      |           |   |
| IOS Command Line Interface                                                                                                    |                      |           |   |
| Router>enable<br>Router#config t<br>Enter configuration commands, one per line. End with O<br>Router(config)#router eigrp 200<br>Router(config-router)#network 192.168.0.0 0.0.0.255<br>Router(config-router)#network 192.168.3.0 0.0.0.255<br>Router(config-router)#auto-summary<br>Router(config-router)#<br>*DUAL-5-NBRCHANGE: IP-EIGRP 200: Neighbor 192.168.3.2 (<br>resync: summary configured<br>Router(config-router)#<br>*DUAL-5-NBRCHANGE: IP-EIGRP 200: Neighbor 192.168.3.2 (<br>resync: summary configured<br>Router(config-router)#<br>*DUAL-5-NBRCHANGE: IP-EIGRP 200: Neighbor 192.168.3.2 (<br>resync: summary configured<br>Router(config-router)#<br>*DUAL-5-NBRCHANGE: IP-EIGRP 200: Neighbor 192.168.3.2 (<br>resync: summary configured<br>Router(config-router)#end<br>Router(config-router)#end<br>Router#<br>*SYS-5-CONFIG I: Configured from console by console | CNTL/Z.<br>SerialO/  | o)        | ^ |
| Router#                                                                                                    |                      |           | ~ |
| Ctrl+F6 to exit CLI focus                                                                                                    | ору                  | Paste     |   |
| Пор                                                                                                    |                      |           |   |
| 🖉 🖉 🖉 🖉 🖉                                                                                                    | 6:35 p.n<br>25/01/20 | n.<br>)20 |   |

Ilustración 35 Configuración Eigrp Router Medellín

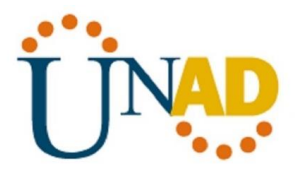

# Configuración Eigrp Router Bogotá

Para asignar el protocolo de enrutamiento EIGRP al Router comenzamos en utilizar el comando **router Eigrp** con el valor el valor dado de 200, luego utilizamos el comando **network**, luego asignamos la dirección ip y el wildcard, y por ultimo aplicamos el comando **no auto-summary**, así como se muestra a continuación:

| 🥐 BOGOTA                                                                                                    | _                      |                | $\times$ |
|----------------------------------------------------------------------------------------------------|------------------------|----------------|----------|
| Physical Config CLI Attributes                                                                                                    |                        |                |          |
| IOS Command Line Interface                                                                                                    |                        |                |          |
| <pre>\$DUAL-5-NBRCHANGE: IP-BIGRP 200: Neighbor 192.168.3.1 resync: graceful restart \$DUAL-5-NBRCHANGE: IP-BIGRP 200: Neighbor 192.168.3.1 resync: graceful restart Router&gt;enable Router*config t</pre>                                                                                                    | (Serial0/<br>(Serial0/ | 0) is<br>0) is | >        |
| Enter configuration commands, one per line. End with<br>Router(config) #router eigrp 200<br>Router(config-router) #network 192.168.3.0 0.0.0.255<br>Router(config-router) #network 192.168.1.0 0.0.0.255<br>Router(config-router) #network 192.168.1.0 0.0.0.255<br>Router(config-router) #network 192.168.1.0 0.0.0.255<br>Router(config-router) #network 192.168.1.0 0.0.0.255<br>Router(config-router) #network 192.168.1.0 0.0.0.255<br>Router(config-router) #network 192.168.1.0 0.0.0.255<br>Router(config-router) #network 192.168.1.0 0.0.0.255<br>Router(config-router) #network 192.168.1.0 0.0.0.255<br>Router(config-router) #network 192.168.1.0 0.0.0.255<br>Router(config-router) #network 192.168.1.0 0.0.0.255<br>Router(config-router) #network 192.168.1.0 0.0.0.0.255<br>Router(config-router) #network 192.168.1.0 0.0.0.0.255<br>Router(config-router) #network 192.168.1.0 0.0.0.0.255<br>Router(config-router) #network 192.168.1.0 0.0.0.0.0.0.255<br>Router(config-router) #network 192.168.1.0 0.0.0.0.0.0.0.0.0.255<br>Router(config-router) #network 192.168.1.0 0.0.0.0.0.0.0.0.0.0.0.0.0.0.0.0.0.0 | CNTL/2.                |                |          |
| Router#                                                                                                    |                        |                | ~        |
| Ctrl+F6 to exit CLI focus                                                                                                    | Сору                   | Paste          |          |
| 🗌 Тор                                                                                                    |                        |                |          |
| ج <sup>م</sup> م 🖮 🧟 م) Es                                                                                                    | 6:41 p.<br>25/01/2     | .m.<br>2020    |          |

Ilustración 36 Configuración Eigrp Router Bogotá

# Configuración Eigrp Router Cali

Para asignar el protocolo de enrutamiento EIGRP al Router comenzamos en utilizar el comando **router Eigrp** con el valor el valor dado de 200, luego utilizamos

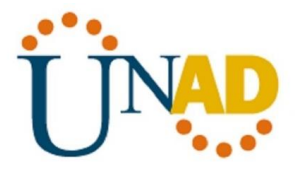

el comando **network**, luego asignamos la dirección ip y el wildcard, y por ultimo aplicamos el comando **no auto-summary**, así como se muestra a continuación:

| Reali -                                                                                                    | - 0                     | ×      |
|----------------------------------------------------------------------------------------------------|-------------------------|--------|
| Physical Config CLI Attributes                                                                                                    |                         |        |
| IOS Command Line Interface                                                                                                    |                         |        |
| Router>enable<br>Router≠config t<br>Enter configuration commands, one per line. End with CNTL/<br>Router(config)#router eigrp 200<br>Router(config-router)#network 192.168.4.0 0.0.0.255<br>Router(config-router)#network 192.168.2.0 0.0.0.255<br>Router(config-router)#network 192.168.2.0 0.0.0.255<br>Router(config-router)#end<br>Router#<br>*SYS-5-CONFIG_I: Configured from console by console<br>Router#<br>Router#<br>Router#<br>Ctrl+F6 to exit CLI focus Copy | ·Ζ.                     | ∧<br>× |
| Птор                                                                                                    |                         |        |
| 🖉 ጽ <sup>۹</sup> ^ 🖮 <i>ແ</i> ርሳ») ESP <sub>2</sub>                                                                                                    | 6:46 p.m.<br>25/01/2020 | Ę      |

Ilustración 37 Configuración Eigrp Router Cali

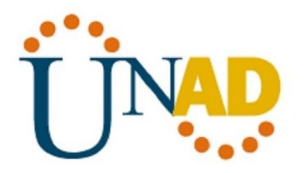

# Verificar si existe vecindad con los routers configurados con EIGRP.

# Router de Medellín

Para verificar si existe vecindad entre los routers configurados con EIGRP, utilizamos el comando **show ip eigrp neighbors**, así como se muestra a continuación:

| ę | MEDELL             | IN                     |              |                         |           |         |           |                   | _       |       |      | $\times$     |
|---|--------------------|------------------------|--------------|-------------------------|-----------|---------|-----------|-------------------|---------|-------|------|--------------|
| P | hysical            | Config                 | CLI          | Attributes              |           |         |           |                   |         |       |      |              |
|   |                    |                        |              | IOS Co                  | ommand L  | _ine Ir | nterface  |                   |         |       |      |              |
| L | Press 1            | RETURN to              | get s        | started!                |           |         |           |                   |         |       |      | $\wedge$     |
|   | %LINEP)<br>changed | ROTO-5-UP<br>1 state t | DOWN:<br>oup | Line prot               | ocol om   | n In    | terface F | astEthe           | ernet0/ | ο,    |      |              |
|   | %LINK-!            | -CHANGED               | : Inte       | erface Ser              | ial0/0,   | , ch    | anged sta | te to i           | ıp      |       |      |              |
|   | %LINEP]<br>state t | ROTO-5-UP<br>coup      | DOWN:        | Line prot               | ocol or   | a In    | terface S | erial0,           | /O, cha | inged | L    |              |
|   | %DUAL-!<br>up: net | 5-NBRCHAN<br>ø adjacen | CE: II<br>Cy | P-EIGRP 20              | D: Nei(   | yhbo    | r 192.168 | .3.2 (9           | SerialO | 1/0)  | is   |              |
|   | Router;<br>Router; | ≻enable<br>≸show ip    | eigrp        | neighbors               |           |         |           |                   |         |       |      |              |
|   | IP-EIGI<br>H Add   | RP neighb<br>Aress     | ors fo       | or process<br>Interface | 200<br>Ho | blo     | Untime    | SRTT              | RTO     | 0     |      |              |
|   | Seq                |                        | -            |                         |           |         |           |                   |         |       |      |              |
|   | Num                |                        |              |                         | ( 5       | sec)    |           | (ms)              |         | Unt   |      |              |
|   | 0 192              | 2.168.3.2              | 5            | 3e0/0                   | 10        | C       | 00:02:33  | 40                | 1000    | 0     | 8    |              |
| L | Router;            | ţ                      |              |                         |           |         |           |                   |         |       |      | $\checkmark$ |
| С | trl+F6 to e        | exit CLI focus         | 5            |                         |           |         |           | Co                | ру      | P     | aste |              |
|   |                    |                        |              |                         |           |         |           |                   |         |       |      |              |
|   | Тор                |                        |              |                         |           |         |           |                   |         |       |      |              |
|   |                    |                        |              |                         |           | RR      | ^ (G      | ⊲)») E <u>S</u> P | 4:22    | p.m.  | , E  |              |
|   |                    |                        |              |                         |           |         |           |                   | 21/01   | 72020 | ,    |              |

Ilustración 38 Verificación de vecindad con EIGRP Router de Medellín

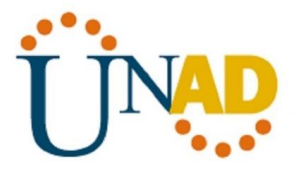

# Router de Bogotá

Para verificar si existe vecindad entre los routers configurados con EIGRP, utilizamos el comando **show ip eigrp neighbors**, así como se muestra a continuación:

| Physical Config Cl                                                                                                    | Attributes                                                      |                                |                                     |                                |                          |                                   |             |
|----------------------------------------------------------------------------------------------------|-----------------------------------------------------------------|--------------------------------|-------------------------------------|--------------------------------|--------------------------|-----------------------------------|-------------|
|                                                                                                    |                                                                 |                                |                                     |                                |                          |                                   |             |
|                                                                                                    | IOS Comr                                                        | mand Line                      | Interface                           |                                |                          |                                   | _           |
| <pre>%LINEPROTO-5-UPDOD<br/>state to up</pre>                                                                                                    | N: Line protoc                                                  | ol on I                        | nterface S                          | erial0,                        | /l, char                 | nged                              | ^           |
| <pre>%DUAL-5-NBRCHANGE:<br/>up: new adjacency</pre>                                                                                                    | IP-BIGRP 200:                                                   | Neighb                         | or 192.168                          | .4.2 (9                        | SerialO/                 | (l) is                            | 5           |
| %LINEPROTO-5-UPDOD<br>state to up                                                                                                    | N: Line protoc                                                  | ol on I                        | nterface S                          | erial0,                        | 0, char                  | nged                              |             |
| <pre>%DUAL-5-NBRCHANGE:<br/>up: new adjacency</pre>                                                                                                    | IP-BIGRP 200:                                                   | Neighb                         | or 192.168                          | .3.1 (8                        | Serial0/                 | (O) is                            | 5           |
|                                                                                                    |                                                                 |                                |                                     |                                |                          |                                   |             |
| Router>enable<br>Router#show ip eig<br>IP-BIGRP neighbors                                                                                                    | rp neighbors<br>; for process 2                                 | 00                             |                                     |                                |                          |                                   |             |
| Router≻enable<br>Router#show ip eig<br>IP-BIGRP neighbors<br>H Address<br>Seg                                                                                  | rp neighbors<br>; for process 2<br>Interface                    | 00<br>Hold                     | Uptime                              | SRTT                           | RTO                      | Q                                 | ł           |
| Router≻enable<br>Router#show ip eig<br>IP-BIGRP neighbors<br>H Address<br>Seq                                                                                  | rp neighbors<br>; for process 2<br>Interface                    | 00<br>Hold<br>(sec             | Uptime                              | SRTT<br>(ms)                   | RTO                      | Q                                 | ł           |
| Router≻enable<br>Router#show ip eig<br>IP-BIGRP neighbors<br>H Address<br>Seq<br>Num<br>O 192.168.4.2                                                          | rp neighbors<br>; for process 2<br>Interface<br>Se0/1           | 00<br>Hold<br>(sec<br>10       | Uptime<br>)<br>00:06:53             | SRTT<br>(ms)<br>40             | RTO<br>0                 | Q<br>Int<br>O                     | ,           |
| Router≻enable<br>Router#show ip eig<br>IP-EIGRP neighbors<br>H Address<br>Seq<br>Num<br>O 192.168.4.2<br>1 192.168.3.1                                         | grp neighbors<br>; for process 2<br>Interface<br>Se0/1<br>Se0/0 | 00<br>Hold<br>(sec<br>10<br>13 | Uptime<br>)<br>00:06:53<br>00:06:49 | SRTT<br>(ms)<br>40<br>40       | RT0<br>0<br>1000<br>1000 | Q<br>Int<br>0 '                   | 7           |
| Router≻enable<br>Router#show ip eig<br>IP-BIGRP neighbors<br>H Address<br>Seq<br>Num<br>O 192.168.4.2<br>1 192.168.3.1<br>Router#                              | <pre>grp neighbors for process 2 Interface Se0/1 Se0/0</pre>    | 00<br>Hold<br>(sec<br>10<br>13 | Uptime<br>)<br>00:06:53<br>00:06:49 | SRTT<br>(ms)<br>40<br>40       | RTO<br>0<br>1000<br>1000 | Q<br>2nt<br>0 '                   | 7           |
| Router≻enable<br>Router#show ip eig<br>IP-BIGRP neighbors<br>H Address<br>Seq<br>Num<br>O 192.168.4.2<br>1 192.168.3.1<br>Router#<br>Ctrl+F6 to exit CLI focus | grp neighbors<br>; for process 2<br>Interface<br>Se0/1<br>Se0/0 | 00<br>Hold<br>(sec<br>10<br>13 | Uptime<br>)<br>00:06:53<br>00:06:49 | SRTT<br>(ms)<br>40<br>40<br>Co | RT0<br>1000<br>1000      | Q<br>Ont<br>O <sup>r</sup><br>Pas | 7<br>7<br>V |
| Router>enable<br>Router#show ip eig<br>IP-BIGRP neighbors<br>H Address<br>Seq<br>Num<br>O 192.168.4.2<br>1 192.168.3.1<br>Router#<br>Ctrl+F6 to exit CLI focus | grp neighbors<br>; for process 2<br>Interface<br>Se0/1<br>Se0/0 | 00<br>Hold<br>(sec<br>10<br>13 | Uptime<br>)<br>00:06:53<br>00:06:49 | SRTT<br>(ms)<br>40<br>40<br>Co | RT0<br>1000<br>1000      | Q<br>Ont<br>O Pas                 | 7<br>7<br>v |
| Router>enable<br>Router#show ip eig<br>IP-BIGRP neighbors<br>H Address<br>Seq<br>Num<br>O 192.168.4.2<br>1 192.168.3.1<br>Router#<br>Ctrl+F6 to exit CLI focus | grp neighbors<br>5 for process 2<br>Interface<br>Se0/1<br>Se0/0 | 00<br>Hold<br>(sec<br>10<br>13 | Uptime<br>)<br>00:06:53<br>00:06:49 | SRTT<br>(ms)<br>40<br>40<br>Co | RT0<br>1000<br>1000      | Q<br>O '<br>O '<br>Pas            | 7<br>7<br>v |

Ilustración 39 Verificación de vecindad con EIGRP Router de Bogotá

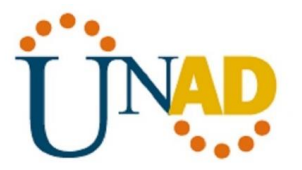

## Router de Cali

Para verificar si existe vecindad entre los routers configurados con EIGRP, utilizamos el comando **show ip eigrp neighbors**, así como se muestra a continuación:

| 🧶 CALI                                                                    |                      |                 | _         |          | × |
|---------------------------------------------------------------------------|----------------------|-----------------|-----------|----------|---|
| Physical Config <u>CLI</u> Attribu                                        | tes                  |                 |           |          |   |
|                                                                           | OS Command Line Inte | rface           |           |          |   |
| Press RETURN to get started                                               | 4!                   |                 |           |          | ^ |
| <pre>%LINEPROTO-5-UPDOWN: Line p<br/>changed state to up</pre>            | protocol on Inte     | erface FastEthe | ernet0/0, | <b>,</b> |   |
| %LINK-5-CHANGED: Interface                                                | Serial0/0, char      | nged state to v | ıp        |          |   |
| <pre>%LINEPROTO-5-UPDOWN: Line ] state to up</pre>                        | protocol on Inte     | ≥rface Serial0/ | 0, chang  | leq      |   |
| <pre>%DUAL-5-NBRCHANGE: IP-EIGR<br/>up: new adjacency</pre>               | P 200: Neighbor      | 192.168.4.1 (8  | Serial0/( | )) is    |   |
| Router≻enable<br>Router≸show ip eigrp neigh<br>IP-RIGRP neighbors for pro | pors<br>ress 200     |                 |           |          | H |
| H Address Interf                                                          | ace Hold Up          | otime SRTT      | RTO (     | 2        |   |
| ped                                                                       | (sec)                | (ms)            | Cr        | nt       |   |
| Num<br>0 192.168.4.1 Se0/0                                                | 12 00                | ):08:46 40      | 1000 (    | ) 7      |   |
| Router#                                                                   |                      |                 |           |          | ~ |
| Ctrl+F6 to exit CLI focus                                                 |                      | Co              | ру        | Paste    |   |
|                                                                           |                      |                 |           |          |   |
| 🗌 Тор                                                                     |                      |                 |           |          |   |
|                                                                           | ~8                   |                 | 4:28 J    | p.m.     | = |
|                                                                           | Я.                   | (// (I/)) L3    | 27/01/    | /2020    |   |

Ilustración 40 Verificación de vecindad con EIGRP Router de Cali

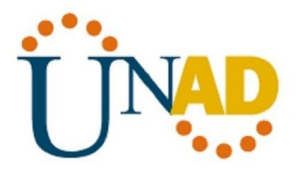

# Realizar la comprobación de las tablas de enrutamiento en cada uno de los routers para verificar cada una de las rutas establecidas.

## Router de Medellín

Para verificar la tabla de enrutamiento de los routers utilizamos el comando **show ip route**, donde podemos observar las redes y sus rutas, así como se muestra en la siguiente codificación:

| Dhusio                                                         | al Config CLI                                                                                                    | Attributes                                                                                                    |                                                                                                    |   |
|----------------------------------------------------------------|----------------------------------------------------------------------------------------------------|----------------------------------------------------------------------------------------------------|----------------------------------------------------------------------------------------------------|---|
| nysic                                                          |                                                                                                    | Althoutes                                                                                                    |                                                                                                    |   |
|                                                                |                                                                                                    | IOS Co                                                                                                    | ommand Line Interface                                                                                                    |   |
| Dent                                                           | a waa a a ha ha ha ha ha ha ha ha ha ha ha                                                                                                    |                                                                                                    |                                                                                                    | ^ |
| Rout                                                           | erzenabie<br>orfshow in row                                                                                                    |                                                                                                    |                                                                                                    |   |
| Code                                                           | s: C - connect:                                                                                                    | ed. S - stat                                                                                                    | ic. I - IGRP. R - RIP. M - mobile. B -                                                                                                    |   |
| BGP                                                            |                                                                                                    |                                                                                                    | 10, 1 10m, n mir, n <b>m</b> obile, b                                                                                                    |   |
|                                                                | D - EIGRP, D                                                                                                    | EX - EIGRP e                                                                                                    | xternal, 0 - OSPF, IA - OSPF inter area                                                                                                    | 1 |
|                                                                | N1 - OSPF NS                                                                                                    | SSA external                                                                                                    | type 1, N2 - OSPF NSSA external type 2                                                                                                    | 2 |
|                                                                | El - OSPF es                                                                                                    | xternal type                                                                                                    | 1, E2 - OSPF external type 2, E - EGP                                                                                                    |   |
|                                                                | i - IS-IS, D                                                                                                    | Ll - IS-IS l                                                                                                    | evel-1, L2 - IS-IS level-2, ia - IS-IS                                                                                                    |   |
| inte                                                           | r area                                                                                                    |                                                                                                    |                                                                                                    |   |
|                                                                | * - candidat                                                                                                    | te default, '                                                                                                    | II - ner-user static route o - ODD                                                                                                    |   |
|                                                                |                                                                                                    |                                                                                                    | o per user schore rouse, o opa                                                                                                    |   |
|                                                                | P - periodio                                                                                                    | c downloaded                                                                                                    | static route                                                                                                    |   |
| <i>a</i>                                                       | P - periodio                                                                                                    | c downloaded                                                                                                    | static route                                                                                                    |   |
| Gate                                                           | P - periodic<br>way of last res                                                                                                    | z downloaded<br>sort is not                                                                                                    | static route                                                                                                    |   |
| Gate<br>C                                                      | P - periodio<br>way of last res<br>192.168.0.0/20                                                                                                    | c downloaded<br>sort is not<br>4 is directl <sup>.</sup>                                                                                                | static route<br>set<br>y connected, FastEthernet0/0                                                                                                    |   |
| Gate<br>C<br>D                                                 | P - periodio<br>way of last res<br>192.168.0.0/20<br>192.168.1.0/20                                                                                                    | z downloaded<br>sort is not<br>4 is directl<br>4 [90/205145                                                                                             | static route<br>set<br>y connected, FastEthernet0/0<br>60] via 192.168.3.2, 00:29:03,                                                                                               |   |
| Gate<br>C<br>D<br>Seri                                         | P - periodic<br>way of last res<br>192.168.0.0/2<br>192.168.1.0/2<br>al0/0                                                                                                    | z downloaded<br>sort is not<br>4 is directl<br>4 [90/205145                                                                                             | static route<br>set<br>y connected, FastEthernet0/0<br>60] via 192.168.3.2, 00:29:03,                                                                                               | ļ |
| Gate<br>C<br>D<br>Seri<br>D                                    | P - periodic<br>way of last res<br>192.168.0.0/2<br>192.168.1.0/2<br>al0/0<br>192.168.2.0/2                                                                                                    | z downloaded<br>sort is not<br>4 is directl<br>4 [90/205145<br>4 [90/210265                                                                             | static route<br>set<br>y connected, FastEthernet0/0<br>60] via 192.168.3.2, 00:29:03,                                                                                               | ļ |
| Gate<br>C<br>D<br>Seri<br>D<br>Seri                            | P - periodic<br>way of last res<br>192.168.0.0/2<br>192.168.1.0/2<br>al0/0<br>192.168.2.0/2<br>al0/0                                                                                                    | z downloaded<br>sort is not<br>4 is directl<br>4 [90/205145<br>4 [90/210265                                                                             | static route<br>set<br>y connected, FastEthernet0/0<br>60] via 192.168.3.2, 00:29:03,                                                                                               | ļ |
| Gate<br>C<br>D<br>Seri<br>D<br>Seri<br>C                       | P - periodic<br>way of last res<br>192.168.0.0/24<br>192.168.1.0/24<br>al0/0<br>192.168.2.0/24<br>al0/0<br>192.168.3.0/24                                                                               | c downloaded<br>sort is not<br>4 is directl<br>4 [90/205145<br>4 [90/210265<br>4 is directl                                                             | static route<br>set<br>y connected, FastEthernet0/0<br>60] via 192.168.3.2, 00:29:03,<br>60] via 192.168.3.2, 00:29:03,<br>y connected, Serial0/0                                   | ļ |
| Gate<br>C<br>D<br>Seri<br>D<br>Seri<br>C<br>D                  | <pre>P - periodic<br/>way of last res<br/>192.168.0.0/24<br/>192.168.1.0/24<br/>al0/0<br/>192.168.2.0/24<br/>al0/0<br/>192.168.3.0/24<br/>192.168.4.0/24</pre>                                          | <ul> <li>downloaded</li> <li>sort is not</li> <li>is directl</li> <li>(90/205145</li> <li>(90/210265</li> <li>is directl</li> <li>(90/210240</li> </ul> | static route<br>set<br>y connected, FastEthernet0/0<br>60] via 192.168.3.2, 00:29:03,<br>60] via 192.168.3.2, 00:29:03,<br>y connected, Seria10/0<br>00] via 192.168.3.2, 00:29:03, | ļ |
| Gate<br>D<br>Seri<br>D<br>Seri<br>C<br>D<br>Seri               | <pre>P - periodic<br/>way of last res<br/>192.168.0.0/24<br/>192.168.1.0/24<br/>al0/0<br/>192.168.2.0/24<br/>al0/0<br/>192.168.3.0/24<br/>192.168.4.0/24<br/>al0/0</pre>                                | c downloaded<br>sort is not<br>4 is directl<br>4 [90/205145<br>4 [90/210265<br>4 is directl<br>4 [90/210240                                             | static route<br>set<br>y connected, FastEthernet0/0<br>60] via 192.168.3.2, 00:29:03,<br>60] via 192.168.3.2, 00:29:03,<br>y connected, Seria10/0<br>00] via 192.168.3.2, 00:29:03, |   |
| Gate<br>C<br>D<br>Seri<br>D<br>Seri<br>Seri                    | <pre>P - periodic<br/>way of last res<br/>192.168.0.0/24<br/>192.168.1.0/24<br/>al0/0<br/>192.168.2.0/24<br/>al0/0<br/>192.168.3.0/24<br/>192.168.4.0/24<br/>al0/0<br/>avf</pre>                        | c downloaded<br>sort is not<br>4 is directl<br>4 [90/205145<br>4 [90/210265<br>4 is directl<br>4 [90/210240                                             | static route<br>set<br>y connected, FastEthernet0/0<br>60] via 192.168.3.2, 00:29:03,<br>60] via 192.168.3.2, 00:29:03,<br>y connected, Seria10/0<br>00] via 192.168.3.2, 00:29:03, |   |
| Gate<br>C<br>D<br>Seri<br>C<br>D<br>Seri<br>Rout               | <pre>P - periodic<br/>way of last res<br/>192.168.0.0/24<br/>192.168.1.0/24<br/>al0/0<br/>192.168.2.0/24<br/>al0/0<br/>192.168.3.0/24<br/>192.168.4.0/24<br/>al0/0<br/>er#</pre>                        | c downloaded<br>sort is not<br>4 is directl<br>4 [90/205145<br>4 [90/210265<br>4 is directl<br>4 [90/210240                                             | static route<br>set<br>y connected, FastEthernet0/0<br>60] via 192.168.3.2, 00:29:03,<br>60] via 192.168.3.2, 00:29:03,<br>y connected, Seria10/0<br>00] via 192.168.3.2, 00:29:03, | ~ |
| Gate<br>C<br>D<br>Seri<br>C<br>Seri<br>Seri<br>Rout<br>Ctrl+F6 | <pre>P - periodic<br/>way of last res<br/>192.168.0.0/24<br/>192.168.1.0/24<br/>al0/0<br/>192.168.2.0/24<br/>al0/0<br/>192.168.3.0/24<br/>192.168.4.0/24<br/>al0/0<br/>er#<br/>ito exit CLI focus</pre> | c downloaded<br>sort is not<br>4 is directl<br>4 [90/205145<br>4 [90/210265<br>4 is directl<br>4 [90/210240                                             | connected, FastEthernet0/0<br>60] via 192.168.3.2, 00:29:03,<br>60] via 192.168.3.2, 00:29:03,<br>y connected, Seria10/0<br>00] via 192.168.3.2, 00:29:03,<br>Copy Paste            | ~ |

## Router de Bogotá

Para verificar la tabla de enrutamiento de los routers utilizamos el comando **show ip route**, donde podemos observar las redes y sus rutas, así como se muestra en la siguiente codificación:

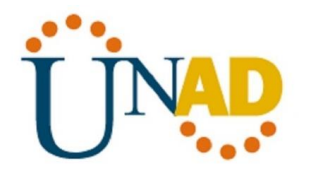

| BOGOTA              |                                                             |                                                    |                                                                  |                                                              | —                                        |                                     | × |
|---------------------|-------------------------------------------------------------|----------------------------------------------------|------------------------------------------------------------------|--------------------------------------------------------------|------------------------------------------|-------------------------------------|---|
| Physical            | Config CLI                                                  | Attributes                                         |                                                                  |                                                              |                                          |                                     |   |
|                     |                                                             | IOS C                                              | ommand Line Interfa                                              | се                                                           |                                          |                                     |   |
|                     |                                                             |                                                    |                                                                  |                                                              |                                          |                                     | ^ |
| Router≻er           | nable                                                       |                                                    |                                                                  |                                                              |                                          |                                     |   |
| Router#sh           | how ip route                                                |                                                    |                                                                  |                                                              |                                          |                                     |   |
| Codes: C<br>BGP     | - connected                                                 | , S - stat                                         | ic, I - IGRP,                                                    | R - RIP, M ·                                                 | - mobil                                  | e, B -                              |   |
| D<br>NJ<br>EJ<br>i  | - EIGRP, EX<br>1 - OSPF NSS.<br>1 - OSPF ext<br>- IS-IS. L1 | - EIGRP e<br>A external<br>ernal type<br>- IS-IS 1 | xternal, 0 - 0<br>type 1, N2 -<br>1, E2 - 0SPF<br>evel-1, L2 - 1 | SPF, IA - 09<br>OSPF NSSA es<br>external typ<br>S-IS level-2 | SPF int<br>xternal<br>pe 2, E<br>2. ia - | er area<br>type 2<br>- EGP<br>IS-IS |   |
| inter are           | ea,                                                         |                                                    |                                                                  |                                                              | -,                                       |                                     |   |
| *                   | - candidate                                                 | default,                                           | U - per-user s                                                   | tatic route,                                                 | , o - 01                                 | DR                                  |   |
| Р                   | - periodic (                                                | downloaded                                         | static route                                                     |                                                              |                                          |                                     |   |
| Gateway (           | of last reso:                                               | rt is not                                          | set                                                              |                                                              |                                          |                                     |   |
| D 192.<br>Serial0/( | .168.0.0/24                                                 | [90/205145                                         | 60] via 192.16                                                   | 8.3.1, 00:3                                                  | 3:23,                                    |                                     |   |
| C 192.              | -<br>.168.1.0/24 :                                          | is directl                                         | y connected, F                                                   | astEthernet(                                                 | 0/0                                      |                                     |   |
| D 192.              | .168.2.0/24                                                 | [90/205145                                         | 60] via 192.16                                                   | 8.4.2, 00:3                                                  | 3:25,                                    |                                     |   |
| Serial0/3           | 1                                                           |                                                    |                                                                  |                                                              |                                          |                                     |   |
| C 192.              | .168.3.0/24 :                                               | is directl                                         | y connected, S                                                   | erial0/0                                                     |                                          |                                     |   |
| C 192.              | .168.4.0/24 :                                               | is directl                                         | y connected, S                                                   | erial0/1                                                     |                                          |                                     |   |
| Router#             |                                                             |                                                    |                                                                  |                                                              |                                          |                                     | ¥ |
| Ctrl+F6 to exit     | CLI focus                                                   |                                                    |                                                                  | Co                                                           | ру                                       | Paste                               |   |
|                     |                                                             |                                                    |                                                                  |                                                              |                                          |                                     |   |
| 1 -                 |                                                             |                                                    |                                                                  |                                                              |                                          |                                     |   |

Ilustración 42 comprobación de las tablas de enrutamiento Router de Bogotá

#### Router de Cali

Para verificar la tabla de enrutamiento de los routers utilizamos el comando **show ip route**, donde podemos observar las redes y sus rutas, así como se muestra en la siguiente codificación:

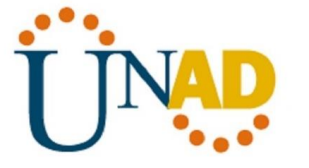

```
💌 CALI
                                                                      \times
           Config CLI
                         Attributes
 Physical
                             IOS Command Line Interface
  Router>enable
  Router#show ip route
  Codes: C - connected, S - static, I - IGRP, R - RIP, M - mobile, B -
  BGP
         D - EIGRP, EX - EIGRP external, O - OSPF, IA - OSPF inter area
         N1 - OSPF NSSA external type 1, N2 - OSPF NSSA external type 2
         E1 - OSPF external type 1, E2 - OSPF external type 2, E - EGP
         i - IS-IS, L1 - IS-IS level-1, L2 - IS-IS level-2, ia - IS-IS
  inter area
         * - candidate default, U - per-user static route, o - ODR
         P - periodic downloaded static route
  Gateway of last resort is not set
       192.168.0.0/24 [90/21026560] via 192.168.4.1, 00:34:27,
  D.
  Serial0/0
       192.168.1.0/24 [90/20514560] via 192.168.4.1, 00:34:29,
  D.
  Serial0/0
  C.
       192.168.2.0/24 is directly connected, FastEthernet0/0
       192.168.3.0/24 [90/21024000] via 192.168.4.1, 00:34:27,
  D
  Serial0/0
  С
       192.168.4.0/24 is directly connected, Serial0/0
  Router#
 Ctrl+F6 to exit CLI focus
                                                          Сору
                                                                      Paste
```

Ilustración 43 comprobación de las tablas de enrutamiento Router de Cali

# CONFIGURACIÓN DE LAS LISTAS DE CONTROL DE ACCESO

# Cada router debe estar habilitado para establecer conexiones Telnet con los demás routers y tener acceso a cualquier dispositivo en la red.

#### Router de Medellín

Para tener acceso a cualquier dispositivo mediante los routers utilizamos el comando **access-list 1 permit any**, asi como se muestra a continuación:

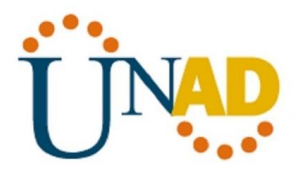

| ₹ MEDELLIN —                                                                                                    |       | $\times$ |
|----------------------------------------------------------------------------------------------------|-------|----------|
| Physical Config CLI Attributes                                                                                                    |       |          |
| IOS Command Line Interface                                                                                                    |       |          |
| <pre>Gateway of last resort is not set C 192.168.0.0/24 is directly connected, FastEthernet0/0 D 192.168.1.0/24 [90/20514560] via 192.168.3.2, 00:29:03, Serial0/0 D 192.168.2.0/24 [90/21026560] via 192.168.3.2, 00:29:03, Serial0/0 C 192.168.3.0/24 is directly connected, Serial0/0 D 192.168.4.0/24 [90/21024000] via 192.168.3.2, 00:29:03, Serial0/0 Router#end</pre> |       | ^        |
| Translating "end"domain server (255.255.255.255)<br>% Unknown command or computer name, or unable to find computer<br>address<br>Router#config t<br>Enter configuration commands, one per line. End with CNTL/Z.<br>Router(config)#access<br>Router(config)#access-list 1 permit any<br>Router(config)#<br>Router#                                                            |       |          |
| *SYS-5-CONFIG_I: Configured from console by console Ctrl+F6 to exit CLI focus                                                                                                    | Paste | ~        |
| 🗌 Тор                                                                                                    |       |          |

Ilustración 44 Lista de control de acceso Router de Medellín

## Router de Bogotá

Para tener acceso a cualquier dispositivo mediante los routers utilizamos el comando **access-list 1 permit any**, asi como se muestra a continuación:

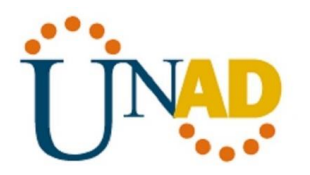

| <pre></pre>                                                                                                    | × |
|----------------------------------------------------------------------------------------------------|---|
| Physical Config _CL _ Attributes<br>IOS Command Line Interface<br>Press RETURN to get started.<br>Router>enable<br>Router#access<br>Router#config t<br>Inter configuration commands, one per line. End with CNTL/2.<br>Router(config)#access<br>Router(config)#access-list 1 permit any<br>Router#<br>Router#<br>%SYS-5-CONFIG_I: Configured from console by console<br>Router# |   |
| <pre>Press RETURN to get started.  Router&gt;enable Router#access Router#config t Enter configuration commands, one per line. End with CNTL/2. Router(config)#access Router(config)#access=list 1 permit any Router(config)# Router# %SYS-5-CONFIG_I: Configured from console by console Router#</pre>                                                                          |   |
| Press RETURN to get started.<br>Router>enable<br>Router#access<br>Router#config t<br>Enter configuration commands, one per line. End with CNTL/Z.<br>Router(config)#access<br>Router(config)#access-list 1 permit any<br>Router(config)#<br>Router#<br>*SYS-5-CONFIG_I: Configured from console by console<br>Router#                                                           |   |
| Router≻enable<br>Router#access<br>Router#config t<br>Enter configuration commands, one per line. End with CNTL/Z.<br>Router(config)#access<br>Router(config)#access-list 1 permit any<br>Router(config)#<br>Router#<br>%SYS-5-CONFIG_I: Configured from console by console<br>Router#                                                                                           | ^ |
| Router≻enable<br>Router#access<br>Router#access<br>Router#config t<br>Enter configuration commands, one per line. End with CNTL/2.<br>Router(config)#access<br>Router(config)#access-list 1 permit any<br>Router(config)#<br>Router#<br>*SYS-5-CONFIG_I: Configured from console by console<br>Router#                                                                          |   |
| Router>emable<br>Router≸access<br>Router#access<br>Router#config t<br>Enter configuration commands, one per line. End with CNTL/2.<br>Router(config)#access<br>Router(config)#access-list 1 permit any<br>Router(config)#<br>Router#<br>*SYS-5-CONFIG_I: Configured from console by console<br>Router#                                                                          |   |
| Router>enable<br>Router#access<br>Router#config t<br>Enter configuration commands, one per line. End with CNTL/Z.<br>Router(config)#access<br>Router(config)#access-list 1 permit any<br>Router(config)#<br>Router#<br>*SYS-5-CONFIG_I: Configured from console by console<br>Router#                                                                                           |   |
| Router>enable<br>Router#access<br>Router#config t<br>Enter configuration commands, one per line. End with CNTL/2.<br>Router(config)#access<br>Router(config)#access-list 1 permit any<br>Router(config)#<br>Router#<br>*SYS-5-CONFIG_I: Configured from console by console<br>Router#                                                                                           |   |
| Router>enable<br>Router#access<br>Router#config t<br>Enter configuration commands, one per line. End with CNTL/2.<br>Router(config)#access<br>Router(config)#access-list 1 permit any<br>Router(config)#<br>Router#<br>*SYS-5-CONFIG_I: Configured from console by console<br>Router#                                                                                           |   |
| Router≻enable<br>Router#access<br>Router#config t<br>Enter configuration commands, one per line. End with CNTL/Z.<br>Router(config)#access<br>Router(config)#access-list 1 permit any<br>Router(config)#<br>Router#<br>*SYS-5-CONFIG_I: Configured from console by console<br>Router#                                                                                           |   |
| Router>enable<br>Router#access<br>Router#config t<br>Enter configuration commands, one per line. End with CNTL/Z.<br>Router(config)#access<br>Router(config)#access-list 1 permit any<br>Router(config)#<br>Router#<br>%SYS-5-CONFIG_I: Configured from console by console<br>Router#                                                                                           |   |
| Router≻enable<br>Router#access<br>Router#config t<br>Enter configuration commands, one per line. End with CNTL/Z.<br>Router(config)#access<br>Router(config)#access-list 1 permit any<br>Router(config)#<br>Router#<br>*SYS-5-CONFIG_I: Configured from console by console<br>Router#                                                                                           |   |
| Router#access<br>Router#config t<br>Enter configuration commands, one per line. End with CNTL/2.<br>Router(config)#access<br>Router(config)#<br>Router#<br>%SYS-5-CONFIG_I: Configured from console by console<br>Router#                                                                                                    |   |
| <pre>Enter configuration commands, one per line. End with CNTL/Z.<br/>Router(config)#access<br/>Router(config)#access-list 1 permit any<br/>Router(config)#<br/>Router#<br/>%SYS-5-CONFIG_I: Configured from console by console<br/>Router#</pre>                                                                                                    |   |
| Router(config)#access<br>Router(config)#<br>Router(config)#<br>Router#<br>*SYS-5-CONFIG_I: Configured from console by console<br>Router#                                                                                                    |   |
| Router(config)#<br>Router#<br>%SYS-5-CONFIG_I: Configured from console by console<br>Router#                                                                                                    |   |
| <pre>%SYS-5-CONFIG_I: Configured from console by console Router#</pre>                                                                                                    |   |
| Router#                                                                                                    |   |
|                                                                                                    | ~ |
| Ctrl+F6 to exit CLI focus Copy Past                                                                                                    |   |
|                                                                                                    | 2 |
|                                                                                                    | - |
| 🛄 Тор                                                                                                    | 5 |

Ilustración 45 Lista de control de acceso Router de Bogotá

# Router de Cali

Para tener acceso a cualquier dispositivo mediante los routers utilizamos el comando **access-list 1 permit any**, asi como se muestra a continuación:

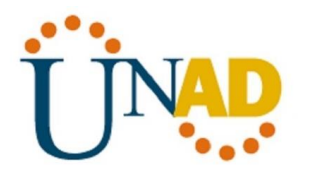

| 🔻 CALI                                                                                                    | _      |       | × |
|----------------------------------------------------------------------------------------------------|--------|-------|---|
| Physical Config CLI Attributes                                                                                                    |        |       |   |
| IOS Command Line Interface                                                                                                    |        |       |   |
| Press RETURN to get started.                                                                                                    |        |       | ~ |
| Router>enable<br>Router#config t<br>Enter configuration commands, one per line. End with C.<br>Router(config)#access<br>Router(config)#access-list 1 permit any<br>Router(config)#<br>Ctrl+F6 to exit CLI focus | NTL/Z. | Paste | ~ |

Ilustración 46 Lista de control de acceso Router de Cali

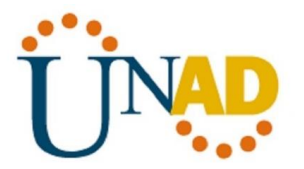

Realizar un diagnóstico para comprobar que cada uno de los puntos de la red se puedan ver y tengan conectividad entre sí. Realizar esta prueba desde un host de la red LAN del router CALI, primero a la red de MEDELLIN y luego al servidor.

| R PC2                                                                                            |                                                                                                    |                                                                                                    |                                                                                                    |                                                                                 |                                                             |      | —                       |     |   |
|--------------------------------------------------------------------------------------------------|----------------------------------------------------------------------------------------------------|----------------------------------------------------------------------------------------------------|----------------------------------------------------------------------------------------------------|---------------------------------------------------------------------------------|-------------------------------------------------------------|------|-------------------------|-----|---|
| Physical                                                                                         | Config                                                                                                    | Desktop                                                                                                    | Programming                                                                                                    | Attribute                                                                       | 8                                                           |      |                         |     |   |
| Command                                                                                          | Prompt                                                                                                    |                                                                                                    |                                                                                                    |                                                                                 |                                                             |      |                         |     | × |
| Packet<br>C:\>pin<br>Pingin<br>Reply<br>Reply<br>Reply<br>Ping 5<br>Pa<br>Approx:<br>Min<br>C:\> | Tracer<br>ng 192.16<br>from 192<br>from 192<br>from 192<br>from 192<br>tatistic<br>ckets: S<br>imate ro<br>nimum = | PC Command<br>68.0.1<br>8.0.1 with<br>.168.0.1:<br>.168.0.1:<br>.168.0.1:<br>s for 192.<br>ent = 4, D<br>und trip t<br>2ms, Maxim | Line 1.0<br>32 bytes o<br>bytes=32 ti:<br>bytes=32 ti:<br>bytes=32 ti:<br>168.0.1:<br>teceived = 4<br>Simes in mil<br>sum = 3ms, Au | f data:<br>me=3ms T<br>me=2ms T<br>me=2ms T<br>, Lost =<br>li-secon<br>verage = | TL=253<br>TL=253<br>TL=253<br>TL=253<br>0 (0%<br>ds:<br>2ms | loss | •) .                    |     |   |
| ~                                                                                                |                                                                                                    |                                                                                                    | Ŕ                                                                                                    | ۳ ^ ı                                                                           | ( ⊲ ∞)                                                      | ESP  | 4:56 p.m.<br>27/01/2020 | , 🛡 |   |

Ilustración 47 Ping de PC de Medellín a PC de Cali

# CONFIGURACIÓN DE LAS LISTAS DE CONTROL DE ACCESO

a. Cada router debe estar habilitado para establecer conexiones Telnet con los demás routers y tener acceso a cualquier dispositivo en la red.

#### PRUEBA DE HABILIDADES PRACTICAS CCNA

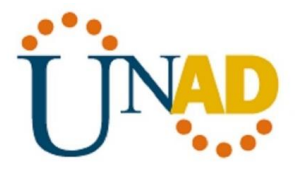

| ₹ MEDELLIN —                                                                                                    |       | $\times$ |
|----------------------------------------------------------------------------------------------------|-------|----------|
| Physical Config <u>CLI</u> Attributes                                                                                                    |       |          |
| IOS Command Line Interface                                                                                                    |       |          |
| Press RETURN to get started.                                                                                                    |       | <        |
| Router≻enable<br>Router#config t<br>Enter configuration commands, one per line. End with CNTL/2.<br>Router(config-line)#password 1234<br>Router(config-line)#login<br>Router(config-line)#exit<br>Router(config-line)#exit<br>Router(config)# |       | 4        |
| Ctrl+F6 to exit CLI focus Copy                                                                                                    | Paste | ,        |
| Тор                                                                                                    |       |          |
| メキャン (10) ESP 5:41<br>の (10) ESP 27(01)                                                                                                    | p.m.  | =        |

Ilustración 48 Router para conexiones Telnet Router de Medellín

| R BOGOTA                                                                                                    | —                  |           | $\times$ |
|----------------------------------------------------------------------------------------------------|--------------------|-----------|----------|
| Physical Config CLI Attributes                                                                                                    |                    |           |          |
| IOS Command Line Interface                                                                                                    |                    |           | _        |
| <pre>%LINEPROTO-5-UPDOWN: Line protocol on Interface Serial0/1 state to down</pre>                                                                                                    | , chang            | ed        | ^        |
| <pre>%LINEPROTO-5-UPDOWN: Line protocol on Interface Serial0/1<br/>state to up</pre>                                                                                                    | , chang            | ed        |          |
| <pre>%LINEPROTO-5-UPDOWN: Line protocol on Interface Serial0/0<br/>state to up</pre>                                                                                                    | , chang            | ed        |          |
| <pre>%DUAL-5-NBRCHANGE: IP-EIGRP 200: Neighbor 192.168.3.1 (Se<br/>up: new adjacency</pre>                                                                                                    | rial0/0            | ) is      |          |
| <pre>%DUAL-5-NBRCHANGE: IP-BIGRP 200: Neighbor 192.168.4.2 (Se<br/>up: new adjacency</pre>                                                                                                    | rial0/l            | ) is      |          |
| Router>enable<br>Router#config t<br>Enter configuration commands, one per line. End with CNT<br>Router(config)#line vty 0 5<br>Router(config-line)#password 1234<br>Router(config-line)#login<br>Router(config-line)#exit<br>Router(config)# | L/Z.               |           | ~        |
| Ctrl+F6 to exit CLI focus Copy                                                                                                    |                    | Paste     |          |
| Пор                                                                                                    |                    |           |          |
| م م م م الم الم الم الم الم الم الم الم                                                                                                    | 5:53 p.<br>27/01/2 | m.<br>020 | 7        |

Ilustración 49 Router para conexiones Telnet Router de Bogotá

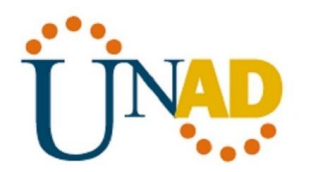

| ę | CALI                                                                                                    | -                     |             | × |
|---|----------------------------------------------------------------------------------------------------|-----------------------|-------------|---|
| F | Physical Config CLI Attributes                                                                                          |                       |             |   |
|   | IOS Command Line Interface                                                                                              |                       |             |   |
|   |                                                                                                    |                       |             | ^ |
|   |                                                                                                    |                       |             |   |
|   | <pre>%DUAL-5-NBRCHANGE: IP-EIGRP 200: Neighbor 192.168.4.<br/>down: holding time expired</pre>                          | l (SerialO            | /0) is      |   |
|   | <pre>%LINEPROTO-5-UPDOWN: Line protocol on Interface Seri<br/>state to down</pre>                                       | .al0/0, cha           | nged        |   |
|   | <pre>%LINEPROTO-5-UPDOWN: Line protocol on Interface Seri<br/>state to up</pre>                                         | .al0/0, cha           | nged        |   |
|   | <pre>%DUAL-5-NBRCHANGE: IP-EIGRP 200: Neighbor 192.168.4.<br/>up: new adjacency</pre>                                   | l (SerialO            | /0) is      |   |
|   | Router>enable<br>Router#config t                                                                                        |                       |             |   |
|   | Enter configuration commands, one per line. End wit<br>Router(config)#line vty 0 5<br>Router(config-line)#password 1234 | h CNTL/Z.             |             |   |
|   | Router(config-line)#login<br>Router(config-line)#exit                                                                   |                       |             |   |
| l | Router(config)#                                                                                                    |                       |             | ~ |
| ( | Ctrl+F6 to exit CLI focus                                                                                               | Сору                  | Paste       |   |
| _ |                                                                                                    |                       |             |   |
|   | Тор                                                                                                    |                       |             |   |
|   | x <sup>q</sup> ^ <i>(</i> « ۵»)                                                                                         | ESP 5:57 p<br>27/01/2 | .m.<br>2020 |   |

Ilustración 50 Router para conexiones Telnet Router de Cali

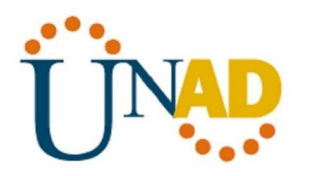

| 🥐 MEDELLIN                                                                                           | _                 |             | ×        |
|----------------------------------------------------------------------------------------------------|-------------------|-------------|----------|
| Physical Config CLI Attributes                                                                       |                   |             |          |
| IOS Command Line Interface                                                                           |                   |             |          |
| Press RETURN to get started.                                                                         |                   |             | >        |
| MEDELLIN>enable<br>MEDELLIN#telnet 192.168.3.2<br>Trying 192.168.3.2Open<br>User Access Verification |                   |             |          |
| Password:<br>BOGOTA>                                                                                 |                   |             | *        |
| Ctrl+F6 to exit CLI focus                                                                            | ру                | Past        | ie       |
| ج <sup>ع</sup> ج <sup>و</sup> م روا می ESP                                                           | 6:04 p<br>27/01/2 | .m.<br>2020 | <b>₽</b> |

Ilustración 51 Router para conexiones Telnet Router de Medellín

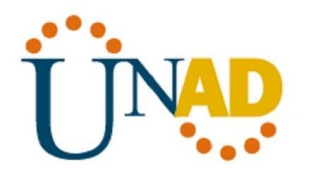

| Regota —                                                                                                    |                    | $\times$ |
|----------------------------------------------------------------------------------------------------|--------------------|----------|
| Physical Config CLI Attributes                                                                                                    |                    |          |
| IOS Command Line Interface                                                                                                    |                    |          |
| Router>enable<br>Router#config t<br>Enter configuration commands, one per line. End with CNTL/2.<br>Router(config)#hostname BOGOTA<br>BOGOTA(config)#EXIT<br>BOGOTA#<br>*SYS-5-CONFIG_I: Configured from console by console<br>BOGOTA#telnet 192.168.4.2<br>Trying 192.168.4.2Open<br>User Access Verification |                    | ^        |
| Password:<br>Password:<br>CALT>exit.                                                                                                    |                    |          |
| [Connection to 192.168.4.2 closed by foreign host]<br>BOGOTA#                                                                                                    |                    | *        |
| Ctrl+F6 to exit CLI focus Copy                                                                                                    | Past               | e        |
| در المه<br>x <sup>R</sup> م <i>((</i> , ป)) ESP 6:(<br>27/                                                                                                    | 08 p.m.<br>01/2020 | Ę        |

Ilustración 52 Router para conexiones Telnet Router de Bogotá

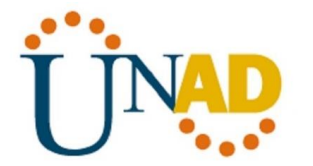

| R CALI —                                                                                                    |        | × |
|----------------------------------------------------------------------------------------------------|--------|---|
| Physical Config CLI Attributes                                                                                                    |        |   |
| IOS Command Line Interface                                                                                                    |        |   |
| Router>enable<br>Router#config t<br>Enter configuration commands, one per line. End with CNTL/Z.<br>Router(config)#line vty 0 5<br>Router(config-line)#password 1234<br>Router(config-line)#login<br>Router(config-line)#exit<br>Router(config)#hostname CALI<br>CALI(config)#exit<br>CALI#<br>*SYS-5-CONFIG_I: Configured from console by console<br>CALI#telnet 192.168.4.1<br>Trying 192.168.4.1Open |        | ^ |
| User Access Verification<br>Password:<br>BOGOTA>exit                                                                                                    |        | l |
| CALI#<br>CALI#<br>Ctrl+F6 to exit CLI focus                                                                                                    | Paste  | ~ |
| □ Top                                                                                                    | 1 p.m. | Ę |

Ilustración 53 Router para conexiones Telnet Router de Cali

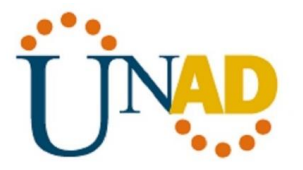

b. El equipo WS1 y el servidor se encuentran en la subred de administración. Solo el servidor de la subred de administración debe tener acceso a cualquier otro dispositivo en cualquier parte de la red.

| Regota                                                                                                    | —                |             | × |
|----------------------------------------------------------------------------------------------------|------------------|-------------|---|
| Physical Config CLI Attributes                                                                                                    |                  |             |   |
| IOS Command Line Interface                                                                                                    |                  |             |   |
| BOGOTA>enable<br>BOGOTA#config t<br>Enter configuration commands, one per line. End with CN<br>BOGOTA(config)#access-list deny 192.168.1.10<br>^<br>* Invalid input detected at '^' marker.<br>BOGOTA(config)#access-list 1 deny host 192.168.1.10<br>BOGOTA(config)#interface fa0/1<br>*Invalid interface type and number<br>BOGOTA(config)#interface fa0/0<br>BOGOTA(config)#interface fa0/2<br>BOGOTA(config)#interface fa0/2<br>*Invalid interface type and number<br>BOGOTA(config)#interface fa0/2<br>*Invalid interface type and number<br>BOGOTA(config)#<br>Ctrl+F6to exit CLI focus | TL/Z.            | Paste       | ~ |
| Тор                                                                                                    |                  |             |   |
| x <sup>Q</sup> へ <i>╔</i> (コッ) ESP                                                                                                    | 6:26 p<br>27/01/ | .m.<br>2020 | ₹ |

Ilustración 54 Restricción al acceso al servidor SW1

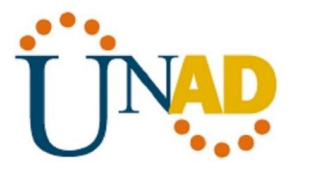

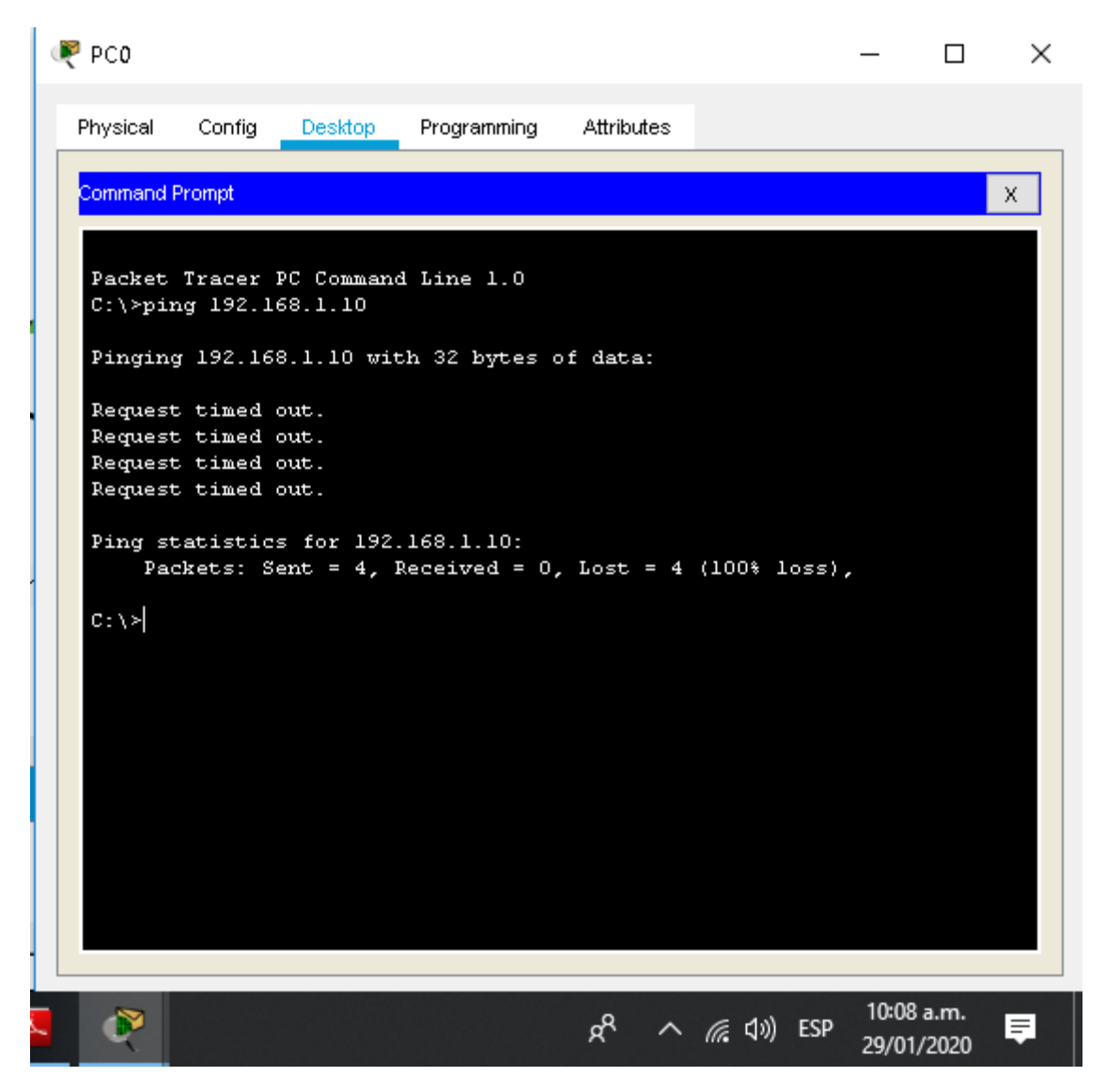

Ilustración 55 Comprobación de la restricción de la red de Medellín al servidor

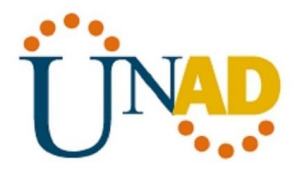

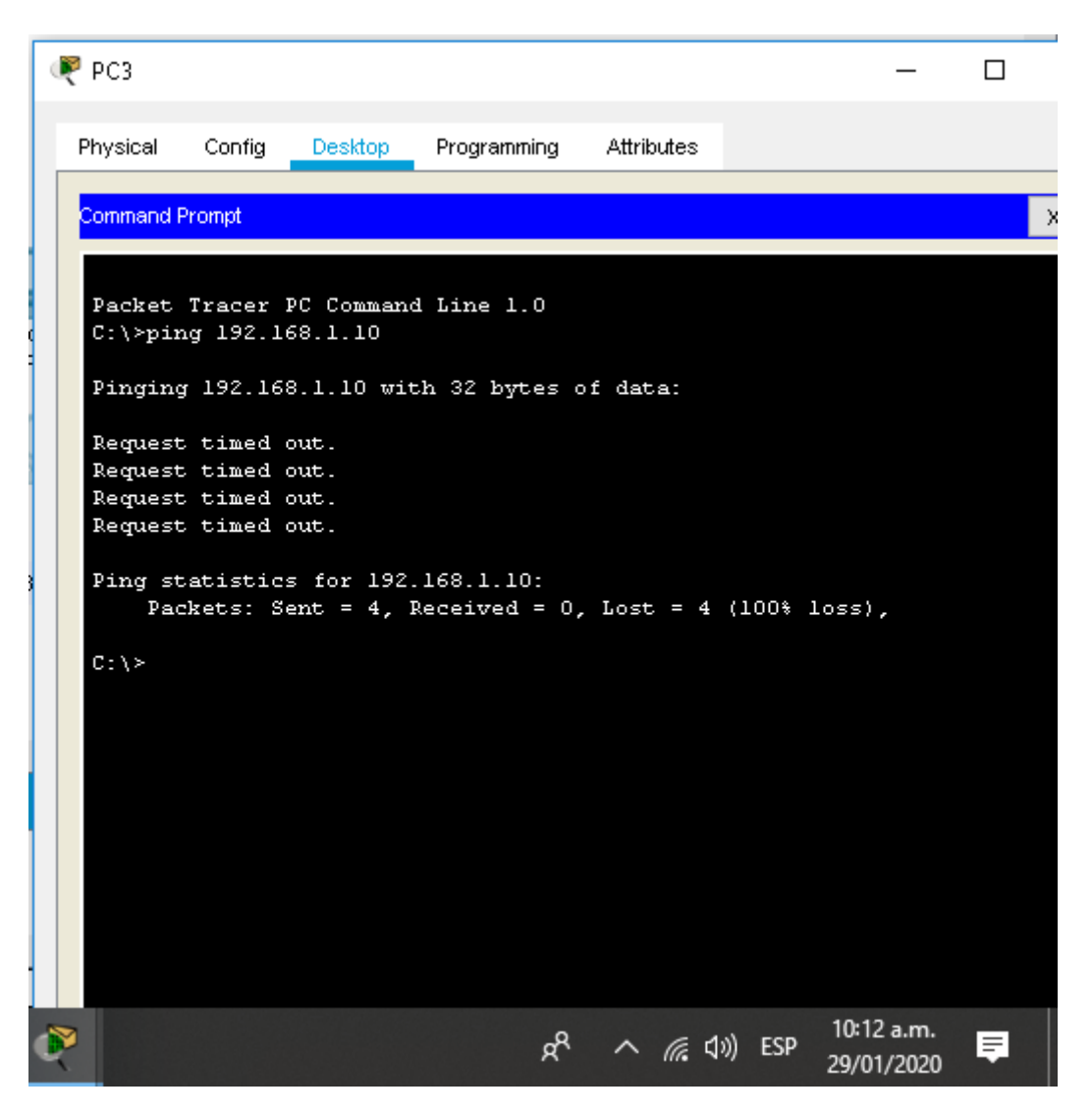

Ilustración 56 Comprobación de la restricción de la red de Cali al servidor

# **ESCENEARIO 2**

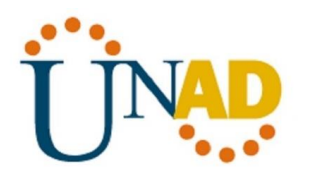

Una empresa tiene la conexión a internet en una red Ethernet, lo cual deben adaptarlo para facilitar que sus routers y las redes que incluyen puedan, por esa vía, conectarse a internet, pero empleando las direcciones de la red LAN original.

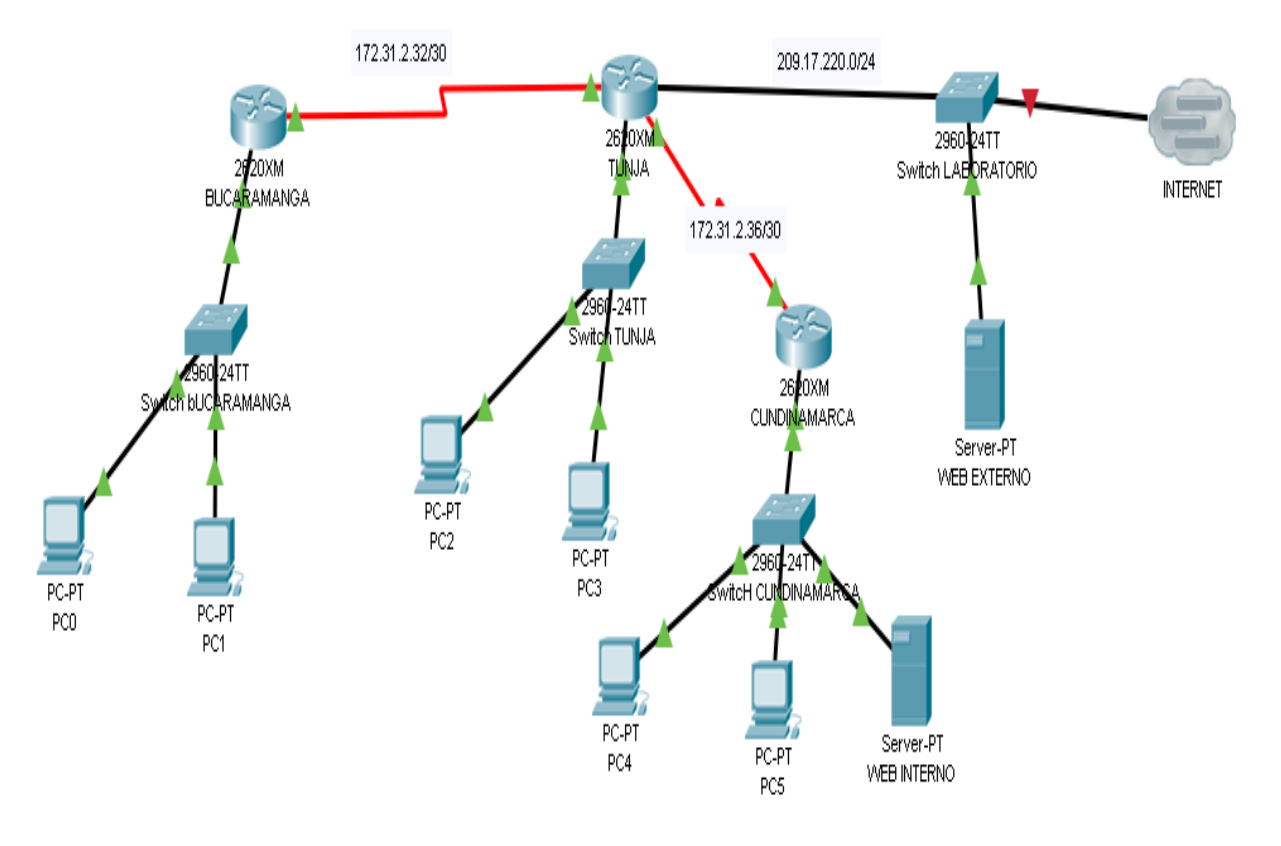

# Topología Escenario 2

Ilustración 57 Topología Escenario 2

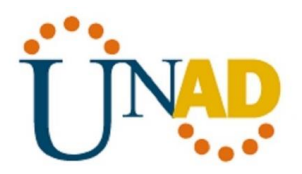

# **CONFIGURACION DE LOS ROUTERS**

# Configuración básica

# Router de Bucaramanga

Para configurar los routers de manera básica utilizamos el comando **hostname** para darle el nombre al router, luego damos la configuración de la ip del fastEthernet con su respectiva mascara de red, de igual manera configuramos la ip y la máscara de red del serial mediante el comando **Ip address**, asi como se muestra a continuación:

Router#config t

Enter configuration commands, one per line. End with CNTL/Z.

Router(config)#hostname BUCARAMANGA

BUCARAMANGA(config)#int f0/0

BUCARAMANGA(config-if)#ip add 172.31.0.1 255.255.0.0

BUCARAMANGA(config-if)#exit

BUCARAMANGA(config)#int s0/0

BUCARAMANGA(config-if)#ip add 172.31.2.1 255.255.0.0

BUCARAMANGA(config-if)#exit

BUCARAMANGA(config)#exit

BUCARAMANGA#

%SYS-5-CONFIG\_I: Configured from console by console

BUCARAMANGA#

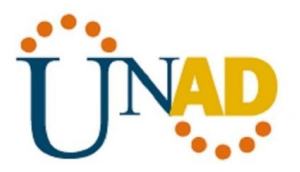

# Router de Tunja

Para configurar los routers de manera básica utilizamos el comando **hostname** para darle el nombre al router, luego damos la configuración de la ip del fastEthernet con su respectiva mascara de red, de igual manera configuramos la ip y la máscara de red del serial mediante el comando **Ip address**, asi como se muestra a continuación:

Router#config t

Enter configuration commands, one per line. End with CNTL/Z.

Router(config)#hostname TUNJA

TUNJA(config)#int f0/0

TUNJA(config-if)#ip add 172.31.2.1 255.255.0.0

TUNJA(config-if)#exit

TUNJA(config)#int s0/0

TUNJA(config-if)#ip add 172.31.2.2 255.255.0.0

TUNJA(config-if)#no shutdown

%LINK-5-CHANGED: Interface Serial0/0, changed state to down

TUNJA(config-if)#exit

TUNJA(config)#exit

TUNJA#

%SYS-5-CONFIG\_I: Configured from console by console

TUNJA#

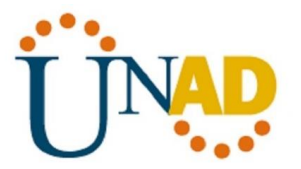

## Router de Cundinamarca

Para configurar los routers de manera básica utilizamos el comando **hostname** para darle el nombre al router, luego damos la configuración de la ip del fastEthernet con su respectiva mascara de red, de igual manera configuramos la ip y la máscara de red del serial mediante el comando **lp address**, asi como se muestra a continuación:

Router>enable

Router#config t

Enter configuration commands, one per line. End with CNTL/Z.

Router(config)#int f0/0

Router(config-if)#ip add 172.31.2.24 255.255.0.0

Router(config-if)#exit

Router(config)#int s0/0

Router(config-if)#ip add 172.31.2.36 255.255.0.0

Router(config-if)#no shutdown

Router(config-if)#

%LINK-5-CHANGED: Interface Serial0/0, changed state to up

Router(config-if)#exit

Router(config)#

%LINEPROTO-5-UPDOWN: Line protocol on Interface Serial0/0, changed state to up

fas

۸

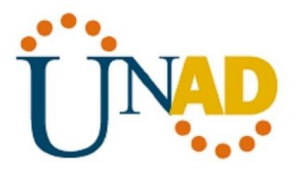

% Invalid input detected at '^' marker.

Router(config)#int f0/0

Router(config-if)#not shutdown

۸

% Invalid input detected at '^' marker.

Router(config-if)#

Router(config-if)#

# Autenticación local con AAA

## Router de Bucaramanga

La autenticación local con AAA permitirá la autenticación, autorización y contabilidad de un router en la red, donde se asignaran contraseña para poder ingresar a el, asi como también un nombre, en pocas palabras un usuario y una contraseña para poder a la configuración del router, asi como se muestra a continuación:

BUCARAMANGA>enable

BUCARAMANGA#config t

Enter configuration commands, one per line. End with CNTL/Z.

BUCARAMANGA(config)#aaa new

BUCARAMANGA(config)#aaa new-model

BUCARAMANGA(config)#use

BUCARAMANGA(config)#username admin1 secret adminpa55

BUCARAMANGA(config)#aaa authentication login default group tacacs+ local

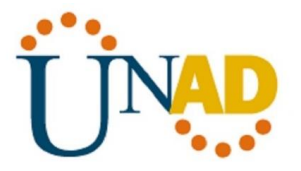

## BUCARAMANGA(config)#

## Router de Tunja

La autenticación local con AAA permitirá la autenticación, autorización y contabilidad de un router en la red, donde se asignaran contraseña para poder ingresar a el, asi como también un nombre, en pocas palabras un usuario y una contraseña para poder a la configuración del router, asi como se muestra a continuación:

TUNJA>enable

TUNJA#config t

Enter configuration commands, one per line. End with CNTL/Z.

TUNJA(config)#aaa new-model

TUNJA(config)#username admin2 secret admintu44

TUNJA(config)#aaa authentication login default group tacacs+ local

TUNJA(config)#exit

TUNJA#

%SYS-5-CONFIG\_I: Configured from console by console

## Router de Cundinamarca

La autenticación local con AAA permitirá la autenticación, autorización y contabilidad de un router en la red, donde se asignaran contraseña para poder ingresar a el, asi como también un nombre, en pocas palabras un usuario y una contraseña para poder a la configuración del router, asi como se muestra a continuación:

Router>enable

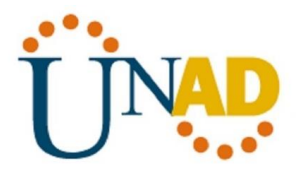

Router#config t

Enter configuration commands, one per line. End with CNTL/Z.

Router(config)#aaa new-model

Router(config)#username admin3 secret admincu33

Router(config)#aaa authentication login default group tacacs+ local

Router(config)#exit

Router#

%SYS-5-CONFIG\_I: Configured from console by console

# Cifrado de contraseñas

# Router de Bucaramanga

Se establece las contraseñas mediante el comando de **password**, primero debemos ingresar la primera contraseña, luego ingresamos a la línea de consola mediante el comando **line console 0** e ingresamos la otra contraseña, asi como se muestra a continuación:

Username: admin1

Password:

BUCARAMANGA>enable

BUCARAMANGA#config t

Enter configuration commands, one per line. End with CNTL/Z.

BUCARAMANGA(config)#enable password 1234

BUCARAMANGA(config)#line console 1

۸

% Invalid input detected at '^' marker.
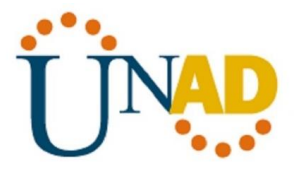

BUCARAMANGA(config)#line console 0

BUCARAMANGA(config-line)#password 1234

BUCARAMANGA(config-line)#login

% You can only use the command "[no] login authentication ..." when aaa is enabled.

BUCARAMANGA(config-line)#exit

BUCARAMANGA(config)#

#### Router de Tunja

Se establece las contraseñas mediante el comando de **password**, primero debemos ingresar la primera contraseña, luego ingresamos a la línea de consola mediante el comando **line console 0** e ingresamos la otra contraseña, asi como se muestra a continuación:

Username: admin2

Password:

TUNJA>enable

TUNJA#config t

Enter configuration commands, one per line. End with CNTL/Z.

TUNJA(config)#enable password 1234

TUNJA(config)#line console 0

TUNJA(config-line)#password 1234

TUNJA(config-line)#exit

TUNJA(config)#

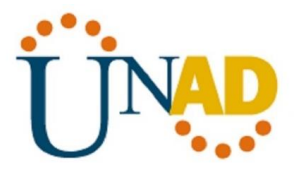

#### Router de Cundinamarca

Se establece las contraseñas mediante el comando de **password**, primero debemos ingresar la primera contraseña, luego ingresamos a la línea de consola mediante el comando **line console 0** e ingresamos la otra contraseña, asi como se muestra a continuación:

Username: admin3

Password:

Router>enable

Router#config t

Enter configuration commands, one per line. End with CNTL/Z.

Router(config)#enable password 1234

Router(config)#line console 0

Router(config-line)#password 1234

Router(config-line)#exit

Router(config)#

# Un máximo de intentos para acceder al router y Máximo tiempo de acceso al detectar ataques

#### Router de Bucaramanga

El comando que se utiliza para establecer el tiempo de acceso es **ip ssh time-out 10** donde se estableció 10 segundos, el otro comando para indicar el máximo de intentos se utiliza el comando **ip ssh authentication-retries 4** en este caso se estableció el máximo de 4 intentos, asi como se muestra a continuación:

Username: admin1

Password:

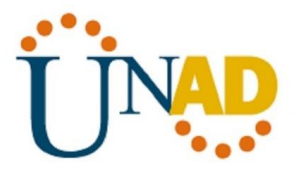

# BUCARAMANGA>enable Password: Password: BUCARAMANGA#config t Enter configuration commands, one per line. End with CNTL/Z. BUCARAMANGA(config)#ip ssh time-out 10 BUCARAMANGA(config)#ip ssh authentication-retries 4 BUCARAMANGA(config)#

# Router de Tunja

El comando que se utiliza para establecer el tiempo de acceso es **ip ssh time-out 10** donde se estableció 10 segundos, el otro comando para indicar el máximo de intentos se utiliza el comando **ip ssh authentication-retries 4** en este caso se estableció el máximo de 4 intentos, asi como se muestra a continuación:

User Access Verification

Username: admin2

Password:

TUNJA>enable

Password:

TUNJA#config t

Enter configuration commands, one per line. End with CNTL/Z.

TUNJA(config)#ip ssh time-out 10

TUNJA(config)#ip ssh authentication-retries 4

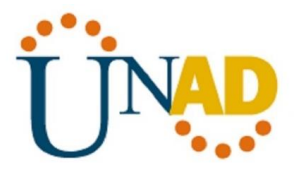

TUNJA(config)#exit

TUNJA#

%SYS-5-CONFIG\_I: Configured from console by console

TUNJA#

### Router de Cundinamarca

El comando que se utiliza para establecer el tiempo de acceso es **ip ssh time-out 10** donde se estableció 10 segundos, el otro comando para indicar el máximo de intentos se utiliza el comando **ip ssh authentication-retries 4** en este caso se estableció el máximo de 4 intentos, asi como se muestra a continuación:

sername: admin3

Password:

Router>enable

Password:

Router#config t

Enter configuration commands, one per line. End with CNTL/Z.

Router(config)#ip ssh time-out 10

Router(config)#ip shh authentication-retries 4

۸

% Invalid input detected at '^' marker.

Router(config)#ip ssh authentication-retries 4

Router(config)#exit

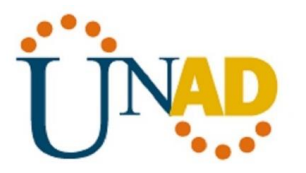

Router#

%SYS-5-CONFIG\_I: Configured from console by console

## El DHCP deberá proporcionar solo direcciones a los hosts de Bucaramanga y Cundinamarca

#### Router de Bucaramanga

Para proporcionar las direcciones a los hosts con el DHCP, primero le damos el nombre con el comando **ip dhcp pool**, luego asignamos la dirección mediante el comando **network**, asi como lo mostramos a continuación:

Username: admin1

Password:

BUCARAMANGA>enable

Password:

BUCARAMANGA#config t

Enter configuration commands, one per line. End with CNTL/Z.

BUCARAMANGA(config)#ip dhcp pool bucaramanga

BUCARAMANGA(dhcp-config)#network 192.168.31.2 255.255.0.0

BUCARAMANGA(dhcp-config)#exit

#### Router de Cundinamarca

Para proporcionar las direcciones a los hosts con el DHCP, primero le damos el nombre con el comando **ip dhcp pool**, luego asignamos la dirección mediante el comando **network**, asi como lo mostramos a continuación:

Username: admin3

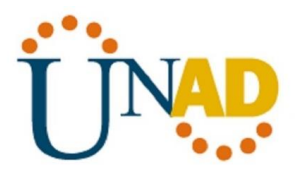

Password:

Router>enable

Password:

Router#config t

Enter configuration commands, one per line. End with CNTL/Z.

Router(config)#ip dhcp pool cundinamarca

Router(dhcp-config)#network 192.168.32.2 255.255.0.0

Router(dhcp-config)#exit

Router(config)#

# El web server deberá tener NAT estático y el resto de los equipos de la topología emplearan NAT de sobrecarga (PAT).

| 1 |                                                                                                    | -            |       |
|---|----------------------------------------------------------------------------------------------------|--------------|-------|
|   | Physical Config CLI Attributes                                                                                                    |              |       |
|   | IOS Command Line Interface                                                                                                    |              |       |
|   | TUNJA#config t<br>Enter configuration commands, one per line. End with CNTL/Z<br>TUNJA(config)#ip nat inside source static 172.31.2.1 255.255<br>TUNJA(config)#interface fa0/01<br>%Invalid interface type and number<br>TUNJA(config)#interface fa0/0<br>TUNJA(config-if)#ip nat outside<br>TUNJA(config-if)#inteface s0/0<br>^<br>% Invalid input detected at '^' marker. | :.<br>:.o.o  | ^     |
|   | TUNJA(config-if)#interface se0/0<br>TUNJA(config-if)#ip nat inside<br>TUNJA(config-if)#exit<br>TUNJA(config)#ip nat inside source static 172.31.2.2 255.255<br>TUNJA(config)#interface fa0/0<br>TUNJA(config-if)#ip nat outside<br>TUNJA(config-if)#inteface se0/0<br>* Invalid input detected at '^' marker.                                                               | .0.0         |       |
|   | TUNJA(config-if)#interface se0/l<br>TUNJA(config-if)#ip nat inside<br>TUNJA(config-if)#exit<br>TUNJA(config)#                                                                                                    |              | v     |
|   | Ctrl+F6 to exit CLI focus Copy                                                                                                    |              | Paste |
|   | Тор                                                                                                    |              |       |
| • | ድ ድ ድ ድ ድ ድ ድ ድ ድ ድ ድ ድ ድ ድ ድ ድ ድ ድ ድ                                                                                                    | a.m.<br>2020 | Þ     |

Ilustración 58 Configuración NAT estático Router de Tunja

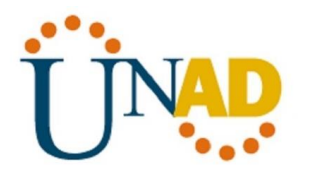

| n tunja                                                                                                    |                                                                                                    |                                                |                 | _                      | . 🗆            |   |
|----------------------------------------------------------------------------------------------------|----------------------------------------------------------------------------------------------------|------------------------------------------------|-----------------|------------------------|----------------|---|
| Physical Config CLI                                                                                                    | Attributes                                                                                                    |                                                |                 |                        |                |   |
|                                                                                                    | IOS Con                                                                                                    | nmand Line Inte                                | erface          |                        |                |   |
| % Invalid input detec                                                                                                    | ted at '^'                                                                                                    | marker.                                        |                 |                        |                | ^ |
| <pre>TUNJA(config-if)#inte<br/>TUNJA(config-if)#ip n<br/>TUNJA(config-if)#exit<br/>TUNJA(config)#ip nat<br/>TUNJA(config)#interfa<br/>TUNJA(config-if)#inte<br/>* Invalid input detec<br/>TUNJA(config-if)#inte<br/>TUNJA(config-if)#inte<br/>TUNJA(config-if)#exit<br/>TUNJA(config-if)#exit<br/>TUNJA(config)#exit<br/>TUNJA(config)#exit</pre> | rface se0/<br>at inside sour<br>ce fa0/0<br>at outside<br>face se0/0<br>ted at '^'<br>rface se0/<br>at inside<br>igured from | 0<br>rce static<br>marker.<br>1<br>m console 1 | 172.31.2        | 2.2 255.255<br>Le      | .0.0           |   |
| TUNJA#show ip nat tra                                                                                                    | nslations                                                                                                    |                                                |                 |                        |                |   |
| Pro Inside global<br>global                                                                                                    | Inside l                                                                                                    | ocal                                           | Outside         | local                  | Outside        |   |
| 255.255.0.0                                                                                                    | 172.31.2                                                                                                    | . 2                                            |                 |                        |                |   |
| TUNJA#                                                                                                    |                                                                                                    |                                                |                 |                        |                | ~ |
| Ctrl+F6 to exit CLI focus                                                                                                    |                                                                                                    |                                                |                 | Сору                   | Paste          | ; |
|                                                                                                    |                                                                                                    |                                                |                 |                        |                |   |
| Пор                                                                                                    |                                                                                                    |                                                |                 |                        |                |   |
| <b>X</b>                                                                                                    |                                                                                                    | x <sup>R</sup> ^                               | <i>((</i> , �)) | ESP 10:42 a<br>29/01/2 | 1.m.<br>2020 🛡 |   |

Ilustración 59 Verificación NAT estático en Router de Tunja

Х

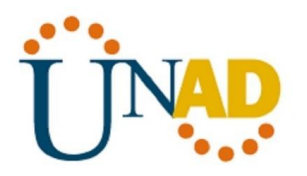

💐 TUNJA

Physical

|                            |     |            |  |  | _ |  |
|----------------------------|-----|------------|--|--|---|--|
| Config                     | CLI | Attributes |  |  |   |  |
| IOS Command Line Interface |     |            |  |  |   |  |

#### El enrutamiento deberá tener autenticación

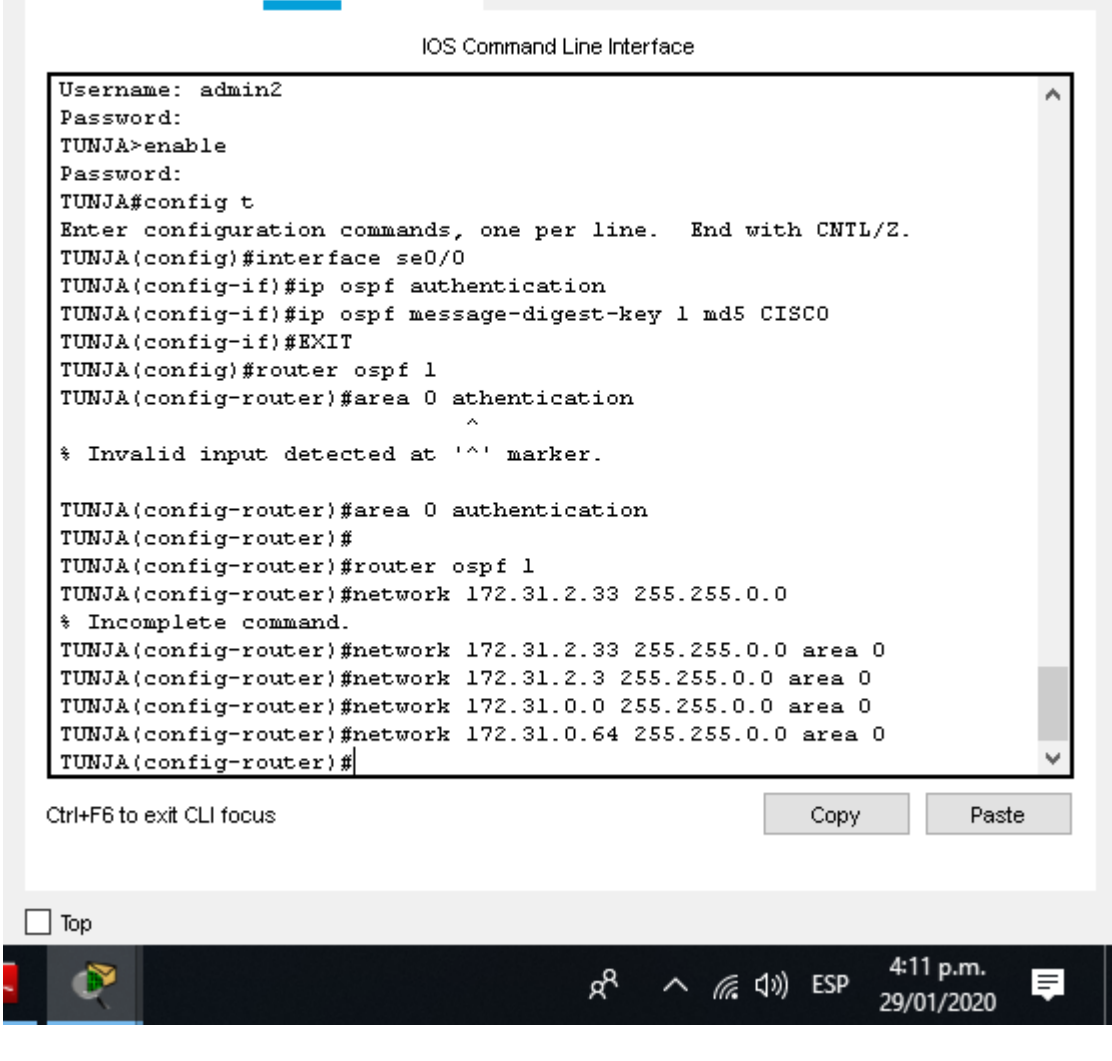

Ilustración 60 Autenticación del enrutamiento Router de Tunja

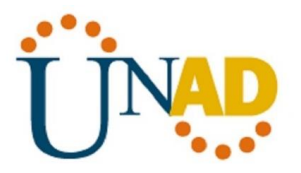

# LISTAS DE CONTROL DE ACCESO

Los hosts de VLAN 10 en Cundinamarca si acceden a internet y no a la red interna de Tunja.

| CUNDINAMARCA                 |             |                  |       |               |         | -    |        | ×   |
|------------------------------|-------------|------------------|-------|---------------|---------|------|--------|-----|
| Physical Config CLI          | Attributes  |                  |       |               |         |      |        |     |
|                              | IOS Co      | ommand Line Inte | rface |               |         |      |        |     |
|                              |             |                  |       |               |         |      |        | >   |
|                              |             |                  |       |               |         |      |        |     |
|                              |             |                  |       |               |         |      |        |     |
|                              |             |                  |       |               |         |      |        |     |
| Droce DETUDN to got          | et out od l |                  |       |               |         |      |        |     |
| Press REIURN to get :        | started!    |                  |       |               |         |      |        |     |
|                              |             |                  |       |               |         |      |        |     |
| User Access Verificat        | tion        |                  |       |               |         |      |        |     |
| Username: admin3             |             |                  |       |               |         |      |        |     |
| Password:                    |             |                  |       |               |         |      |        |     |
| Router>enable                |             |                  |       |               |         |      |        |     |
| Password:<br>Douterfconfig t |             |                  |       |               |         |      |        |     |
| Enter configuration          | commands,   | one per lin      | ≥. E) | nd wit        | h CNTL, | (Z.  |        |     |
| Router (config) #acces       | s-list l d  | eny 172.31.0     | ).192 | 255.2         | 55.0.0  |      |        |     |
| Router(config)#acces         | s-list l p  | ermit any        |       |               |         |      |        |     |
| Router(config)#inter         | face fa0/0  |                  |       |               |         |      |        |     |
| Router(config-if)#ip         | access-gr   | oup l out        |       |               |         |      |        |     |
| Router(config-if)#           |             |                  |       |               |         |      |        | × . |
| Ctrl+F6 to exit CLI focus    |             |                  |       |               | Сору    |      | Paste  | !   |
| <b>I</b>                     |             | Å                | ~     | <i>(</i> (1)) | ESP     | 4:22 | 2 p.m. |     |

Ilustración 61 Restricción a la red de Tunja desde el Router de Cundinamarca

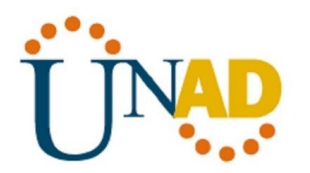

| 🔻 CUNDINAMARCA                                                                                                    | _           |         | × |
|----------------------------------------------------------------------------------------------------|-------------|---------|---|
| Physical Config CLI Attributes                                                                                                    |             |         |   |
| IOS Command Line Interface                                                                                                    |             |         |   |
| Username: admin3<br>Password:<br>Router>enable<br>Password:<br>Router#config t<br>Enter configuration commands, one per line. End with CMT<br>Router(config)#access-list 1 deny 172.31.0.192 255.255.0.<br>Router(config)#access-list 1 permit any<br>Router(config)#interface fa0/0<br>Router(config)#interface fa0/0<br>Router(config-if)#ip access-group 1 out<br>Router(config-if)#exit<br>Router(config)#show access-list<br>^* Invalid input detected at '^' marker.<br>Router(config)#exit<br>Router#<br>*SYS-5-CONFIG_I: Configured from console by console<br>Router#show access-list<br>Standard IP access list 1<br>10 deny 0.0.0.192 255.255.0.0<br>20 permit any<br>Router#                                                                                                    | ſL/Z.<br>.0 |         | ~ |
| در البا کار کو کی الحکام کی الحکام<br>الحکام کی الحکام کی الحک<br>الحکام کی الحکام کی الحکام کی الحکام کی الحکام کی الحکام کی الحکام کی الحکام کی الحکام کی الحکام کی الحکام کی الحکام کی الحکام کی الحکام کی الحکام کی الحکام کی الحکام کی الحکام کی الحکام کی الحکام کی الحکام کی الحکام کی الحکام کی الحک | , 4:2       | 24 p.m. | Ę |

Ilustración 62 Restricción a la red de Tunja desde el Router de Cundinamarca

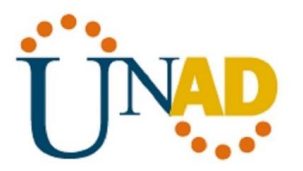

Los hosts de VLAN 30 en Tunja solo acceden a servidores web y ftp de internet.

| R CUNDINAMARCA                                                                                                    | -                     |       | × |
|----------------------------------------------------------------------------------------------------|-----------------------|-------|---|
| Physical Config CLI Attributes                                                                                                    |                       |       |   |
| IOS Command Line Interface                                                                                                    |                       |       |   |
| Router(config)#access-list 1 deny 172.31.0.192 255.255.0.0<br>Router(config)#access-list 1 permit any<br>Router(config)#interface fa0/0<br>Router(config-if)#ip access-group 1 out<br>Router(config-if)#exit<br>Router(config)#show access-list                                                                                                    |                       |       | ^ |
| * Invalid input detected at '^' marker.                                                                                                    |                       |       |   |
| Router(config)#exit<br>Router#<br>*SYS-5-CONFIG_I: Configured from console by console<br>Router#show access-list<br>Standard IP access list 1<br>10 deny 0.0.0.192 255.255.0.0<br>20 permit any                                                                                                    |                       |       |   |
| Router#config t<br>Enter configuration commands, one per line. End with CNTL<br>Router(config)#access-list 1 deny 172.31.0.192 255.255.0.0<br>Router(config)#access-list 1 permit any<br>Router(config)#interface fa0/0<br>Router(config-if)#ip access-group 1 out<br>Router(config-if)#                                                                                                    | /Z.                   |       | ~ |
| Ctrl+F6 to exit CLI focus Copy                                                                                                    |                       | Paste |   |
| <u>م</u> ج م الأردي الأربي الحمد المحمد المحم<br>المحمد المحمد المحمد المحمد المحمد المحمد المحمد المحمد المحمد المحمد المحمد المحمد المحمد المحمد المحمد المحمد المحمد المحمد المحمد المحمد المحمد المحمد المحمد المحمد المحمد<br>المحمد المحمد المحمد المحمد المحمد المحمد المحمد المحمد المحمد المحمد المحمد المحمد المحمد المحمد المحمد المحمد المحمد المحم<br>المحمد المحمد المحمد المحمد المحمد المحمد المحمد المحمد المحمد المحمد المحمد المحمد المحمد المحمد المحمد المحمد المحمد المحمد المحمد المحمد المحمد المحمد المحمد المحمد المحمد المحمد المحمد المحمد المحمد المحمد المحمد المحمد المحمد المحمد المحمد المحمد المحمد المحمد المحمد المحمد المحمد المحم<br>المحمد المحمد المحمد المحمد المحمد المحمد المحمد المحمد المحمد المحمد المحمد المحمد المحمد المحمد المحمد المحمد المحمد المحمد المحمد المحمد المحمد المحمد المحمد المحمد المحمد المحمم المحمم المحمد المحمد المحمد المحمد المحمد المحمد المحمد | :34 p.m.<br>)/01/2020 | , 📮   |   |

Ilustración 63 Acceso a servidores web y ftp desde el Router de Tunja

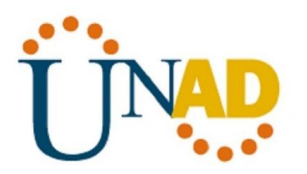

### CONCLUSIONES

Mediante el desarrollo de este trabajo final, pudimos evidenciar los diferentes conocimientos adquiridos durante el aprendizaje del curso de profundización en el manejo de redes LAN y WAN.

Gracias a la plataforma de **CISCO** y al simulador de **Packet Tracer**, los cuales nos permitieron realizar los diferentes simulacros de diferentes tipos de Red, administrando los dispositivos implicados en cada Red, tales como Switch, Routers, protocolos, seguridad entre otras cosas, lo importante es poder identificar los posibles errores y encontrar las soluciones a las mismas.

No podemos dejar por fuera la importancia de las topología de las redes las cuales deben estar bien estructurada para el manejo de la información.

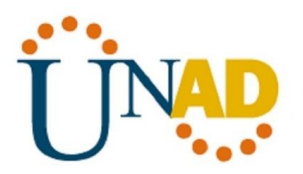

# BIBLIOGRAFÍA

- CICO NETWORKING ACADEMY CCNA 1 https://static-course-assets.s3.amazonaws.com/ITN503/es/index.html
- CICO NETWORKING ACADEMY CCNA 2 https://static-course-assets.s3.amazonaws.com/RSE503/es/index.html
- Cisco CCNA configuración DHCP http://blog.capacityacademy.com/2014/01/09/cisco-ccna-como-configurardhcp-en-cisco-router/
- Como configurar OPSF en Router http://blog.capacityacademy.com/2014/06/23/cisco-ccna-como-configurarospf-en-cisco-router/
- Configuración troncal 802.1Q https://www.cisco.com/c/es\_mx/support/docs/switches/catalyst-4000-seriesswitches/24064-171.html